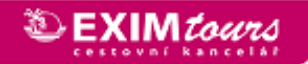

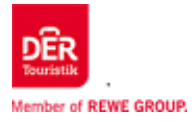

# MANUÁL

### k rezervačnímu systému LM Plus / BUMA

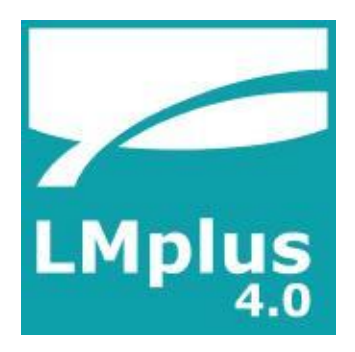

kontakt :

x-administration@exim.cz

Tel.: 241 090 780

Po – Pá : 8:00 – 18:00

So : 10:00 - 16:00

#### INDEX

| 1. | Správa nastavení a informace o Vaší cestovní kanceláři                |
|----|-----------------------------------------------------------------------|
| 2. | Vyhledávací maska                                                     |
| 3. | Výběr destinací a produktů                                            |
| 4. | Informace o hotelu                                                    |
| 5. | Přehled termínů a nabídek                                             |
| 6. | Vytvoření nabídky                                                     |
| 7. | Rezervace v LM+                                                       |
| 8. | Tisk letáků do výlohy                                                 |
| 9. | Správa zákazníků                                                      |
| 10 | . BUMA                                                                |
|    | a. Obecné informace k rezervaci                                       |
|    | b. Rezervace jednotlivých složek zájezdu                              |
|    | c. Ovládací prvky rezervační masky                                    |
|    | d. Údaje o objednavateli a cestujících                                |
|    | e. Rychlý přístup ke kódům akcí + informace k zájezdu, zprávy od CK   |
|    | f. Poznámky k rezervaci                                               |
|    | Přenesení údajů z LM + (BA)                                           |
|    | Přenesení údziů z LM + (BA)                                           |
|    | Ověřeni možnosti Opční rezervace (OA)                                 |
|    | Opční rezervace (O)                                                   |
|    | Zpevnění opční rezervace (F)                                          |
|    | Zjištění platebních podmínek a termínů plateb (DI)                    |
|    | Zjištění aktuální volné kapacity daného pokoje ve vybraném hotelu (H) |
|    | Změna typu pokoje (H)                                                 |
|    | Přidání dalšího pokoje k rezervaci (H)                                |
|    | Rezervace na vyžádání – Status RQ                                     |
|    | Informace k rezervovanému zájezdu (BI)                                |
|    | Storno rezervace (SA/S)                                               |
|    | Přehled všech rezervací Vaší agentury (V)                             |
|    | Dodatečné informace k rezervaci (I)                                   |
|    | Informace o letech (GZ)                                               |
|    | Zobrazení alternativních letů (G)                                     |
|    | Přidáni pojištění                                                     |

### 1. Správa nastavení a informace o Vaší cestovní kanceláři

| ✿Nstavení Zákazník 1 <sup>E</sup> +                                                                                                    |                                                                                                    |                                                                                                    |                                                                                                    |
|----------------------------------------------------------------------------------------------------|----------------------------------------------------------------------------------------------------|----------------------------------------------------------------------------------------------------|----------------------------------------------------------------------------------------------------|
| Last minute / letecke zajezdy   Pouze hotel   Pouze let   Městské pobyty                                                                                                    |                                                                                                    |                                                                                                    |                                                                                                    |
| ECZ       Věk dosp.         Cíl / 3LC       místo/památka         Odjezd nejdříve:       Po 07.01.2019 ‡         Návrat nejpozději:       Po 11.02.2019 ‡         Délka cesty:       35         min 7 ‡ max10 ‡       Kategorie:         Bez výběru       Vategorie:         Hodnocení +       Doporučení + | Rozšířené vyhledávání: 💌<br>vybraná kritéria hledávání:<br>výhled na moře<br>Rodiny 🗌 přímo na pláži | Název hotelu<br>Celk. cena: CZK<br>Vyhledávání +/- 3 dny<br>Zobrazit vyprodané nabídky<br>Q Najít nabídky | Wyčistit masku         Image: Správa zákazníka         Image: Online itinerář (0)         Image: Poznámkový blok (0)         Image: Porovnání hotelů (0) |

a. Údaje o CK/CA - uživatel s oprávněním administrátora má povolení změnit název, emailové adresy všech uživatelů, stejně jako další údaje.

**Cestovní kancelář a Uživatel:** Zde je možné nahrát obrázek vaší společnosti a uživatelů systému LM Plus. Popisky specializací prodejců, otevírací doba a další informace budou viditelné pro klienty při zasílání nabídek (funkce online nabídka).

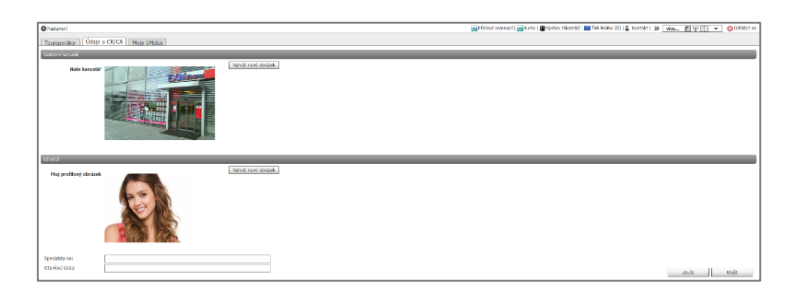

b. **Moje LM+** - volba vzhledu: V této sekci můžete definovat způsob zobrazení v hlavní vyhledávací masce a můžete zde změnit barvu pozadí. Tyto změny se projeví po restartu systému LM Plus

| 🗘 Nastavení                                                                     | 🚟 Přehled rezervací   🚟 Burna   🎆 Správa zákazniků   🔤 Tišk letáku (0)   😩 Kontakt   » 🛛 🚾 👘 🗊 🔻 🔱 Odhlásit se |
|---------------------------------------------------------------------------------|----------------------------------------------------------------------------------------------------|
| Touroperátor Údaje o CK/CA Moje LMplus                                          |                                                                                                    |
| Voba vzhledu                                                                    | Barva pozadi                                                                                                   |
| ☐ Hedanou oblast automatoky zlátt podle hłedání ✓ Poulit základní seznam hotelů | Butá     (2měna bude zohledněna po restartu.)     6 kodá                                                       |

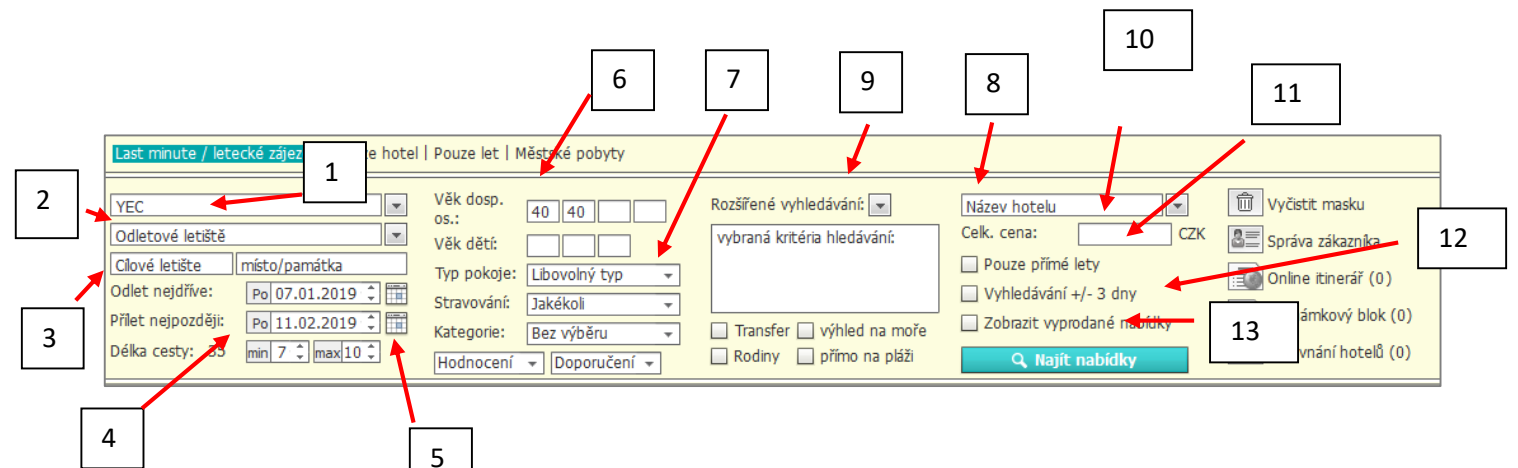

 <u>Touroperátor</u>: Filter jen pro vybrané CK. V případě, že nevyberete žádnou konkrétní CK, zobrazí se Vám všechny CK, které jsou zpřístupněné Vašemu agenturnímu číslu.

Vámi preferované CK můžete seskupit do skupin, a vyhledávat jenom v jednotlivých skupinách.

Nabídky konkrétního touroperátora můžete vyhledat jeho přímým zadáním

#### Kódy produktových nabídek EXIM Tours

| ECZ  | EXIM tours Cars<br>Nabídky zájezdů vlastní dopravou                          |
|------|------------------------------------------------------------------------------|
| EXCZ | EXIM tours Classical<br>Přehled nabídek leteckých zájezdů (nelze rezervovat) |
| YEC  | EXIM Dynamic Tours –dynamické balíčky                                        |

<u>Odletové letiště</u>: zadejte přímo kód letiště - nebo rozbalovací šipka u výběru odletového letiště umožňuje volbu konkrétního letiště nebo regionu (např. Západní Německo), který již všechna letiště ve vybraném regionu obsahuje. Vyberte "okolní země" pro zobrazení také zahraničních odletových letišť.

PMI

Odlet neidříve

Přílet nejpozději:

Délka cesty: 10

Destinace Ob

Všechny re

- Torrosentar
   Vik dam.
   © @ .
   Readland w

   D1N HAQ DUS MG, PRO JIBIL KSF (CO) =
   Mai, Atta
   Monora Mathematical Science Science Scien
- <u>Cílové letiště</u>: Našeptávač dovoluje vyhledávat destinace podle jejich názvu nebo kódů letišť (např. "PMI" nebo "Palma de Mallorca").

Pole "místo/památka" vyhledává také hotely v daném letovisku

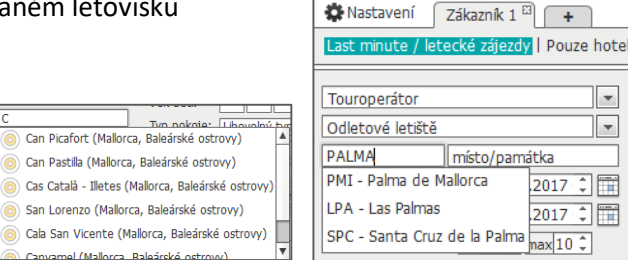

**4.** <u>Zadání termínů:</u> délka cesty může být zadána rozmezím počtu dnů (např. min. 7, max. 10) nebo nepřesným zadáním "Vyhledávání +/- 3 dny", pokud je klient ve výběru termínu flexibilní.

| ITS XITS                | JAHN                  |         | Věk dosp.     | 6 |
|-------------------------|-----------------------|---------|---------------|---|
|                         | Nastavení touroperáto | ora     |               |   |
| Cîlové let<br>Odlet nej | CK 1 CK 2             | 🗌 СК З  | 🗌 CK 4        |   |
| Přílet nejp             | Přímé zadání tourope  | rátora  |               |   |
| Déika ces               | <b></b>               |         | 0             |   |
| Destinac                | 🏶 Nastavení           | Krok zp | ět 🕑 🛛 Zavřít | 8 |

- 5. Zadání požadovaných časů letů: u kalendáře lze filtrovat zájezdy dle časů letů (platí pro cestu tam i zpět). Po kliknutí na kalendář vedle data odletu/příletu je možné zvolit požadované časové rozpětí u odletu a příletu.
- **6.** <u>Zadání počtu cestujících</u> : zde nezadáváte počet cestujících, jen vyplňte věk do kolonek (když se nejedná o letecké zájezdy, stačí nechat 40). Při zadání věku cestujících vyhledávání zohlední seniorské nebo "best ager" slevy.
- 7. <u>Ostatní kriteria:</u> požadavky na typ pokoje, stravu nebo kategorii hotelu. U zadání stravy systém vyhledá vámi zadané stravování a výš. Např. zadáte li polopenzi systém nabídne polopenzi, polopenzi + a All inclusive
- 8. <u>Název hotelu</u>: vyhledávání konkrétního hotelu. Funkce nápovědy umožní vyplnit jméno hotelu v jakékoliv formě. Systém bude postupně nabízet hotely až zůstane požadovaná možnost. Kliknutí mna rozbalovací šipku u pole "Název hotelu" můžete vyhledat hotel pomocí kódu hotelu. !!! Ne u všech CK funguje 100%.
- **9.** <u>Rozšířené vyhldávání</u>: zde můžete zadat kritéria fitrování nabídek specifikace polohy, cílové skupiny, vybavení hotelu nebo sportovních nabídek. !!! Ne u všech CK toto rozšířené vyhledávání funguje.

| Touroperátor   | Věk dosp.                   | 65 63            | Rozšířené vyhledávání: 🔺 | Název hotelu | ▼ 🗍 Vyčistit masku         |
|----------------|-----------------------------|------------------|--------------------------|--------------|----------------------------|
| Odletové let   | Rozšířená kritéria hotelu 🗊 |                  |                          |              |                            |
| Cílové letište |                             |                  |                          |              |                            |
| Odlet nejdřív  |                             |                  |                          |              |                            |
| Přílet nejpozd | cilova skupina              | poloha           | bazen                    |              | deti                       |
| Délka cesty:   | Rodiny                      | 🔲 přímo na pláži | 🔲 krytý bazén            |              | 🔲 hlídaní dětí/babysitting |
|                | 🔲 osoby s postižením        | 🔲 klidná         | 🔲 bazén                  |              | 🔲 dětská animace           |

- **10.** <u>Celková cena</u>: Vyhledávání může být omezeno také zadáním celkové ceny. Systém bude zobrazovat pouze nabídky, jejichž maximální cena bude do výše zadané ceny v Kč.
- 11. <u>Pouze přímé lety</u> : když označíte toto pole, systém vyhledá pouze lety bez přestupů.
- 12. <u>Vyhledávání +/- 3 dny</u>: nepřesné vyhledávání použitím funkce "Vyhledávání +/- 3 dny". Vyhledá Vám nabídky také 3 dny před a 3 dny po Vámi zadaném termínu
- **13.** <u>Zobrazení již vyprodaných nabídek</u>: zaškrtnutím tohoto pole vidíte i již vyprodané nabídky. Někdy budou zobrazeny i bez použití filtru "Zobrazit vyprodané nabídky", závisí to na technologii jednotlivých CK

### 3. Výběr destinací a produktů

 <u>Záložky</u>: skupiny produktů jsou definovány v záložkách – je potřeba kromě touroperátora také definovat – Např. u ECZ Pouze hotel nebo u YEC Letecké zájezdy

| Brastzvení _ Zikaznik I ®                                                                                                    |                                                                                                    |                                        |                                                          |                                                         |  |  |  |  |  |
|----------------------------------------------------------------------------------------------------|----------------------------------------------------------------------------------------------------|----------------------------------------|----------------------------------------------------------|---------------------------------------------------------|--|--|--|--|--|
| YEC         misto/pamitkia           Cl / 3LC         misto/pamitkia           Ddjezd nejdfive:         [Pe]21.01.2019 []           távrat nejpozději:         čt[31.01.2019 ]]           péka cesty:         10 min 7 []max[10]] | Věk disp.<br>os.<br>Vek dětí:<br>Typ pokoje:<br>Li<br>Stravování:<br>Xategorie:<br>B<br>Hodnocení v | 0 40 0 0 0 0 0 0 0 0 0 0 0 0 0 0 0 0 0 | Rozšířené vyhl<br>vybraná krité<br>v výhled na<br>Rodiny | iedávání: 💌<br>ria hledávání:<br>moře<br>přímo na pláži |  |  |  |  |  |
| Destinace Oblbené Kely Dovolená<br>Všechny regiony                                                                                                    | autem Dovol                                                                                         | ená Dynamic                            | oa I Cena/os. ▼                                          | Cek. cen 🔻 🐼                                            |  |  |  |  |  |
| Chorvatsko<br>I Itálie<br>Rakousko                                                                                                    |                                                                                                    |                                        | Od 5.070 CZK<br>Od 7.826 CZK<br>Od 4.706 CZK             | 10.140 CZK A<br>15.652 CZK<br>9.412 CZK                 |  |  |  |  |  |
| Severní Německo     Švýcarsko     Východní Evropa                                                                                                    |                                                                                                    |                                        | Od 8.424 CZK<br>Od 20.358 CZK<br>Od 3.458 CZK            | 16.848 CZK<br>40.716 CZK<br>5.876 CZK                   |  |  |  |  |  |
| <ul> <li>Východní Německo</li> <li>Západní Německo</li> </ul>                                                                                                    |                                                                                                    |                                        | Od 5.746 CZK<br>Od 8.398 CZK                             | 11.492 CZK<br>16.796 CZK                                |  |  |  |  |  |

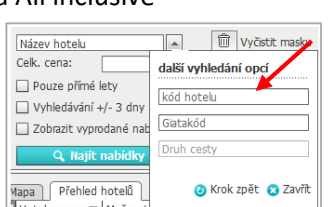

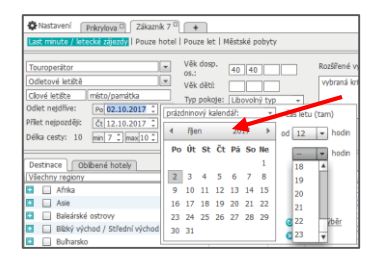

2. <u>Seznam destinací:</u> je v abecedním pořadí. Kliknutím na "+" se destinace rozbalí a zobrazí se letoviska. V menu lze definovat další nastavení zobrazení—>klima, doba letu (pouze FRA) atd. .. Výběrem destinace/letoviska se zobrazí dostupné nabídky od nejlevnější. Máte-li předem označeno více destinací, nemusíte je manuálně odklikávat, stačí 2x kliknout na vybranou a ostatní se automaticky odznačí. Kliknutím na lištu vzestupnost změníte. Když vyberete více destinací, zobrazí se Vám mix nabídek.

| Vŝ | echny regiony                    | 🗠 ma        | Doba I Cena/os. Ci ¥ Celk. ce. * |
|----|----------------------------------|-------------|----------------------------------|
| 1  | Afila                            |             | Piidat/odebrat sloupec           |
|    | Ase                              |             | C Region                         |
| 1  | Baleárské ostrovy                | C 1540 - 10 | 1 Nobie antionu                  |
|    | IDiza                            | 15-0 213    | E the second                     |
|    | Malorca                          | 12-C \$13   | 2 Doha leha                      |
| •  | Blzký východ / Střední východ    |             | Cena za osobu                    |
| •  | Egypt                            |             | SI Cek, cera                     |
| •  | Indický oceán                    |             |                                  |
| ٠  | 1.ile                            |             | 0000. 0 24                       |
| ٠  | <ul> <li>Jēni Amerika</li> </ul> |             | Od 46.393 C2F                    |
| ٠  | Kanárské ostrovy                 |             | Od 7.593 CZK 15.185 C            |
| ٠  | Karbik                           |             | Od 21.697 CZ 43.394 C            |
| ٠  | Kypr                             |             | Od 10.673 CD 21.346 C            |
| ٠  | Maita & Gozo & Comino            |             | Od 9.376 CZK 18.752 C            |
| ٠  | Maroko                           |             | Od 9.052 CZK 18.103 G            |
| •  | Mexiko                           |             | Od 21.832 CZ 43.664 C            |
| •  | Portugalsko                      |             | Od 4.783 CZK 9.565 CZ            |
| •  | Spanělská pevnina                |             | Od 9.241 CZK 18.482 C            |
| •  | Stlední Amerika                  |             | Od 44.691 CZ                     |
| •  | Thaisko                          |             | Od 20.265 C21 40.530 C           |
|    | Tunisko                          |             | 04 7 620 C7X 15 239 C            |

 <u>Přehled hotelů</u>: zobrazené sloupce mohou být upraveny použitím ozubeného kolečka v menu. Zobrazení hotelů může být - "plné zobrazení" nebo "zobrazení seznamu".

| Mapa Přehled hotelů        |                                                                                        |                                                                   | 4                          |             |                     |                     |                                                                                   | ~ | 3 |
|----------------------------|----------------------------------------------------------------------------------------|-------------------------------------------------------------------|----------------------------|-------------|---------------------|---------------------|-----------------------------------------------------------------------------------|---|---|
| T Hotel                    | Možnosti Místo                                                                         | ▼ K ▼ Cena/os. od CZK                                             |                            | Cel         | k. cena od CZK 🔻 Ho | dnocení 🤊           | Doporuč. 🔻 🌣                                                                      | - |   |
| Es Bolero Aparthotel       | 📃 🛞 🔬 🍲 🗔 🖌 Cala d'Or                                                                  | 3,0 ITS ST Ü 6566 CZK                                             |                            | Od 1        | 3132 CZK 4,9        | )                   | Výběr zobrazení                                                                   |   |   |
| Sol Cala d'Or              | 🚊 🛞 🔬 🅁 🔄 🖌 Cala d'Or                                                                  | 3,0 ITS ST Ü 7052 CZK                                             |                            | Od 1        | 4104 CZK 5,0        | )                   | O als ( l (                                                                       |   |   |
| Inturotel Esmeralda Garden | 🚊 🎯 🗟 👍 🔲 🗸 Cala d'Or                                                                  | 3,5 ITS AP Ü 7052 CZK                                             |                            | Od 1        | 4104 CZK 5,6        | 5                   | Zobrzzeni     Zobrzzeni                                                           |   |   |
| Bellamar                   | 🚊 🛞 🔬 🕁 🗔 🖌 Cala Ratjada                                                               | 3,0 ITS DR HP 7106 CZK                                            |                            | Od 1        | 4213 CZK 4,4        | 1                   | 200iazeni seznamu                                                                 |   |   |
| Cala Ferrera               | 🚊 🛞 📠 🍲 🗔 🖌 Cala d'Or                                                                  | 3,0 ITS DR ÜF 7403 CZK                                            |                            | Od 1        | 4807 CZK 4,3        | 3                   | Pridat/odebrat sloupec                                                            |   |   |
| Hotel Na Taconera          | 🚊 🛞 🔬 🍲 🗔 🖌 Cala Ratjada                                                               | 4,0 ITS DR ÜF 7403 CZK                                            |                            | Od 1        | 4807 CZK 4,9        | •                   | 🗹 Název hotelu                                                                    |   |   |
| Ses Cases d'Or Aparthotel  | 🚊 🛞 🙇 🍲 🗔 🖌 Cala d'Or                                                                  | 3,0 ITS AP Ü 7512 CZK                                             |                            | Od 1        | 5023 CZK 4,7        | 7                   | Název hotelu Giata                                                                |   |   |
| Sol Alcudia Center         | 🚊 🛞 🔬 🍲 🗔 🖌 Alcúdia                                                                    | 3,0 ITS ST Ü 7539 CZK                                             |                            | Od 1        | 5077 CZK 4,9        | •                   | Giata ID                                                                          |   |   |
| Beverly Plava Paquera      | 📄 🙉 🗼 📥 🥅 🖌 Paguera                                                                    | 3.5 ITS DR ÜF 7539 CZK                                            |                            | Od 1        | 5077 CZK 4.1        |                     | Moznosti                                                                          |   |   |
| Mapa Přehled hotelů        |                                                                                        |                                                                   |                            |             |                     |                     |                                                                                   |   |   |
| T Foto                     | Hotel                                                                                  | ▼ Poloha                                                          | ▼ K▼ Cena                  | a/os. CZK 🔍 | Celk. cena CZK      | ▼ Hodnoo            | ce 🔻 Doporuč. 💌 🔅                                                                 |   |   |
|                            | ES BOLERO APARTHOTEL<br>O hotelu @Poloha<br>Atribut & Ohibený<br>Porovnání * Hodnocení | Země: Baleárské ostrovy<br>Region: Mallorca<br>Místo: Cala d'Or 🞯 | 3,0 ITS<br>ST<br>Ü<br>Od 6 | 5566 CZK    | Od 13132 CZK        | Hosté<br><b>4,9</b> | Výběr zobrazení<br>Plné zobrazení<br>Zobrazení seznamu<br>Přídař /odebrat slouner |   |   |
| andit                      | SOL CALA D'OR<br>O hotelu @Poloha<br>Atribut @Olibený<br>Porovnání & Hodnocení         | Země: Baleárské ostrovy<br>Region: Mallorca<br>Místo: Cala d'Or 🞯 | 3,0 ITS<br>ST<br>Ü<br>Od 7 | 7052 CZK    | Od 14104 CZK        | Hosté<br>5,0        | Foto Název hotelu Stazev hotelu Giata                                             |   |   |

- <u>Detailní filtrování místa</u>: po klepnutí na rozbalovací šipku se zobrazí filtr se zaškrtávacími políčky, kde definujete, které oblasti chcete ve vybrané destinaci zobrazit.
- 5. Historie prohlížení: zde vidíte hotely, které jste si prohlíželi, kliknutím se na něj opět vrátíte

| Mapa Přehled hotelů: Kréta Historie: Antica Di* Hotel Beli |                      |               |                |     |                      |             |          |          |
|------------------------------------------------------------|----------------------|---------------|----------------|-----|----------------------|-------------|----------|----------|
| ik. cen 🔻 🌣                                                | T Hotel              | Možnosti      | Místo 👻        | K 💌 | Cena/os. od 🔹        | Celk. ce. 🔻 | Hodno. 🔻 | Doporuč. |
| 4.266 CZK 🔺                                                | Voula                | ~ 🗆 🌪 هَ 🥥 ال | Chersonissos   | 2,5 | YEC ZIM ÜF 9230 CZK  | Od 18460 (  | 5,0      | 100%     |
| 8.266 CZK                                                  | Lato Boutique        | li 🕝 🗟 🍲 🗆 🗸  | Heraklion      | 3,5 | YEC ZIM ÜF 14404 CZK | Od 28834 (  | 5,0      | 100%     |
| 5.654 CZK                                                  | Kydon Hotel          | li 🛞 🗟 🍲 🗖 🗸  | Chania (Kreta) | 4,0 | YEC ZIM ÜF 17082 CZK | Od 34164 (  | 5,3      | 100%     |
| 2.208 CZK                                                  | Aquila Atlantis Hote | li 🕝 li 🍲 🗆 🗸 | Heraklion      | 5,0 | YEC XX ÜF 14690 CZK  | Od 29380 (  | 5,1      | 100%     |
| 1.730 CZK                                                  | Antica Dimora Suite  | ~ خ 🗟 🍘 և     | Rethymnon      | 6,0 | YEC XX ÜF 19656 CZK  | Od 39312 (  | -        | %        |
| 2.214 CZK                                                  |                      |               |                |     |                      |             |          |          |

 <u>Záložka Mapa</u>: zobrazí dostupné hotely na mapě založené na datech z Google Maps. Pomocí zoomu můžete zobrazit více či méně hotelů a letovisek v závislosti na přiblížení/oddálení.

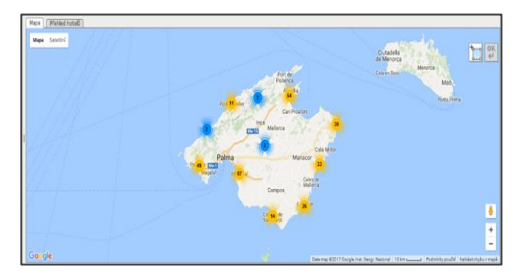

7. <u>Městské pobyty</u>: hledáte li ubytování poblíž památek nebo atrakcí u městských pobytů, jděte do sekce městské pobyty. Zadejte název atrakce a systém Vám vyhledá nabídky poblíž. Na mapě jsou zobrazeny pomocí čísla

| Zákazník 1 🗄                  | 3 +                         |                |
|-------------------------------|-----------------------------|----------------|
| Last minute / letecké zájezdy | /   Pouze hotel   Pouze let | Městské pobyty |

5

| cast minute / letecké zájezdy   Pouz hote                                                                                                    | Pouze let   Městské pobyty                                                                                                    |                                                                                       |                                                                                                    |                                                                                                    |
|----------------------------------------------------------------------------------------------------|----------------------------------------------------------------------------------------------------|---------------------------------------------------------------------------------------|----------------------------------------------------------------------------------------------------|----------------------------------------------------------------------------------------------------|
| BASILIKA SACRE-CCEUR PARIS           YEC           Orderson (etitide)           Orderson (etitide)           Orderson (etitide)           Piffet nepoodépic           Point 7.7 (mont) 0.7 | Vék detp.<br>vék det vyhan krutér<br>Typ pokole: Llovohý typ - v<br>Stravováni: Jakédo - Tanéfer<br>Hodnocení - Doporučení - Rodiny - Rodiny                                                                                                    | <pre>rdávánž () [Vázev hotelu () () () () () () () () () () () () ()</pre>            | Vyčetit masku     Správa zákaznika     mionine itlnerář (1/0)     Porsámkový biok (0)     min Porovnání hotelů (0)                                                                                                    |                                                                                                    |
| Mapa, 2 Péhdel hotel3<br>■ Hotel Le General                                                                                                    | Hotionsti         Line         Line | General 2<br>▼ [C. *] H ▼ [Deporu.2.<br>124 C2) Od 416,0 100%<br>124 C3 Od 416,0 100% | OFTITES ECURIES Château d'Eau     Musé du Chocolat Jacques Bonsergente     Strasbourg-Saint-Benise     Musée du Chocolat Jacques Bonsergente     Strasbourg-Saint-Benise     Orte Saint-Mann     Musée des Aris et Méliers      Aris et Méliers      Aris et Méliers      Aris et Méliers      Kannon      Kellende     Saint-Covye     Châtelet - Les Halles     Musée des Annon      Musée des Annon      Musée des Annon      Musée des Annon      Kellende     Saint-Covye     Societ     Coogle | Eelieville G<br>Goncourt /<br>Hoppal St Ce /<br>FOLIE-MÉRICOURT<br>Areas de Calendarias<br>Parmenter<br>Oberkampl &<br>Metro Saint-Sebastion<br>Calvarre<br>Metro Saint-Sebastion<br>Saint-Ambroise<br>Richarang 2007 Bossed |
| Novinky od touroperátora Nabidky 1 CK                                                                                                    | Vývoj ceny                                                                                                    |                                                                                       |                                                                                                    |                                                                                                    |
| CK 👻 🔍 Der 👻 Cesta tam                                                                                                    | ✓ ]▼ Cesta zpět                                                                                                    | ▼ ▼ Dny ▼ ▼ označe                                                                    | ení pokoie dle pořadatele 🗸 👻 🗸 Cena/os. 🔻                                                                                                    | Ověření nabídky pro knihování                                                                                                    |
| YEC Ne 03.02.19                                                                                                    | 10.02.19                                                                                                    | 7 Třílůži                                                                             | kový pokoj Ü 🗾 20.124,00                                                                                                    |                                                                                                    |
| YEC So 02.02.19                                                                                                    | 09.02.19                                                                                                    | 7 Třílůži                                                                             | kový pokoj Ü 🛐 20.124,00                                                                                                    |                                                                                                    |
|                                                                                                    |                                                                                                    |                                                                                       |                                                                                                    |                                                                                                    |

### 4. Informace o hotelu

| 🗱 Nastavení 🛛 Zákazník 1 🖾                                                                                                    | +                                                                                                    |                                                      |                                                                                                    |                                                                               |                                                                                                    | 🚰 Přehled rezervací    | 🚰 Buma   🤯 IRIS.plus                                       | 👾 Správa zákazniků                  | Tisk letáku     | u (0) 🔒 Kontakt   ≫          |
|----------------------------------------------------------------------------------------------------|----------------------------------------------------------------------------------------------------|------------------------------------------------------|----------------------------------------------------------------------------------------------------|-------------------------------------------------------------------------------|----------------------------------------------------------------------------------------------------|------------------------|------------------------------------------------------------|-------------------------------------|-----------------|------------------------------|
| Last minute / letecké zájezdy   Po                                                                                                 | <mark>uze hotel</mark>   Pouze let   Městsk                                                                           | é pobyty                                             |                                                                                                    |                                                                               |                                                                                                    |                        |                                                            |                                     |                 |                              |
| ECZ<br>Cl / 3LC misto/pamištka<br>Ddjezd nejdříve: Po[21.01.201<br>lávrat nejpozději: Čtt 31.01.201<br>péka cesty: 10 min 7 1 max; | Věk dosp.<br>os.: 40<br>Věk dětí:<br>Typ pokoje: Lbox<br>5 Tim<br>Stravování: Jakě<br>Kategorie: Bez<br>Hodnocení + D | 40<br>olný typ -<br>coli -<br>ýběru -<br>oporučení - | Rozšřené vyhledávání: 💌<br>vybraná kritéria hledávání:<br>Ovýhled na moře<br>Rodiny Driřmo na pláži | Název hoteku  Pek. cena: CZK Vyhledávání +/- 3 dny Zobrazit vyprodané nabídky | Vyčistit masku           Správa zákaznika           Online itinerář (0)           Poznámkový blok (0)           Ima Porovnání hotelů (0) | ×                      | 1                                                          |                                     |                 |                              |
| Destinace Oblibené hotely                                                                                                    | Dovolená autem Dovolená                                                                                               | Dynamic                                              |                                                                                                    | Mapa Přehled hotelů: Meklenbu                                                 | rsko-Přední                                                                                                    | Historie:              | Hotel Del× Hotel Mi                                        | i□ Orea Res□                        | COOEE al        | B Hotel Smi                  |
| Region                                                                                                    | Hotel                                                                                                    | I                                                    | Cena/os. 🔻                                                                                          | T Hotel                                                                       |                                                                                                    | Možnosti Mis.          | ▼ K ▼ Cena/.                                               | Celk. cena                          | od 🔻 Hod. 🤊     | <ul> <li>Doporuč.</li> </ul> |
| Pouze hotel                                                                                                    |                                                                                                    |                                                      | *                                                                                                   | Hotel Delfin Spa & Wellness                                                   |                                                                                                    | 📃 🛞 🔂 🌧 🔲 🖉 Dabki      | 4,0 ECZ DR                                                 | Ü Od 5876 CZK                       | 4,7             | 80%                          |
| Rakousko                                                                                                    |                                                                                                    |                                                      | Od 5.902 CZK                                                                                        | Diune Hotel & Resort                                                          |                                                                                                    | 🚊 🛞 🚊 🍙 🔲 🖉 Kolobrzeg  | 5,0 ECZ DR                                                 | Ü Od 6916 CZK                       | 5,1             | 87%                          |
| Dolní Rakousko                                                                                                    |                                                                                                    |                                                      | Od 19.786 CZK                                                                                       | Kormoran                                                                      |                                                                                                    | 📃 🛞 🗟 🍙 🔲 🛩 Rowy       | 3,5 ECZ DR                                                 | Ü Od 7124 CZK                       | 5,3             | 86%                          |
| Olympijský region See                                                                                                    |                                                                                                    |                                                      | Od 16.796 CZK                                                                                       | Hampton by Hilton Swinoujscie                                                 |                                                                                                    | 📃 🛞 🔥 🍙 🔲 🛷 Swinouje 🤞 | 3,5 ECZ DR                                                 | Ü Od 7124 CZK                       | 5,2             | 93%                          |
|                                                                                                    |                                                                                                    |                                                      |                                                                                                    |                                                                               |                                                                                                    |                        | Hotol Boli<br>Control Pro-<br>Control Pro-<br>Control Pro- | Kamik ***<br>seren Ungespoten<br>er | kana kanala van | o kantaki                    |

🚊 O hotelu

Po kliknutí na tuto ikonu se zobrazí katalogový popis hotelu organizátora. LM Plus umožňuje zobrazení popisů stejného ubytování od různých touroperátorů. (loga nad hlavní fotkou hotelu). Problikáváním záložek vidíte jejich informace o hotelu

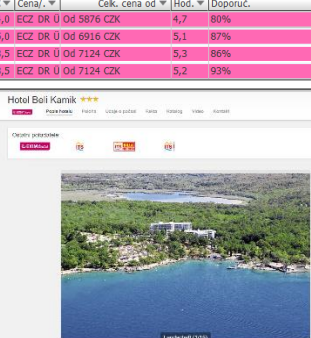

Oblíbený

Kliknutím na ikonu "Oblíbený" může být hotel přidán do seznamu oblíbených. Ubytování může být přidáno do více seznamů. Seznam může obsahovat hotely různých destinací nebo rozličných kategorií. Oblíbené hotely jsou zobrazeny v záložce vedle záložky "Destinace". Pomocí pravého tlačítka myši lze hotely ze seznamu odebrat.

| Destinace Oblby potely                                                         | -<br>-                                                | Hotek            |                                                                                                    | *         |
|--------------------------------------------------------------------------------|-------------------------------------------------------|------------------|----------------------------------------------------------------------------------------------------|-----------|
| rodinná dovolená<br>městské pohyty                                             |                                                       | noccij           |                                                                                                    |           |
| potápění<br>surfování                                                          | 🏠 Hotel                                               | Beli Kamik       |                                                                                                    | 🔀 Zaviit  |
| sport                                                                          | Seznam obili                                          | ených            |                                                                                                    | x         |
| veintess<br>svatba<br>golf<br>luxusní cestování<br>lyžařské zájezdy<br>hanicap | rodinná do potápění sport svatba kuxusní cest hanicap | volená<br>tování | <ul> <li>městské pobyty</li> <li>surfování</li> <li>weliness</li> <li>goř</li> <li>Vžařské zájezdy</li> <li>lázeňské pobyty</li> </ul> |           |
| lazenske pobyty                                                                | Správa hotel                                          | u -              |                                                                                                    | x         |
|                                                                                | Klasifikace:<br>Poznámka:                             | ○☆ ○★            | r ⊖★ ⊖☆ ⊖★                                                                                                    | Krok zpět |
|                                                                                |                                                       |                  |                                                                                                    | Uložit    |

Porovnání

Vybrané hotely můžete porovnat v 1 zobrazení. Vyberte hotely kliknutím na ikonu "porovnat" a poté klikněte na "Porovnání hotelů" v hlavní masce.

Hodnocení

Zobrazuje hodnocení hotelu od HolidayCheck. Hodnocení bude zobrazeno po najetí kurzorem na ikonu hodnocení.

| Hodnocen | í hotelu: | 1              |                 |
|----------|-----------|----------------|-----------------|
| Hotel    | 5,55      | Poloha a okolí | 5,35            |
| Pokoj    | 5,55      | Stravování     | 5,87            |
| Služby   | 5,53      | Sport a zábava | 5,65            |
| Celkem   | 5,61      | Doporučení     | 100,00<br>%     |
|          |           | powered by     | HolidayCheck.de |

### 5. Přehled termínů a nabídek

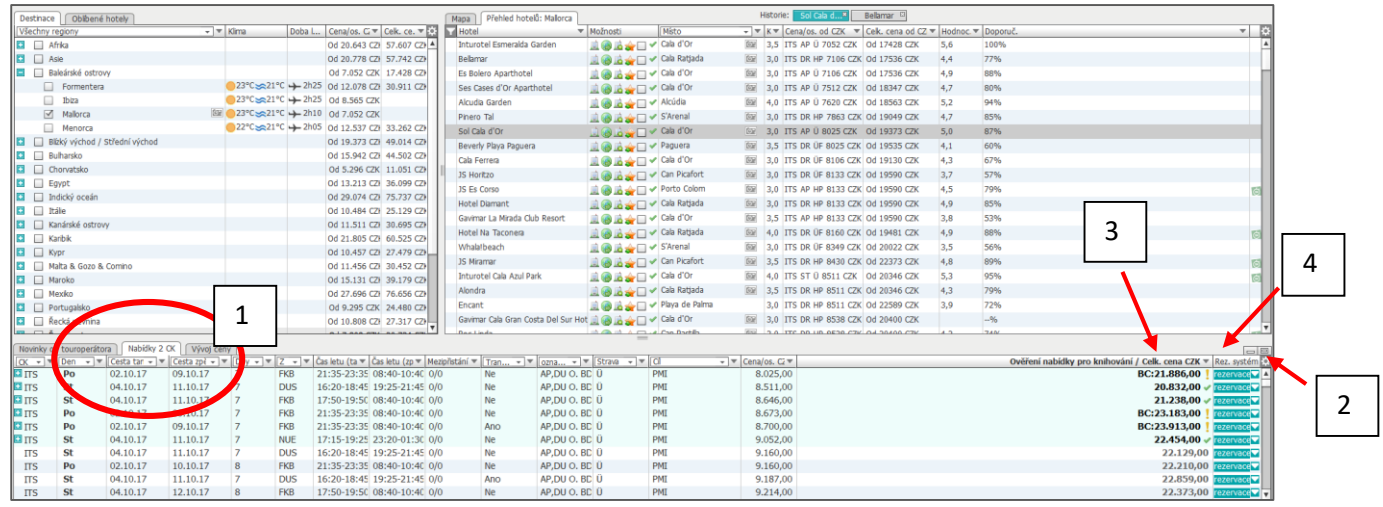

- <u>V záložce nabídky</u> se načte seznam všech dostupných termínů a cen pro vybraný hotel (od nejlevnějšího).
   Zobrazené nabídky jsou postupně ověřovány u dané CK, proto místo ceny vidíte status ověřování
- <u>Vzhled masky</u> lze upravit po kliknutí na ikonu ozubeného kolečka. Po úspěšném ověření dat jsou informace aktualizovány (časy letů, transfer, atd.)
- Ověření nabídky pro knihování: zde se postupně zobrazuje aktuální cena: 3. Rezervace možná: Cena je ověřená a souhlasí s cenou v sloupci Cena / os а. 754,00 🗸 rezervace Rezervace možná: Cena je ověřená, snížila se min. o ca 1000 Kč/rez. 409,00 🗸 rezervace b. Rezervace možná: Cena je ověřená, zvýšila se min. o ca 1000 Kč/rez. 796,00 v rezervace C. Rezervace není možná 🗙 rezervace 🗸 d. Rezervace není možná: Po najetí myši na status "Rezervace DAS Z HER IST AUSGER není možná" se zobrazí informace, proč není rezervaci již možné provést. o flight Offers of this criteria are found e. Status RQ: Oranžový vykřičník v kombinaci se zkratkou "RQ" značí, RQ:16.324,00 rezervace že hotel je na vyžádání. RQ:16.987,00 rezervace
  - f. Status BC: Oranžový vykřičník v kombinaci se zkratkou "BC" před rezervaci je nutné potvrdit důležitou informaci pro klienta. Toto důležité sdělení pořadatele se může týkat probíhající rekonstrukce hotelu v době pobytu nebo informací ohledně letu. Detaily těchto varovných informací se zobrazí po kliknutí na ikonu "rezervace".

**4.** <u>Filtrování nabídek dle dostupnosti</u>: klikněte na rozbalovací šipku u celkové ceny a zvolte požadované statusy dostupností:

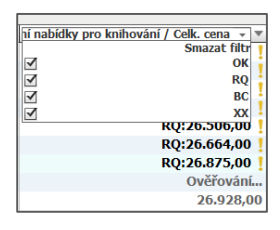

5. <u>Ostatní filtry</u>: u přehledu cenových nabídek lze také různě filtrovat, dle CK , data odjezdu, délky pobytu nebo zda je požadován transfer nebo let s mezipřistáním

| Novinky | od touroper | rátora Nabídky | 2 CK Vývoj ceny |              |             |       |            |            | _           |       |            |          |        |             |                                                              |
|---------|-------------|----------------|-----------------|--------------|-------------|-------|------------|------------|-------------|-------|------------|----------|--------|-------------|--------------------------------------------------------------|
| CK v    | Den         | C              | lesta tam 🔹 👻   | ▼ Cesta zpět | * * Dny * * | Z • • | Čas letu 🔻 | Čas letu 🔻 | Mezipris. 🔻 | T • • | 0 • •      | Stra 👻 🖤 | Cl • • | ′ Cena/os ♥ | Ověření nabidky pro knihování / Celk. cena CZK V Rez. systém |
| ITSY    | Po          | 0              | 2.10.17         | 09.10.17     | 7           | CGN   | 19:00-21   | 08:55-11   |             | Ne    | Appartem   | Ü        | PMI    | 9.997,00    | 28.290,00 ✓ rezervace                                        |
| •       |             |                | 2.10.17         | 10.10.17     | 8           | NUE   | 17:15-19   | 15:05-17   | 0/0         | Ne    | AP, BD, BK | Ū        | PMI    | 9.997,00    | 24.885,00 🛩 rezervace                                        |
|         | 5           | 0              | 2.10.17         | 09.10.17     | 7           | HAM   | 18:50-21   | 15:25-18   | 0/0         | Ne    | AP, BD, BK | Û        | PMI    | 9.997,00    | 25.534,00 🗸 rezervace                                        |
| -       | ן י         | 0              | 4.10.17         | 11.10.17     | 7           | FRA   | 17:20-19   | 07:45-10   | 0/0         | Ano   | AP,BD,BK   | Ü        | PMI    | 9.997,00    | 25.534,00 ✓ rezervace                                        |
|         |             | 0              | 3.10.17         | 10.10.17     | 7           | DTM   | 11:35-14   | 08:25-10   | 0/0         | Ne    | AP, BD, BK | Ū        | PMI    | 9.997,00    | RQ:26.263,00 rezervace                                       |
| ITS     | Ut          | 0              | 3.10.17         | 10.10.17     | 7           | FMO   | 05:00-07   | 08:30-10   | 0/0         | Ano   | AP, BD, BK | Û        | PMI    | 9.997,00    | RQ:26.263,00 rezervace                                       |
| ITS     | St          | 0              | 4.10.17         | 12.10.17     | 8           | PAD   | 18:50-21   | 08:15-10   | 0/0         | Ne    | AP, BD, BK | 0        | PMI    | 10.024,0    | Ověřování rezervace                                          |
| ITS     | St          | 0              | 4.10.17         | 12.10.17     | 8           | FMO   | 05:00-07   | 08:30-10   | 0/0         | Ano   | AP,BD,BK   | Ü        | PMI    | 10.024,0    | 25.831,00 rezervace                                          |
| 💶 ITS   | Út          | 0              | 3.10.17         | 11.10.17     | 8           | PAD   | 19:00-21   | 08:15-10   | 0/0         | Ano   | AP, BD, BK | Ü        | PMI    | 10.024,0    | 25.831,00 rezervace                                          |
| ITS     | St          | 0              | 4.10.17         | 12.10.17     | 8           | DUS   | 17:10-19   | 19:35-22   | 0/0         | Ne    | AP, BD, BK | 0        | PMI    | 10.051,0    | 25.048,00 rezervace                                          |

**6.** <u>Vývoj ceny</u>: u mnoha nabídek se ceny mění každý den a také jsou různé dle dané sezóny, klikněte na záložku Vývoj ceny a zobrazí se vám křivka vývoje ceny u zvolené nabídky

| ejpozději: Út 23.10.2018 🗘 🎹 Kategorie        | : Bez výběru                      | <b>.</b> | Transfer      | výhled na moře | Zobrazit vypro     | lané nabídky                 | Poznámkov                       | vý blok  | (0)                 |                     |                       |
|-----------------------------------------------|-----------------------------------|----------|---------------|----------------|--------------------|------------------------------|---------------------------------|----------|---------------------|---------------------|-----------------------|
| esty: 32 min 7 ‡ max 10 ‡ Hodnoce             | ní 👻 Doporuče                     | ní 🔻     | Rodiny        | přímo na pláži | Q, Najít r         | abídky                       | Porovnán                        | í hote   | ů (3)               |                     |                       |
| ace Oblibené hotely Dovolená autem            | Dovolená Dynami                   |          |               |                | Mapa Přehled h     | otelů: Karibik               |                                 |          | 1                   | Historie: Karibo Pu | × Cofresi Pa Ar       |
| ny regiony 👻 🔻                                | Klima                             | Doba I   | Cena/os. 🔻    | Celk. cen 🔻 🗱  | T Hotel            | <ul> <li>Možnosti</li> </ul> | Místo 👻 🔻                       | K▼ (     | Cena/os. od         | ▼ C                 | elk. ce. 🔻 Hodno. 🔻 D |
| USA - Florida                                 |                                   |          | Od 32.344 CZK | 64.714 CZK 🔺   | Kaoba              | 🔄 🛄 🛞 📠 🍲 🗖 🛰                | Cabarete                        | 2,0      | /EC XX Ü 19890 CZK  | C                   | d 39806 C 4,1 8       |
| USA                                           |                                   |          | Od 29.120 CZK | 58.266 CZK     | Toby's Resort      | 🛄 🛞 🗟 🍲 🗆 👻                  | Montego Bay                     | 3,0 1    | /EC DR Ü 21814 CZK  | C                   | d 43654 C 2,0 0       |
| Mexiko                                        |                                   |          | Od 24.206 CZK | 48.412 CZK     | Emerald View Re    | sor 🚊 🛞 🦽 🖛 🕬                | <ul> <li>Montego Bay</li> </ul> | 3,0 1    | /EC XX Ü 22048 CZK  | C                   | /d 44096 C            |
| Thajsko                                       |                                   |          | Od 20.774 CZK | 41.574 CZK     | Karibo Punta Can   | • 🗆 🌚 🗟 🍲 🗆 •                | Punta Cana                      | 4,0 \    | /EC DR Ü 23608 CZK  | C                   | d 47216 C 3,5 5       |
| Karibik                                       |                                   |          | Od 19.890 CZK | 39.806 CZK     | Villa Taina        | • 🗆 🎃 🕲 الله                 | <ul> <li>Cabarete</li> </ul>    | 3,0 1    | /EC XX Ü 23790 CZK  | C                   | d 47606 C 5,4 8       |
| Dominikánská republika a poloostrov Samana    | <mark>●</mark> 31°C <u></u> 30°C  | → 10h15  | Od 29.588 CZK | 59.176 CZK     | The Tropical       | 1 🛞 🗟 🍲 🗆 👻                  | Puerto Plata                    | 4,0 1    | EC XX AI 23842 CZK  | C                   | id 47710 C 4,3 6      |
| Dominikánská republika - východ (Punta Car    | <mark>●</mark> 31°C <u></u> 30°C  | → 10h10  | Od 23.608 CZK | 47.216 CZK     | Puerto Plata Villa | je 🚊 🛞 🔬 🕁 🗔 👻               | Playa Dorada                    | 3,0 1    | EC DR AI 23946 CZK  | C                   | od 47918 C 4,2 7      |
| 🗹 Jamajka                                     | <mark>●</mark> 32°C <u>∽</u> 28°C | → 11h15  | Od 21.814 CZK | 43.654 CZK     | Casa Marina Beac   | n 💷 🙆 🗟 🍲 🗆 🗸                | Sosua                           | 3,0 1    | EC DR AI 23946 CZK  | C                   | od 47918 C 4,3 7      |
| Dominikánská republika - sever (Puerto Plata) | <mark>●</mark> 31°C <u></u> 30°C  | → 10h05  | Od 19.890 CZK | 39.806 CZK     | Cofresi Palm Bead  | h 🗋 🔕 🗟 🕧 🗆 🗸                | Puerto Plata                    | 4,0 1    | EC XX AI 24778 CZK  | C                   | d 49556 C 4,3 5       |
| Jižní Německo                                 |                                   |          | Od 16.406 CZK | 32.812 CZK     | Grand Paradise Pl  | aya 🛄 🛞 🗟 🔶 🗆 💌              | 🖉 Playa Dorada                  | 4,0      | EC DR AI 25116 CZK  | c                   | od 50232 C 5,0 8      |
| Severní Německo                               |                                   |          | Od 13.286 CZK | 26.598 CZK     | BlueBay Villas Dor | ad 💷 🧠 🍂 🔶 🗆 👻               | Playa Dorada                    | 4.0      | EC DR AI 25532 CZK  | c                   | od 51064 C 4.7 7      |
| Východní Německo                              |                                   |          | Od 11.414 CZK | 22.828 CZK     | VH Atmosphere      |                              | Plava Dorada                    | 4.0      | (EC XX AI 25792 CZK | C                   | d 51584 C 4.8 7       |
| Kanárské ostrovy                              |                                   |          | Od 10.582 CZK | 21.190 CZK     | Gran Ventana Be    | act 🖬 🚳 🗟 🔶 🗆 🤘              | Plava Dorada                    | 4.0      | EC DR AI 26754 C7K  | 0                   | d 53508 C 4.8 8       |
| Malta & Gozo & Comino                         |                                   |          | Od 10.504 CZK | 21.034 CZK     | Sunscane Puerto    |                              | Plava Dorada                    | 4.0 \    | EC DR 41 27300 C7K  |                     | d 54626 C 5 1 0       |
| Spojené království / Irsko                    |                                   |          | Od 10.348 CZK | 20.722 CZK     | Therostar Costa D  |                              | Puerto Plata                    | 5.0.)    | EC DR AI 27716 CZK  |                     | d 55432 ( 5 1 8       |
| Skandinávie / Island                          |                                   |          | Od 10.348 CZK | 20.722 CZK     | Grand Rahia Dring  |                              | Rávaro                          | 5.0.1    |                     | 0                   | d 59604 C4 9 7        |
| Portugalsko                                   |                                   |          | Od 10.088 CZK | 20.176 CZK     | Doin Recort        |                              | Montogo Ray                     | 0,0      | /EC DR AI 29302 CZK |                     |                       |
| Benelux                                       |                                   |          | Od 9.932 CZK  | 19.890 CZK     | Eour Deinte By Ch  |                              | Punta Cana                      | 5.0      | YEC XX II 20406 CZK | 0                   | d 58030 C             |
| Recká pevnina                                 |                                   |          | Od 9.906 CZK  | 19.838 CZK     | Via Mundham T      |                              | e Coboroto                      | 3,0      |                     |                     | 0 50050 04,0 7        |
| Кург                                          |                                   |          | Od 9.490 CZK  | 19.006 CZK     |                    |                              | Cabarete                        | 4,0      | TEC XX AI 29502 CZK |                     | u 59124 C 4,4 /       |
| Itálie                                        |                                   |          | Od 9.204 CZK  | 18.434 CZK     | viva vvyndnam v    | 53 🛄 🎯 🖾 🚁 🗌 🤘               | Barlia de Cosor                 | 14,0     | TEC XX AI 29588 CZK | C.                  | d 591/6 C 5,1 8       |
| Turecko                                       |                                   |          | Od 9.022 CZK  | 18.070 CZK     | Blue Jack Tar Cor  | dq 🛄 🛞 🔽 🚁 🛄 🔹               | Playa Dorada                    | 3,5      | TEC DR UF 29822 CZK | . 0                 | d 596/0 C 6,0 1       |
| y od touroperátora Nabídky 1 CK Vývoj c       | en                                |          |               |                |                    |                              |                                 |          |                     |                     |                       |
|                                               |                                   |          |               |                |                    |                              |                                 |          |                     |                     |                       |
|                                               |                                   |          |               | ü 27400 СZК —  |                    |                              | ~^                              |          |                     |                     | ~~~                   |
|                                               |                                   |          |               | 26800 CZK -    |                    |                              |                                 |          | 0                   |                     |                       |
|                                               |                                   |          |               | 25500 CZK      |                    | /                            |                                 |          | /~~                 | $\langle \rangle$   | ۲ ک                   |
| 0                                             |                                   |          |               | 25000 CZK -    | <u> </u>           |                              |                                 | <u>~</u> | - <b></b> 6         | 000                 |                       |
|                                               |                                   |          |               | 24400 CZK -    |                    |                              |                                 |          |                     |                     |                       |
|                                               |                                   |          |               | 23800 CZK      |                    |                              |                                 |          |                     |                     |                       |
|                                               |                                   |          |               | 21             | září 24 září       | 26 září 28 září              | 1 říjen 4                       | 4 říjen  | 6 říjen 9 říjen     | 11 říjen 13         | rîjen 15 říjen        |
|                                               |                                   |          |               |                | 22 září 25 září    | 27 září 29                   | září 3 říjen                    | 5        | rijen 8 říjen       | 10 říjen 12 říjen   | 14 říjen 16 říjen     |

## 6. Vytvoření nabídky pro klienta

1. Online nabídka pro klienta: "Online itinerář" pomocí této funkce vytvoříte webový náhled s přehledem vybraných nabídek pro zaslání zákazníkovi. Kliknutím na zaslaný link se klientovi otevře stránka s Vámi vybranými nabídkami a zde může potvrdit jeho zájem o danou nabídku. Nabídky do Online Nabídky – Itineráře vybíráte pomocí kliknutí na šipku u tlačítka rezervace

Před přidáním nabídky se otevře **formulář pro zadání údajů** o klientovi pro následnou nabídku klientovi. V případě, že nemáte vybraného zákazníka, musíte mu nejprve vytvořit profil. Potvrďte a zadejte informace o klientovi.

**Povinnými informacemi** k vyplnění formuláře jsou jméno a emailová adresa klienta. Je také možné přidat připomínku ke kontaktování klienta ohledně zaslané nabídky. Veškerá data o zákazníkovi budou uložena v sekci Správa zákazníka. Chcete li pak opakovaně zaslat již zadanému klientovi nabídku, vyberete ho ze seznamu kliknutím na **Hledat klienta** 

Nabídka je nyní k dispozici v sekci "**Online itinerář".** Do online itineráře může být přidáno více nabídek.

Uprostřed hlavního filtru masky v sekci "Online itinerář" je vidět počet nabídek. Zelené číslo - kolik nabídek je právě vybráno + Červené číslo - počet odstraněných nabídek.

Kliknutím na Online itinerář se zobrazí vybrané nabídky

| 70  | St One inknot bink   One of the diffe                                                                            | aturuat tilk.   🙃 Welnung nähleri (73) | iam & ID: 3 | 2163022)   |                 |                          |                 |                         |      |                                                   |
|-----|----------------------------------------------------------------------------------------------------|----------------------------------------|-------------|------------|-----------------|--------------------------|-----------------|-------------------------|------|---------------------------------------------------|
| REE | kiv zvolené pro onihe Kinerář                                                                                    |                                        |             |            | _               |                          | _               |                         | _    |                                                   |
|     | Služba: Paušální nabidka (2)                                                                                     |                                        |             |            |                 |                          | <br>            |                         |      |                                                   |
|     | -                                                                                                    |                                        |             |            |                 |                          |                 |                         | RQ   | 26.01.17 10:40:09                                 |
|     | Foto                                                                                                    | Popis hotelu                           |             |            |                 |                          | Popis nabídio   | 1                       | Ceb  | c. cena                                           |
|     |                                                                                                    | INTUROTEL PLAYA ESMERALD               | A           |            |                 |                          | Touroperátor    | JAHN Reisen GmbH (XIAH) | 23.  | 751,00 CZK                                        |
|     | 11                                                                                                    | 会会会会                                   |             |            |                 |                          | -<br>Different- | St. 04.10.2017          | Pro  | všechny úcastníky, včetně všech připlatkě a slov. |
|     | and the second second second second second second second second second second second second second second second | 山 🛞 🍰 🚖 🖌                              |             |            |                 |                          | Odjezd:         | St 11.10.2017           |      | Zarezervováno                                     |
|     |                                                                                                    | Země: Baleárské ostrovy                |             |            |                 |                          | Platí proc      | VIE, 7 Day, 3 Os., ST   |      | smazáno                                           |
| 1 1 |                                                                                                    | Region: Mallorca                       |             |            |                 |                          | Pokoj:          | ST U (studio)           |      |                                                   |
| E R |                                                                                                    | Meto: Cala d'Or                        |             |            |                 |                          | Suzba:          | beze stravy<br>END018T  |      | Zkust anovu >                                     |
|     | Komentait:                                                                                                    |                                        |             |            |                 |                          | N.94.           | EPECTO I                | 1000 | Nové hledání >                                    |
|     | Předběžné časy letů                                                                                              |                                        |             |            |                 |                          |                 |                         |      | Hinimaleovat 🔺                                    |
|     | Let tam s EW 5912                                                                                                |                                        | Let zpě     | s EW 5913  |                 |                          |                 |                         |      |                                                   |
|     |                                                                                                    | have (upp)                             | 0.00        |            | a second backle | Delays do Mallaces (DMT) |                 |                         |      |                                                   |
|     | Pflet 04 10 2017 14:10 hotin                                                                                     | Paina de Mallorra (PMI)                | pilet       | 11 10 2017 | 17:20 hadin     | Wan (VIE)                |                 |                         |      |                                                   |
|     |                                                                                                    |                                        |             |            |                 |                          |                 |                         |      |                                                   |
|     | E                                                                                                    |                                        |             |            |                 |                          | 1               |                         | RQ   | 26.01.17 16:43:38                                 |
|     | Foto                                                                                                    | Popis hotelu                           |             |            |                 |                          | Pops nabidie    | 1                       | Ceb  | c ceta                                            |
|     | and the                                                                                                    | INTUROTEL ESMERALDA GARE               | DEN         |            |                 |                          | Touroperator    | TTS (TTS)               | RQ   | :26.507,00 CZK                                    |
|     |                                                                                                    | 会会会会                                   |             |            |                 |                          | Pflezd:         | Po 02.10.2017           | Pro  | všechny úcastníky, včetně všech připlatků a slev- |
|     | Same a sector and the                                                                                            | 川 🛞 🗟 🚖 🛩                              |             |            |                 |                          | Odjezd:         | Po 09.10.2017           |      | Zarezervováno                                     |
|     |                                                                                                    | Země: Baleárské ostrovy                |             |            |                 |                          | Plati proc      | VIE, 7 Day, 3 Os., AP   |      | smazáno                                           |
| 2   |                                                                                                    | Region: Mallorca                       |             |            |                 |                          | Pokoj:          | APPU (apartmán)         |      |                                                   |
|     |                                                                                                    | MBCO: Cala d'Or                        |             |            |                 |                          | SU208:          | EM2035T                 | E    | Zkust moru >                                      |
|     | Komentar:                                                                                                    |                                        |             |            |                 |                          |                 |                         | 103  | Nove niedani >                                    |
|     | Předběžné časy letů                                                                                              |                                        |             |            |                 |                          |                 |                         |      | Hinimaleovat 🔺                                    |
|     | Let tam s EW 5912                                                                                                |                                        | Let zpěl    | s EW 5913  |                 |                          |                 |                         |      |                                                   |
|     | Odlet 02.10.2017 11:40 hedin                                                                                     | Wen (VIE)                              | Odat        | 09.10.2017 | 14:50 hodin     | Painta de Mallorca (PMI) |                 |                         |      |                                                   |
|     | Pillet 02.10.2017 14:10 hodin                                                                                    | Pairra de Mallorca (PMI)               | Pilet       | 09.10.2017 | 17:20 hodin     | Wien (VIE)               |                 |                         |      |                                                   |
| 11  | L                                                                                                    |                                        |             |            |                 |                          | <br>            |                         |      |                                                   |

Zde spravujete vybrané nabídky pomocí označení a tlačítek. Pro zaslání souhrnu klientovi klikněte na **Zaslat** Emailem. Chcete si náhled předem prohlédnout, klikněte na **Webový náhled** v horní liště

| 🗹 Vybrat vše |          | ¥              |           |                           |
|--------------|----------|----------------|-----------|---------------------------|
| smazat       | tisknout | zaslat emailem | rezervace | Přidat na poznámkový list |

| 6  | Přenos dat do Buma    | Ctrl+B |
|----|-----------------------|--------|
|    | Kontrola nabídky      | Ctrl+P |
|    | Do online itineráře   | Ctrl+R |
|    | Přidat do pozn. bloku | Ctrl+M |
| 20 | Tisk letáku           | Ctrl+Z |
| 2  | Informace k letu      | Ctrl+F |
| 2  | Odletové letište      | Ctrl+A |

| opozomeni                                                                                                    |  |
|----------------------------------------------------------------------------------------------------|--|
| Upozornění: Data klentů budou ztracena.<br>Pro vytvoření a zasiání nabídky přes funkci Online itineráře musite<br>zadat jména klentů a jejich emalovou adresu.<br>Přejete si uložit data klentů? |  |
| Ano Ne                                                                                                    |  |

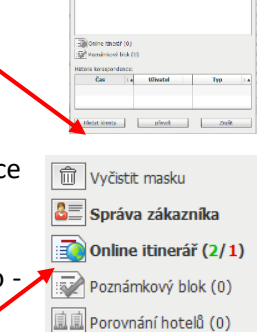

Před posláním nabídky klientovi můžete upravit text zprávy nebo přidat komentář. Odkaz na online itinerář nesmí být změněn, jinak nebude klientovi fungovat.

Po kliknutí na "odeslat email" se odešle zpráva na zadaný email zákazníka a kopie zprávy na agenturní email uložený v uživatelském profilu.

| Data zásomků     Texte seminary       Odovení:     Iméno:     Příjmení: *       (Pari)     Martina     (Príknýtova)       Vlác:     Čáko popiené:     Vší cosiní nime threrář.       PSČ:     Máto:     Vší cosiní nime threrář.       Telefon:     Mobíč     Vší cosiní nime threrář.       Telefon:     Mobíč     Vší cosiní nime threrář.       E-mal:     Věk:     *       m.príknýtova@exm.cz     *     Povinař       Přípománka:     © Zrušit připomínku jý       Interní posnámka:     *       Vátor korespondence:     Typ | LMolus » Poslat, itinerář emailem                                                                                                    | Zavřít 🕅 |
|----------------------------------------------------------------------------------------------------|----------------------------------------------------------------------------------------------------|----------|
| Čas Uživatel Typ                                                                                                    | IMplus № Poslat Enerář emalem         Data zákonků         Oslovení:         Jméno:       Příjmení: *         Páni ~       Meňno:         Píše:       Čálo popisné:         PŠC:       Mišto:         PŠC:       Mišto:         E-mali:       Vělo:         m.prknylova@exim.cz:       © :         Přípomínku:       Čas:         Interní poznámka:       Interní poznámka:         Historie korespondence: | Zwrit    |
|                                                                                                    | Čas Uživatel Typ                                                                                                    |          |

| <b>EXIM</b> tours <b>EXIM</b> tours                                    | Otours                                                                                                    | Váš prodejce: Tatlana Poláková<br>Kontakt: +420 241 090 277<br>Specialista:<br>Otevíraci doba: PO - PÁ 09:00 - 18:00 |                                       |
|------------------------------------------------------------------------|----------------------------------------------------------------------------------------------------|----------------------------------------------------------------------------------------------------|---------------------------------------|
| DAS KALTSCHMID- FAMILOTEL TIROL ····<br>Osterreich, Nordtirol, Seefeld |                                                                                                    |                                                                                                    |                                       |
|                                                                        | Zájezd                                                                                                    | Tomentář prodejce:                                                                                                   |                                       |
|                                                                        | 16.09.2018 - 22.09.2018<br>2 dospělí                                                                                                    |                                                                                                    |                                       |
|                                                                        | Počet osob<br>2 dospělí                                                                                                    |                                                                                                    |                                       |
|                                                                        | Pokoj<br>Služba (dvoulůžkový pokoj)                                                                                                    | Cena celkem: 2 dospělí                                                                                               | 33 /35 C7K                            |
| Popis Vývoj ceny                                                       | Strava<br>all inclusive                                                                                                    | Pofadatel:                                                                                                    | ovat                                  |
|                                                                        |                                                                                                    |                                                                                                    |                                       |
| SUNSCAPE SPLASH RESORT & SPA ····<br>Jamaika, Jamaika, Montego Bay     |                                                                                                    |                                                                                                    | S S S S S S S S S S S S S S S S S S S |
| - Contraction of the second second                                     | Zájezd                                                                                                    | Komentář prodejce:     Tento hotel je lepe situovan                                                                  |                                       |
|                                                                        | 26.01.2019 - 30.01.2019<br>2 dospělí<br>26.01.2019: 09:35 - 15:05 (DE 2162)* Frankfurt/Mali<br>Main-Flughafen)<br>30.01.2019: 16:30 - 10:35 (DE 2163)* Montego Bay<br>*20stozené fásy iteli jse poze oretetérá a motou se měnt | - Frankfurt Airpologian                                                                                              |                                       |
|                                                                        | Počet osob<br>2 dospělí                                                                                                    | Cena celkem: 2 dospělí                                                                                               | 74 828 C7K                            |
| Popis Vývoj ceny                                                       | Pokoj<br>Služba (dvoulůžkový pokoj)                                                                                                    | Pořadatel:                                                                                                    | vat                                   |
|                                                                        | Strava<br>all inclusive                                                                                                    |                                                                                                    |                                       |

Dostupnost, cena a časy letů jsou aktualizovány pokaždé, když zákazník klikne na odkaz. Kliknutím na **Popis** se zobrazí detailní popis a fotogalerie hotelu.

Tlačítko **Rezervovat** - potvrzení zájmu o nabídku. Klientovo potvrzení nabídky pouze vygeneruje email agentuře, nevytvoří však samotnou rezervaci. Rezervaci je nutné dokončit v systému BUMA.

Zákazník může nabídky, které mu nevyhovují z Online Nabídky smazat, a vy mu můžete nabídnout další alternativy.

| _    |                                      |                                                                                        |                                             |                                                                                                    |  |  |  |  |
|------|--------------------------------------|----------------------------------------------------------------------------------------|---------------------------------------------|----------------------------------------------------------------------------------------------------|--|--|--|--|
| QN   | astavení Prikrylova                  | •                                                                                      |                                             | 📻 Pfehled rezervací   📻 Burna   🤯 IRIS.plus   🎬 Správa zákazniků   🚃 Tisk letáku (0)   🚊 Kontakt   ≫ 🛛 🚾 vice 闘 🌵 📰 👻 🖞 Odhlást si |  |  |  |  |
| 😗 Zp | ět Poznámkový blo                    | k   <mark>Onine Rinerář</mark> <u>Aktualzovat</u> 🎲   🗿 Webový náhled (Zákazník ID: 33 | 116210)                                     |                                                                                                    |  |  |  |  |
|      |                                      |                                                                                        |                                             |                                                                                                    |  |  |  |  |
| Nab  |                                      |                                                                                        |                                             |                                                                                                    |  |  |  |  |
|      | Služba: Paušální na                  | bidka (1)                                                                              |                                             |                                                                                                    |  |  |  |  |
|      |                                      |                                                                                        |                                             | RO: 16.08.17 10:53:02                                                                                                    |  |  |  |  |
|      | Foto                                 | Popis hotelu                                                                           | Popis nabídky                               | Celk. cena                                                                                                    |  |  |  |  |
|      |                                      | INTUROTEL PLAYA ESMERALDA                                                              | Touroperátor Jahn Reisen (JAHN)             | 20.486,00 CZK                                                                                                    |  |  |  |  |
|      | Acres 1                              | ****                                                                                   | :<br>27                                     | Pro všechny úczatníky, včatná všech příplatků a serv.                                                                              |  |  |  |  |
|      | 1                                    | 山 @ 治 👉 🗸                                                                              | Odiezd: Čt 12:10.2017                       | Zarezervováno                                                                                                    |  |  |  |  |
|      | all the                              | Země: Spanien                                                                          | Platí pro: VIE, 7 Dny., 2 Os., Ü            | 🗹 smazáno                                                                                                    |  |  |  |  |
| L 1  |                                      | Region: Mallorca                                                                       | Pokoj: ST U (studio)                        |                                                                                                    |  |  |  |  |
|      |                                      | Misto: Cala d'Or                                                                       | Služba: beze stravy                         | m Zkust znovu >                                                                                                    |  |  |  |  |
|      | Komentář:                            | Tento hotel má velmi dobrá hodnocení.                                                  | KOU: EM20181                                | mm Nové hledání >                                                                                                    |  |  |  |  |
|      | Předběžné časy k                     | etû                                                                                    |                                             | Mnimalzovat 🛋                                                                                                    |  |  |  |  |
|      | Let tam s EW 5914 Let zpèt s EW 5915 |                                                                                        |                                             |                                                                                                    |  |  |  |  |
|      | Odlet 05.10.                         | 2017 05:00 hodin Wien (VIE) Odlet                                                      | 12.10.2017 08:20 hodin Palma de Mallorca (P | MI)                                                                                                    |  |  |  |  |
|      | Priet US.10.                         | 2017 07:30 hodin Paima de Mailorca (PMI) Prilet                                        | 12.10.2017 10:45 hodin Wieh (VIE)           |                                                                                                    |  |  |  |  |
| 4    |                                      |                                                                                        |                                             |                                                                                                    |  |  |  |  |

LM Plus umožňuje přidávat nové nabídky do "Online itineráře". Opětovné zasílání tohoto linku není nutné, protože každému klientovi je přiřazený jedinečný identifikátor a nabídky se mu aktualizují vždy po kliknutí na odkaz.

2. Poznámkový blok - je užitečným nástrojem při uchovávání vybraných nabídek pro další použití.

V poznámkovém bloku lze uchovat libovolný počet hotelů vybraných pro daného klienta. Je používán jako dočasné úložiště, nabídky jsou uchovány i po odhlášení a opětovném přihlášení.

Pro tisk a distribuci nabídek je také nezbytné vytvořit profil zákazníka.

|                                                                                                    | Misto: Montego Bay                                                                                                    |                             | Služba:<br>Kód:                                                                                       | all inclusive<br>MBJD0078                                                                                                    | CE Zkust znovu ><br>CE Nové hledání >                                                                                         |
|----------------------------------------------------------------------------------------------------|----------------------------------------------------------------------------------------------------|-----------------------------|----------------------------------------------------------------------------------------------------|----------------------------------------------------------------------------------------------------|----------------------------------------------------------------------------------------------------|
| Předběžné časy k                                                                                                 | ető.                                                                                                    |                             |                                                                                                    |                                                                                                    |                                                                                                    |
| Let tam s DE 21                                                                                                  | 62                                                                                                    | Let zpě                     | t s DE 2163                                                                                           |                                                                                                    |                                                                                                    |
| Odlet 26.01.1<br>Přílet 26.01.1                                                                                  | 2019 09:35 hodin Frankfurt (FRA)<br>2019 15:05 hodin Montego Bay (MBJ)                                                                                                    | Odlet<br>Pillet             | 30.01.2019<br>31.01.2019                                                                              | 18:30 hodin Montego Bay (MBJ<br>10:35 hodin Frankfurt (FRA)                                                                                                    | 1)                                                                                                    |
| Fato                                                                                                    | Popis hotelu                                                                                                    |                             | Popis nabidky                                                                                         |                                                                                                    | Celk, cena                                                                                                    |
|                                                                                                    | SURSCAPE SPLASH MONTEGO BAY                                                                                                    |                             | Touroperátor<br>:<br>Přijezd:<br>Odjezd:<br>Platí pro:<br>Pokoj:<br>Služba:<br>Kód:                   | EXIM Dynamic Tours (YEC)<br>So 26.01.2019<br>St 30.01.2019<br>FRA, 4 Dny, 2 Os, Al<br>DD I (droublikový pokoj)<br>al inclustve<br>M8JD0078                                                                                                    | Rezervace není možná<br>Pro vlachny úcastniky, včetná<br>Zkusit znovu ><br>Nové hledání >                                     |
| Předběžné časy le                                                                                                | ντů                                                                                                    |                             |                                                                                                    |                                                                                                    |                                                                                                    |
| Let tam s DE 21<br>Odlet 26.01.1<br>Pflet 26.01.1                                                                | 162<br>2019 09:35 hodin Frankfurt (FRA)<br>2019 15:05 hodin Mentego Bay (MBJ)                                                                                                    | Let zpēl<br>Odiet<br>Přilot | 30.01.2019                                                                                            | 18:30 hodin Montego Bay (MB                                                                                                    | ט)                                                                                                    |
| lužba: Pouze hote                                                                                                | (1)                                                                                                    |                             | 31.01.2019                                                                                            | 10.55 HOUR Plainfult (PR4)                                                                                                    |                                                                                                    |
| užba: Pouze hote                                                                                                 | f (1)                                                                                                    |                             | Juni sobili                                                                                           | 10:33 HOUR Planket (PA)                                                                                                    | Pak aas                                                                                                    |
| Iužba: Pouze hote                                                                                                | (1)<br>Pope hotel:<br>Das KALTSCHIED FAMILOTEL TIROL<br>通道会会<br>通道会会<br>Zenfe: Rashotik:<br>Rogon: Obrospissrepon Seefed<br>Seefed                                                                                                    |                             | Popis nabidity<br>Touroperator<br>:<br>P/ijezd:<br>Odjezd:<br>Plati pro:<br>Pokoj:<br>Služba:<br>Kód: | EXCM tours a.s. Cars (ECZ)           Po 17.09.2018           N = 23.09.2018                                                                                                    | Celc. cona<br>33.435,00 CZK<br>Pro vlachny úcatníky, vbrní<br>cell Zkusti, mova ><br>cell Nové hladári >                      |
| lužba: Pouze hote                                                                                                | 4 (1)<br>Poge hotek<br>Dos KALTSCHUD TAMILOTEL TROK<br>Dos KALTSCHUD TAMILOTEL TROK<br>Dos KALTSCHUD<br>Dos KALTSCHUD<br>TROM<br>TROM |                             | Popis nability<br>Touroperator<br>:<br>Pijezd:<br>Odjezd:<br>Piati pro:<br>Pokoj:<br>Služba:<br>Kód:  | XX33 Holin         Prairie           EXIP tours a.s. Cars (ECZ)           Po 17.09.2018           w 23.09.2018                                                                                                    | Celk. céna<br>33.435,00 CZK<br>Pro vlachny úcatníky, větní<br>Celkust, moru ><br>Cel Nové Niedání >-                          |
| hužba: Pouze hote<br>Foto<br>Južba: Pouze let (f<br>hužba: Pouze let (f                                          | (1) Pope hotel Das Ratisscrifte FAME OTLL TIROL                                                                                                    |                             | Popis nabidity<br>Touroperator<br>:<br>Prijezd:<br>Odjezd:<br>Plati pro:<br>Pokoj:<br>Služba:<br>Kód: | 2033/1001 **********************************                                                                                                    | Celk, cena<br>33.435,00 CZK<br>Pia vlachny úcatníky, včen<br>20. Zkust: movu ><br>20. Nové hledal >                           |
| Foto<br>Foto<br>Lužba: Pouze let (t<br>lužba: Pouze let (t<br>lužba: Transfer (d)                                | (()<br>Poge hotelu<br>Dos KALTSCHIED FAMELOTIL TIROL<br>金融合<br>Zenit: Ratucala<br>Tomo: Omreside region Seafrid<br>Tomo: Omreside region Seafrid<br>Dosofta (0)                                                                                                    |                             | Pops nabidity<br>Touroperator<br>:<br>Pigead:<br>Odjead:<br>Plati pro:<br>Pokg:<br>Skutha:<br>Kód:    | 20.5210001 **##0.01 (749)<br>EOM tours a.s. Cars (EC2)<br>Po 12.69.218<br>** 22.69.218<br>*** 22.69.218<br>************************************                                                                                                    | Celk, cena<br>33.435,00 CEX<br>Pro vlachny úcatníky, včen<br>27. Kovat hrotu ><br>27. Nové hledání >                          |
| lužba: Pouze hote<br>Foto<br>Inžba: Pouze let ((<br>kužba: Pouze let (kužba: Transfer (0)<br>lužba: Transfer (0) | (()<br>Propa hotela:<br>Dos Kati Scotello TANILOTEL TIROL<br>Dos Kati Scotello TANILOTEL TIROL<br>Dos Kati Scotello TANILOTEL TIR                                                                                                    |                             | Popis nabišky<br>Touroperitor<br>i<br>Příted:<br>Odjedi:<br>Paktjano:<br>Pokg:<br>Kód:                | EQM town a.e. Ger (ECC)<br>Po 17.09.2018<br>Me 20.09.2018<br>Me 20. | Cell, cena<br>33435,00 CZK<br>Pra-vledny icensity, viden<br>cena Zkuark mores ><br>cena Zkuark mores ><br>cena Nové Necléni > |

Poznámkový blok je rozdělen do pěti kategorií: Zájezdy, pouze hotel, pouze letenky, pronájem vozidel a městské pobyty.

Nabídky uložené v "Poznámkovém bloku" lze zpracovat různými způsoby. Vyberte nabídku a zvolte jednu z uvedených funkcí (tisk, poslat emailem, atd.). Předtím, než bude provedena jedna z funkcí, LM Plus aktualizuje cenu a dostupnost nabídky.

| ✓ Vybrat vše                                                    |              |
|-----------------------------------------------------------------|--------------|
| smazat tisknout zaslat emailem rezervace Přidat do online itine | eráře Uložit |
|                                                                 |              |

|   | Do online itineráře   | ctrl+R |
|---|-----------------------|--------|
| 1 | Přidat do pozn. bloku | Ctrl+N |
| 1 | Tisk letáku           | Ctrl+Z |
| 2 | Informace k letu      | Ctrl+F |
| 2 | Odletové letište      | Ctrl+A |

| Název hotelu 💌             | Wyčistit masku           |
|----------------------------|--------------------------|
| Celk. cena: CZK            | 🚨 Správa zákazníka       |
| 🗌 Pouze přímé lety         | 🖂 Online itineráší (141) |
| Vyhledávání +/- 3 dny      |                          |
| Zobrazit vyprodané nabídky | Poznámkový blok (0)      |
| Q. Najít nabídky           | Dorovnání hotelů (0)     |

### 7. Rezervace

Po kliknutí na "rezervovat" se otevře jednoduchý rezervační formulář. Zobrazí se souhrnné informace o nabídce, důležité informace a časy letů.

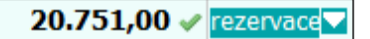

Je zde možné přidat také doplňkové služby – např. pronájem automobilů u německých CK.

Na rezervační formulář se dostanete také z Poznámkového bloku – kliknutím na rezervovat.

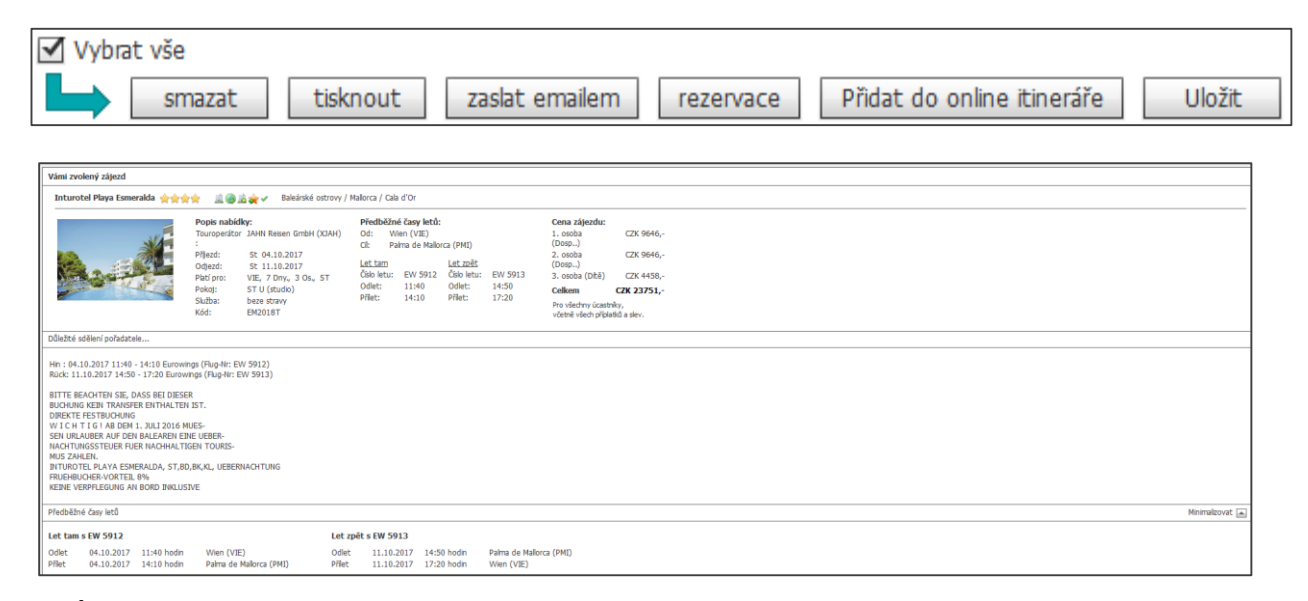

 <u>Údaje o objednateli a cestujících</u>: Objednavatel je zákazník, který uzavírá smlouvu s touroperátorem a zároveň hradí cestu. Údaje o cestujících. Do polí o cestujících vyplňte údaje odpovídající údajům na cestovním dokladu. U každého cestujícího je potřeba zadat oslovení, celé jméno a věk. Pozor na správné zadání jmen pro správné vystavení letenek – pozdější změny jsou zpoplatněny.

| Data v rezervaci Pole označená * jsou povinná                    |                                                            |
|------------------------------------------------------------------|------------------------------------------------------------|
| Údaje objednavatele                                              |                                                            |
| Jméno                                                            | Telefon *                                                  |
|                                                                  |                                                            |
| Přijmení *                                                       | Mobil                                                      |
|                                                                  | C and *                                                    |
| Ulice/c.p.                                                       |                                                            |
| PSČ / Město *                                                    |                                                            |
|                                                                  | Hledat klienta                                             |
| Údaje cestujících (Účastníci: Maximá) ě 19 znaků povolených v ná | zvu) <b>2</b>                                              |
| 1. cestující                                                     | 2. cestajia                                                |
| Oslovení *                                                       | Oslovení *                                                 |
| O Pan O Paní O Ditě O Batole O Infant                            | ○ Pan ○ Paní ○ Dítě ○ Batole ○ Infant                      |
| Přijmení/Jméno *                                                 | Přijmení/Jméno *                                           |
| /<br>//XL *                                                      | /                                                          |
| DDMMYY                                                           | DDMMYY                                                     |
|                                                                  |                                                            |
| Potvrzení VSP                                                    |                                                            |
| Zkontroloval jsem správnost všech dat a údajů. Vysvětlil jse     | m klientovi všeobecné smluvní podminky pořadatele zájezdu. |
| Tisk VOP                                                         |                                                            |

2. <u>Výběr oslovení</u>: Vyberte oslovení pro každého cestujícího. Někteří touroperátoři používají pro označení infanta (dítěte mladšího dvou let označení "Batole" a někteří "Infant". Pokud vám rezervaci/opci nelze provést s jedním z nich, změňte jej na druhého. Pozn.: U produktů EXIM tours, použijte oslovení "Batole".)

| Bitte prüfen Sie das Optionsdatu                                                                                                    | m in der BUMA. Rezervačni číslo je 854275                                                                                                    |
|----------------------------------------------------------------------------------------------------|----------------------------------------------------------------------------------------------------|
|                                                                                                    |                                                                                                    |
|                                                                                                    |                                                                                                    |
|                                                                                                    |                                                                                                    |
|                                                                                                    |                                                                                                    |
|                                                                                                    |                                                                                                    |
|                                                                                                    |                                                                                                    |
|                                                                                                    |                                                                                                    |
|                                                                                                    |                                                                                                    |
|                                                                                                    |                                                                                                    |
|                                                                                                    |                                                                                                    |
| colecte soeien poradatee                                                                                                    |                                                                                                    |
| Colecte soleen poradatee                                                                                                    |                                                                                                    |
| OPTION BIS ZUM 38-01.17 (OPTION                                                                                                    | WIRD AUTOMATISCH ZUR FESTBUCHUNG)                                                                                                    |
| OPTION BIS ZUM 30.01.17 (OPTION<br>W I C H T 1 6 I AB DEM 1. 30.1206                                                                                                    | WIRD AUTOMATISCH ZUR FESTBUCHUNG)<br>MUES-                                                                                                    |
| OPTION BIS ZUM 30.01.17 (OPTION<br>WICHTIGIABOEN AUFORNALISSION<br>SEN URLAGEER AUF DEN BALEAREN                                                                                                    | WIRD AUTOMATISCH ZUR FESTBUCHUNG)<br>MUES-<br>DRE UBER-<br>TORE UBER-                                                                            |
| OPTION BIS ZUM 30.01.17 (OPTION<br>W I C H T 1 6 1 AB DEM 1. 30L12016<br>SEN URAUBER AUF DEN BALEAREN<br>NACHTUNGSSTEUER FUER NACHHAL<br>MIS TANLEN.                                                                                                    | WRD AUTOMATISCH ZUR FESTBUCHUNG)<br>MUES-<br>Izee UEBER-<br>TIGEN TOURES-                                                                        |
| UDECTE SOBREI DIRIGICEL<br>OPTION BES ZUM 30.01.17 (OPTION<br>W 1C H T 1 G 1 AB DEM 1. XUL 2016<br>SEN URLAUER AUT DEM BALEAREN<br>NACHTUNGSSTEUER FUER NACHHAL<br>MUS ZHHLEN.<br>IN VELIMI 11 MIL ALTROPONIET2                                                                                                    | WIRD AUTOMATISON ZUR FESTBUCHUNG)<br>MUES-<br>EINE URBER-<br>TEGEN TOURIS-<br>B: UNLIVE 22-85-00-25-1 JANIZ705                                   |
| DURITE SOBELI DISISTEN<br>OPTION BIS ZUM 30.01.07 (OPTION<br>WI CH T1 01 AN ORH J. XUI 3016<br>SEN URLAUBER AUF DEN BALEAREN I<br>NACHTUNGSSTEUER FURR NACHAAL<br>MIS ZAHLEN.<br>HI VELPHI 11.00-41.07(V/S022<br>TURETI ORFS I BIRIN                                                                                                    | WERD AUTOMATESCH ZUR FESTBUCHUNG)<br>MUES-<br>EINE UEBER-<br>TGEN TOURES-<br>R: PHILVEE 22:85-00:25+1/H67795                                     |
| OUNSEE SOBERI DIRIGIDEE<br>OP TION BIS ZUM 30.01.17 (OP TION<br>W I C H T I G I AB DEM I. XUL3216<br>SSI UIELAKEER AUF DEN BALEAREN<br>NIG ZAHLER.<br>HUS ZAHLER.<br>HUS XAHLER.<br>HUS XAHLER.<br>HUS XAHLER. | WIRD AUTOMATISON ZUR FESTBUCHUNG)<br>MUES-<br>ERE UEBER-<br>TIGEN TOURS-<br>RI: PHD-VIE 22:05-00:25+1/H07795<br>TRIM AUF                         |
| COURSES SOBREELING DISTANCES<br>OP TION BES ZUM 30.01.7 (OP TION<br>VI CH T 10 A ADEN 1.3.2012016<br>SEN URLANDER AUF DER NACHAAL<br>NACHTUNSSSTEUER FLUE NACHAAL<br>NI VIEHM 11.NO.3.41.50/VVS952<br>HIN VIEHT LIEBER<br>HENVINGS-FLUEREN NO.1.ENERN                                                                                                    | WIED AUTOMATISON 2UR FESTBUCHUNG)<br>MUES<br>EXRE (ERER:<br>TERN TOURS-<br>R: PHS-VEE 22:05-00:25 +1/H57795<br>TURIG AUF                         |
| COURCE SOBRETI DI GUIDANCE<br>OPTION BES ZUM 30.01,17 (OPTION<br>VI CH T 10 H AG DN 1,30,10,12016<br>SEN URA-DERI AUF CHE BALZAREH<br>NUG ZHALEN.<br>HU ZH VHE 11,00-04.10/VW5902<br>TICRET LOSES FLIEREN<br>HUTUE: VERP FLIEREN VERP FLIEREN<br>DENUE: SENER VERP FLIEREN VAL SENE<br>EUROMONS FLUEREN VAL SENE<br>STIZTAL AT ZUSKEN GERRING                                                                                                    | WIRD AUTOMATISON ZUR FESTBUCHUNG)<br>MUES-<br>ERE UEBER-<br>TIGEN TOURS-<br>R: PHG-VIE 22:05-00:25+1/H07795<br>TURG AUF                          |
| COURTE SOBELLI DI GUIDANCE<br>OPTICINI BES ZUN 30.01.12 (OPTICINI<br>VI CHI TI OL NO DEM 1. 2012)<br>SINI URANDERI AUTORIN ALL'ANDI<br>NUMEZZINEN<br>HIV VERPHI ILNO ALL'ANDI<br>HIV VERPHI ILNO ALL'ANDI<br>HIV VERPHI ILNO ALL'ANDI<br>HIV VERPHI ILNO ALL'ANDI<br>HIV VERPHI ILNO ALL'ANDI<br>ESTADALIZZA SUBMITISTI<br>STUDIO IL ALL'ANA ESMERIALDA, AP.                                                                                                    | WIBD AUTOMATEISH ZUR FESTBUCHUNG)<br>MUES<br>EDE LIERER<br>TERE TREI<br>R: THE VEE 22:15-00.25+1/HE7795<br>TURIS AUE<br>ED.BK.R., LIEBEINMANTUNG |

| Pan = H | Paní = F | Dítě = K | Batole = B | Infant = I | PATURE<br>FRUDE |
|---------|----------|----------|------------|------------|-----------------|
|---------|----------|----------|------------|------------|-----------------|

Údaje v jednoduché rezervační masce se zadávají bez diakritiky.

**Upozornění pro zadávání jmen u letů na pravidelných linkách** : Dvojité rezervace a rezervace fiktivních jmen (například TEST/Mr.) nejsou povoleny. Lety na pravidelných linkách je nutno rezervovat se správnými a úplnými jmény. Dvojitá příjmení oddělte pomlčkou. Vezměte na vědomí, že jména uvedená na letenkách se musí shodovat se jmény uvedenými na strojově čitelných částech cestovního pasu.

- 3. <u>Potvrzení VOP</u>: Všeobecné obchodní podmínky pořadatele zobrazíte kliknutím na ikonu. Před potvrzením rezervace musíte potvrdit zaškrtnutím potvrzení, že je klient seznámen s podmínkami pořadatele daného zájezdu.
- <u>Rezervace a opce</u>: Když jsou všechna potřebná pole vyplněna, můžete rezervaci dokončit kliknutím na tlačítko *"rezervace"*. V tomto kroku se opět ověřuje dostupnost a cena. Závazně rezervaci potvrdíte kliknutím na tlačítko Ano.

| rezervace                                 |
|-------------------------------------------|
| Přejete si zájezd závazně rezervovat?     |
| Celk. cena: 6.570,00 CZK                  |
| Info:                                     |
| Kostenfrei stornierbar bis einschl.:26091 |
| Ano Ne                                    |

Pro opční rezervaci použijte tlačítko "*Opce"*. V případě, že je u rezervace opce možná, ukáže se vyskakovací okno s číslem rezervace a do kdy je opce platná a zda bude rezervace po vypršení termínu automaticky zrušená nebo potvrzena. Kliknutím na **Ano** opční rezervaci potvrdíte. V případě, že se Vám zobrazí chybová hláška přeneste rezervaci do BUMA a pokračujte v BUMA (doporučujeme)

| Tisk                                                              |
|-------------------------------------------------------------------|
| Mají být vytisknuty i údaje cestovní kanceláře v záhlaví stránky? |
| Ano Ne Zrušit                                                     |

Klikněte na Ano a vytisknete potvrzení rezervace / opce pro klienta.

 <u>Způsob platby</u>: před potvrzením vyberte Platbu bankovním převodem. Zákazník vždy zasílá platbu dle faktury/potvrzení pořadateli (EXIM Tours) bankovním převodem. Opět se zobrazí rezervační číslo u pořadatele a další informace od pořadatele.

| Info: 0 | OPTION BIS ZU                   | M 30.01.17 (OP  | TION WIRD AUT   | OMATISCH ZUR FESTBUCHUNG |
|---------|---------------------------------|-----------------|-----------------|--------------------------|
| WIC     | H T I G ! AB D                  | 3M 1. JULI 2016 | MUES-           |                          |
| SEN U   | RLAUBER AUF I                   | DEN BALEAREN    | EINE UEBER-     |                          |
| MUC 7   | TUNGSSTEUER                     | FUER NAUHHAL    | IJGEN TOUKIS-   |                          |
| H: VIE  | -PMI 11:40-14:<br>TLOSES ELIEGE | 10/EW5912<br>N  | R: PMI-VIE 2    | 2:05-00:25+1/HG7795      |
| HINFL   | UG: KEINE VER                   | FLEGUNGSLEIS    | TUNG AUF        |                          |
| EURO/   | WINGS-FLUEGE                    | N INKLUSIVE!    |                 |                          |
| SITZP   | LATZRESERVIE                    | RUNG            |                 |                          |
| INTUR   | OTEL PLAYA E                    | SMERALDA, AP,   | BD,BK,KL, UEBER | INACHTUNG                |
| FRUEH   | BUCHER-VOR I                    | EIL 8%          |                 |                          |
| Touro   | perátor: JAHN                   |                 |                 |                          |
| Zákazr  | nik: JAN NOVAK                  |                 |                 |                          |
|         | přihlášení/p                    | otvrz           | nähled          | Bum@                     |

| Jaký způsob úhrady | oli klient?       |              |           |  |
|--------------------|-------------------|--------------|-----------|--|
| hotovost/kreditn   | karta/debetní kar | rta/bankovní | převod    |  |
| 🔵 inkaso           |                   |              |           |  |
| Jméno/Př§mení      |                   |              |           |  |
| Číslo účtu         |                   |              | Kód banky |  |
| jméno banky        |                   |              | _         |  |
|                    |                   | OK           |           |  |

6. <u>Storno</u> : ještě před tím, než rezervaci přenesete do systému BUMA je možné rezervaci stornovat, pomocí tlačítka Storno.

| Vámi vybraný zájezd teď…                                                                                                    |                                                                                                    |
|----------------------------------------------------------------------------------------------------|----------------------------------------------------------------------------------------------------|
| Přání klienta :                                                                                                    |                                                                                                    |
| Dodatečné info:                                                                                                    |                                                                                                    |
| rezervace Opce @Buma sknout Stornovat                                                                                                    | t Informat, k letu Buma - Ověření nabídky pro knihování >                                                                                                    |
| Bitte prüfen Sie das Optionsdatum in der BUMA. Rezervační čís                                                                                                    | islo je <b>8542</b> 7368                                                                                                    |
|                                                                                                    |                                                                                                    |
| Bohurson UCD                                                                                                    |                                                                                                    |
| POCVTZENI VSP                                                                                                    |                                                                                                    |
| Zkontroloval jsem správnost všech dat a údajů. Vysvětil jsem k                                                                                                    | dientovi všeobecné smluvní podminky pořadatele zájezdu.                                                                                                    |
| POLVIZEN VSP<br>Zkontroloval jsem správnost všech dat a údajů. Vysvětil jsem ki<br>Tek VOP                                                                                                    | dientovi všeobecné smluvní podminky poľadatele zájezdu.<br>Stornovat                                                                                                    |
| <ul> <li>Zkontroloval jsem správnost všech dat a údajů. Vysvětil jsem kl<br/>Tek VOP</li> <li>Vámi vybraný zájezd teď</li> </ul>                                                                                                    | dientovi všeobecné smluvní podminky poľadatele zájezdu.<br>Stornovat<br>Přejete si opravdu stornovat?                                                                                                    |
| Zkontroloval jsem správnost všech dat a údajů. Vysvětil jsem kl     Tek VOP     Vámi vybraný zájezd teď     Přání klenta :                                                                                                    | dientovi všeobecné smluvní podminky poľadatele zájezdu.<br>Stornovat<br>Přejete si opravdu stornovat?<br>Výše storna: 0,00 CZK                                                                                                    |
| Vámi vybraný zájezd teď  Plání klenta : Dodatečné info:                                                                                                    | dientovi všeobecné smluvní podminky poľadatele zájezdu.<br>Stornovat<br>Přejete si opravdu stornovat?<br>Výše storma: 0,00 CZK<br>Info: KOSTENLOSER STORNO                                                                                                |
| Zkontroloval jsem správnost všech dat a údajů. Vysvětil jsem kl      Tek VOP      Vámi vybraný zájezd teď      Přání klenta :      Dodatečné info:      rezervace Opce @Buma teknout Stornovat Irr                                                                  | dientovi všeobecné smluvní podminky poľadatele zájezdu.           Stornovat           Přejete si opravdu stornovat?           Výše storna: 0,00 CZK           Info: KOSTENLOSER STORNO           nformusce k letu           Burna           Ověření natků |
| Zkontroloval jsem správnost všech dat a údajů. Vysvětil jsem kl     Tek VOP     Vámi vybraný zájezd teď     Přání klenta :     Dodatečné info:     rezorvace Opce @Buma teknout Stornovat In     Bitte prüfen Sie das Optionsdatum in der BUMA. Rezervační číslo je | dientovi všeobecné smluvní podminky poľadatele zájezdu.  Stornovat  Přejete si opravdu stornovat?  Výše storna: 0,00 CZK Info: KOSTENLOSER STORNO  nformaxo k letu Burne  Oveření natkla Ano Ne B5427568                                                  |

Po potvrzení se vás systém opět zeptá, jakým způsobem bude klient hradit storno poplatek. I když je storno v některých případech zdarma, systém se ptá v každém případě. Vyberte bankovní převod. **7. Přenos do BUMA:** rezervaci vždy přeneste do BUMA. Zde zkontrolujte správnost všech údajů, přidejte pojištění a závazně potvrďte. Rezervaci můžete dál v BUMA upravovat. (od strany 18)

| Vámi vybraný zájezd | teď                                              |                                 |
|---------------------|--------------------------------------------------|---------------------------------|
| Přání klienta :     |                                                  |                                 |
| Dodatečné info:     |                                                  |                                 |
| rezervace Ope       | e @Buma tisknout Stornovat Informace k letu Buma | Ověření nabídky pro knihování > |

## 8. Tisk letáků do výlohy

Z vybraných nabídek si můžete vytvořit leták do výlohy.

| LMplu | is io Tisk le | táku          |             |             |       |     | and the transmission of the | 00'00' I I I I I I |             |         |           | 🖬 Info | Vorlage Zavii | t 😆 |          |        |             |             |        |         |            |        |
|-------|---------------|---------------|-------------|-------------|-------|-----|-----------------------------|--------------------|-------------|---------|-----------|--------|---------------|-----|----------|--------|-------------|-------------|--------|---------|------------|--------|
| Výbě  | ir nabídky    |               |             |             |       |     |                             |                    |             |         |           |        |               |     |          | iii) ( | Správa      | zákazniki   | l Tis  | sk letá | ku (2)   💈 | Kontak |
| Vámi  | vybrané ni    | abídky (2):   |             |             |       |     |                             |                    |             |         |           |        |               |     | Ľ        |        | prara       | Landernite  |        |         |            |        |
|       | Os.           | ✓ Počet dn ▼  | Cesta tar 🔻 | Cesta zpł 🔻 | Odlet |     | ▼ Místo                     | ▼ Název ho         | ▼ Kategorie | ▼ ubyt. | ▼ Cena za | : ▼ CK | ▼ Datum ti. ▼ |     |          |        |             |             |        |         |            |        |
| 1     | 2 Dosp        | . 7 Počet     | 04.10.20    | 11.10.20    | VIE   | PMI | Lluc                        | Santuari           | 2           | DR/Ü    | 368       | XJAH   | 26.01.17      | A . |          |        |             |             |        |         |            |        |
| 2     | 2 Dosp        | . 7 Počet     | 02.10.20    | . 09.10.20  | VIE   | PMI | Cala d´C                    | r Sol Cala .       | . 3         | AP/Ü    | 339       | ITSX   | 26.01.17      |     |          |        |             |             |        |         |            |        |
|       |               |               |             |             |       |     |                             |                    |             |         |           |        |               |     |          |        |             |             |        |         |            |        |
|       |               |               |             |             |       |     |                             |                    |             |         |           |        |               |     |          |        |             |             |        |         |            |        |
|       |               |               |             |             |       |     |                             |                    |             |         |           |        |               |     |          |        |             |             |        |         |            |        |
|       |               |               |             |             |       |     |                             |                    |             |         |           |        |               |     |          |        |             |             |        |         |            |        |
|       |               |               |             |             |       |     |                             |                    |             |         |           |        |               |     |          |        |             |             |        |         |            |        |
|       |               |               |             |             |       |     |                             |                    |             |         |           |        |               |     |          |        |             |             |        |         |            |        |
|       |               |               |             |             |       |     |                             |                    |             |         |           |        |               |     |          |        |             |             |        |         |            |        |
| Vyb   | rat vše       | smazat        |             |             |       | _   |                             |                    |             |         |           |        |               |     | ~        | a Př   | enos dat    | t do Buma   | Ctrl+B |         |            |        |
|       | r ožediobu    |               |             |             |       |     |                             |                    |             |         |           |        |               | - 1 | <u>a</u> | К      | ntrola n    | abídky      | Ctrl+P |         | -          |        |
| Vyhe  | te prosim     | nředlobu :    |             |             |       |     |                             |                    |             |         |           |        |               | - 1 |          | Do     | online i    | itineráře   | Ctrl+R | - 2     |            |        |
| 1700  | Předlohy      | prediotion    |             |             |       |     |                             |                    |             |         |           |        |               |     |          | Př     | idat do p   | oozn. bloku | Ctrl+M |         | •          |        |
| 0     | Flyer more    | offers_Hotel  | only_CZ.rtf |             |       |     |                             |                    |             |         |           |        |               | A   | 1        | Т      | sk letáku   |             | Ctrl+Z |         |            |        |
| 6     | Flyer more    | offers_Hotel  | only_SK.rtf |             |       |     |                             |                    |             |         |           |        |               |     | د        | - In   | formace     | k letu      | Ctrl+F |         |            |        |
| 0     | Flyer more    | offers_Packag | e_CZ.rtf    |             |       |     |                             |                    |             |         |           |        |               |     |          | - 0    | llotová l   | otičtă      | Ctrl+A |         |            |        |
| 0     | Flyer more    | offers_Packag | e_HU.rtf    |             |       |     |                             |                    |             |         |           |        |               |     | -        |        | necove i    | ensie       | CUITA  |         |            |        |
| 0     | Elver more    | age NO frame  | CZ.rtf      |             |       |     |                             |                    |             |         |           |        |               | 41  |          |        |             |             |        |         |            |        |
| lo l  | Flyer pack    | age NO frame  | HU.rtf      |             |       |     |                             |                    |             |         |           |        |               |     | >        | k      | online itii | neráři (2)  |        |         |            |        |
| 0     | Flyer pack    | age NO frame, | SK.rtf      |             |       |     |                             |                    |             |         |           |        |               |     | >        | Po     | známko      | vý list (2) |        |         |            |        |
|       |               | Durant COV.   |             |             |       |     |                             |                    |             |         |           |        |               |     | N        | k      | tisku letá  | iku (0)     |        |         |            |        |
| tise  | nout          | export CSV    |             |             |       |     |                             |                    |             |         |           |        |               |     |          |        |             |             |        |         |            |        |

Funkci pro tisk letaků naleznete v seznamu po kliknutí na šipku vedle vybrané nabídky. Vyberte nabídku a přidejte ji do této sekce kliknutím na "Tisk letáku". Vyberte si styl dokumentu níže. Kliknutím na "tisknout" systém vygeneruje leták dle vašich požadavků.

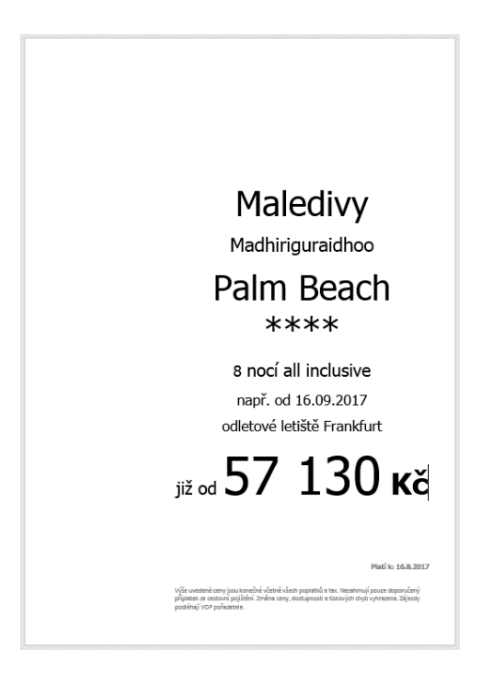

### 9. Správa zákazníků

| 🔚 Přehled rezervací   🔚 Bum | a   🏢 Správa zákazníků | Tisk letáku (0)   🛔 Kontakt   🗴 | Více | 🗎 (Y) 🚺 🔻 | 🕛 Odhlásit se |
|-----------------------------|------------------------|---------------------------------|------|-----------|---------------|
|                             |                        |                                 |      |           |               |

| Administra co afile |                           |                     |            |            |                |              |                | 7        |
|---------------------|---------------------------|---------------------|------------|------------|----------------|--------------|----------------|----------|
| Administrace zak    | azniku                    |                     |            |            |                |              |                | Zavrit 🥶 |
| Vyhledávání:        |                           |                     |            |            |                |              |                |          |
| Přîjmení:           |                           | Jméno:              |            |            |                |              |                |          |
| Zákazník            | <ul> <li>Jméno</li> </ul> | <br>Poslední akce 🖙 | Poznámka 🔹 | Přípomínka | <br>Prodejce 🔹 | Viditelný    | Upravit        | Smazat   |
| Prikrylova          | Martina                   | 27.01.17 08:56      |            |            | 160218_2       | $\checkmark$ | <u>Upravit</u> | ×        |
| Havel               | David                     | 26.01.17 16:34      |            |            | 160218_2       |              | <u>Upravit</u> | ×        |
| Haselmann           | Raphael                   | 24.01.17 13:20      |            |            | 160218_1       |              | <u>Upravit</u> | ×        |
| test                | test                      | 19.01.17 10:21      |            |            | 160218_2       |              | <u>Upravit</u> | ×        |
|                     |                           |                     |            |            |                |              |                |          |
|                     |                           |                     |            |            |                |              |                |          |
|                     |                           |                     |            |            |                |              |                |          |
|                     |                           |                     |            |            |                |              |                |          |
|                     |                           |                     |            |            |                |              |                |          |
|                     |                           |                     |            |            |                |              |                |          |
| Vložit klienta      |                           |                     |            |            |                |              |                |          |

V sekci správa zákazníků zobrazíte všechny Vámi uložené klienty. Údaje o vámi uložených klientech mohou být ostatním uživatelům v rámci jedné agentury zobrazeny. Definujete to označením "viditelný". Zobrazení zákazníci jsou k dispozici v záložce v hlavní masce – vlevo nahoře. Dvojklikem na zákazníka se otevře formulář s údaji o klientovi. Dříve vytvořené nabídky, které byly poslány zákazníkovi/zákazníkům jsou také uloženy ve správě zákazníků.

Kliknutím na "+" na pravé straně se otevře karta pro nového zákazníka. Dvojklik na zákaznickou kartu rovnou otevře formulář s údaji o klientovi.

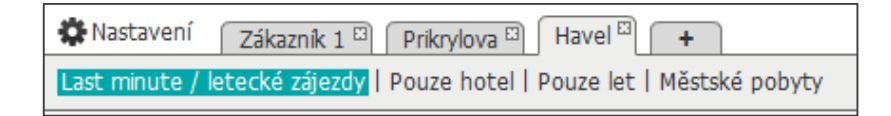

### 10. BUMA

BUMA je rezervační systém, který komunikuje přímo s rezervačními systémy jiných touroperátorů. Do BUMA se automaticky přenášejí údaje z LM+ pro dokončení rezervace. Zde můžete dokončit rezervaci nebo opci, přidat pojištění (u produktů EXIM Tours) nebo rezervaci stornovat.

Do BUMA se automaticky přenesou kódy a zadání z rezervace v LM+.

| <b>2</b> a b                                                                                                    | cdefghi                                                                                                    | 3       |
|----------------------------------------------------------------------------------------------------|----------------------------------------------------------------------------------------------------|---------|
| 2     a     D       a     b       a     b       a     b       a     b       b     b       a     b       b     b       c     b       c     b       c     b       c     b       c     b       c     b       c     b       c     c       c     c <t< td=""><td>C     Q     e     f     g     h       PNogram Poč dod     6     Pořadit     St.     Cena       DI H 2     1     210119     280119     1-2     OK     0012392       I     I     I     I     I     I       I     I     I     I     I     I       I     I     I     I     I       I</td><td></td></t<> | C     Q     e     f     g     h       PNogram Poč dod     6     Pořadit     St.     Cena       DI H 2     1     210119     280119     1-2     OK     0012392       I     I     I     I     I     I       I     I     I     I     I     I       I     I     I     I     I       I |         |
| S     => H     Valid ID or passport necessary to enter the country.       Kostenfrei stornierbar bis einschl.:26091       => GZ       => I       => BA       => D                                                                                                    | I                                                                                                    | Baliček |
| a         b         c         d           4         0s K1 příjmení/Jméno/Títul         věk         Cena           Zapamat.         2         V ZOREK/JAN         210179           Vložit         3         2         210179           4         5         1         1                                                                                                    | e<br>♥ Přejit na další stránky upozornění od touroperátora ▷<br>Příjmení VZORKOVA<br>Jméno JANA<br>Ulice U EXIMU 12<br>PSČ/Město DE-14000  PRAHA<br>Telefon 724242424                                                                                                    |         |

#### 1. Obecné informace k rezervaci:

a. Touroperátor - zde se zobrazí kód touroperátora nebo jeho produktové linie např.:

ECZ – Exim vlastní doprava

YEC – dynamické balíčky

- b. Akce kód akce lze měnit dle potřebných kroků
- c. Typ cesty u specifických produktů, jako např. Dynamické balíčky touroperátorů DER Touristik
   -> MXIT nebo LIVE > rezervace přímo u letecké společnosti
- d. Počet osob celkový počet cestujících vč. dětí a infantů
- e. Rezervační číslo vyplní se po závazné rezervaci
- f. Prodejce u některých CK nutno vyplnit ID prodejce (ne u EXIM Tours)
- g. Agentura automaticky se vyplní vaše agenturní číslo

 <u>Rezervace jednotlivých složek zájezdu –</u> do těchto polí se vám automaticky přenesou data a kódy jednotlivých služeb. Kódy se můžou u jednotlivých touroperátorů lišit. Jeden řádek = jedna složka/ služba zájezdu.

| Druh služby | Popis služby                                   |
|-------------|------------------------------------------------|
| F           | Let (Flug)                                     |
| NF          | Pouze let (Nur-Flug)                           |
| Н           | Hotel                                          |
| MW          | Pronájem vozidla ( <b>M</b> iet <b>w</b> agen) |
| V           | Pojištění ( <b>V</b> ersicherung)              |
| KV          | Žádné pojištění ( <b>K</b> eine Versicherung)  |
| Т           | Transfer – v případě dokoupení zvlášť          |

a. **Pož.** = Požadavek – označení jednotlivých služeb

- b. **Služba -** kódy jednotlivých služeb letů, hotelů, pojištění. Kódy se u jednotlivých touroperátorů můžou lišit.
- c. **Program** vyplňuje se pouze u ubytování a pojištění. U ubytování první 1-3 znak je označení pokoje, poslední je kód stravování.

Nejčastěji používané kódy u ECZ :

| DH/DI/DA | dvoulůžkový pokoj |
|----------|-------------------|
| FU/FH    | rodinný pokoj     |
| к / кј   | junior suite      |
| WJ/WA    | suite             |
| A/AJ     | apartmán          |

| U  | Beze stravy   |
|----|---------------|
| G  | Snídaně       |
| н  | Polopenze     |
| V  | Plná penze    |
| AI | All inclusive |

d. Počet cestujících – obsazenost jednotky u dané služby

- e. Poč. počet jednotek zadává se pouze u ubytování a pojištění
- f. Od Do- termíny pobytu. U "Do" stačí zadat počet dní a systém sám dopočítá datum návratu
- g. Přiřazení jednotlivých služeb k cestujícím v případě, že všichni účastníci mají stejné služby, není v tomto políčku třeba nic měnit Pokud si například přeje pojištění jen 1 cestující, je potřeba tuto službu k cestujícímu přiřadit. Cestující jsou označeni v sekci 4.
- h. St = Status informace o tom, v jakém statusu se vaše rezervace nachází

| Fouroperátor EC | Z | Č. N | 1 Pož. | Služba      | Prog | ran | Poč.     | Od     | Do       | Pořadí    | St.              | Cena    |
|-----------------|---|------|--------|-------------|------|-----|----------|--------|----------|-----------|------------------|---------|
| Akce BA         |   | 1    | н      | PRG46003 1E | DH G | 2   | 1        | 190119 | 260119   | 1-2       | ок               | 0010913 |
| Typ cesty       |   | 2    | V      | ERV91000 1E | BS11 | 1   | 1        | 190119 | 250119   | 1         | ОК               | 0000490 |
| Typ cesty       |   | 3    | KV     |             |      |     |          |        |          |           |                  |         |
| Osoby 2         |   | 4    |        |             |      |     |          |        |          |           |                  |         |
| Rez.č.          |   | 5    |        |             |      | ⊢   |          |        |          |           |                  |         |
| Rez.č. 2        |   |      |        |             | <br> | ⊢   | <u> </u> |        | <u> </u> |           | $\left  \right $ |         |
| Durada da se    |   | 6    |        |             |      |     |          |        |          |           |                  |         |
| Prodejce        |   |      |        |             |      |     |          |        |          | Celková o | :ena:            | 11403   |

### 3. Ovládací prvky rezervační masky

- a. Vyčistit masku vymažete všechny údaje zadané v masce
- b. Manuál k BUMA v českém jazyce
- c. Obecná nastavení číslo terminálu
- d. Print screen aktuálního zobrazení
- e. Tisk potvrzení rezervace pro klienta (v přípravě)

#### 4. Údaje o objednavateli a cestujících

V pravé části vyplňujete údaje o objednavateli cesty. Objednavatel je osoba, která hradí zájezd. Objednavatel nemusí být nutně jedním z cestujících.

Údaje o cestujících se automaticky přenesou z předchozího zadání v LM+, v BUMA masce je ale lze editovat.

- Os. -> Číselné označení cestujících. Je důležité pro přiřazování k jednotlivým službám v hlavní masce
- b. Kl. -> Oslovení cestujícího

**H** – Pan K – Dítě

**D** – Paní B – Infant (I)

- **c. Příjmení / Jméno / Titul ->** Jméno musí být zadáno přesně tak, jak je uvedeno v cestovním dokladu cestujících, ve správném formátu, bez chyb a diakritiky.
- d. Věk zadejte datum narození ve formátu DDMMRR, věk bude dopočten automaticky
- e. Cena u některých CK se zde zobrazí jednotlivé ceny za osobu

#### 5. Rychlý přístup ke kódům akcí + informace k zájezdu, zprávy od CK

Kódy akcí se můžou odlišovat u jednotlivých CK

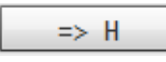

**Dostupnost hotelu** – po kliknutí se zobrazí kapacita pokoje a hotelu zvoleného v horní masce, pro vybrané časové období.

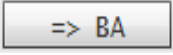

**Ověření dostupnosti a ceny** (Buchungsanfrage) – systém ověří přímo u dané CK zda je kapacita dostupná a ověří cenu. Status je sice zobrazen jako OK, ale je nutné ještě závazně rezervovat **(Kód B)** – vytvoření rezervačního čísla.

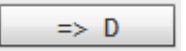

**Opční rezervace** – v případě, že je možná opční rezervace přímo z LM+, přenese se opční rezervace do BUMA, zobrazí se rezervační číslo, status se změní na OP a zobrazí se podmínky opce, Akce D slouží také k zobrazení již stávající rezervace za pomoci zadání rez.čísla, zpravidla poslední provedenou rezervaci.

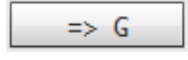

Zobrazí **nabídku alternativních letů**, volné kapacity >9, časy.

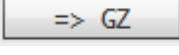

Informace o vybraném letu v hlavní masce – časy, čísla letů, třída, zavazadla

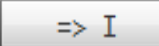

Důležité informace k zájezdu, doplňkové informace.

#### Kódy dalších akcí:

- **O** Opce
- OA Ověření možnosti opční rezervace
- B Rezervace
- BC Rezervace, která vyžaduje specifické potvrzení prodejce
- BI Zobrazení důležitých informací o rezervaci

- **BQ** Rezervace na zpětné vyžádání (Dostupnost nemůže být potvrzena automaticky)
- G Alternativní lety
- I Zobrazení informace o nabídce, kontakt na hotel, souhrne info o rezervaci
- SA Ověření storna rezervace (Příkaz ke zjištění výše storno poplatku)
- S Storno zájezdu
- V Vyhledání všech rezervací u daného touroperátora
- F Zpevnění opční rezervace
- **DI** Otevře platební masku, kde jsou vidět detaily platby

#### 6. Poznámky k rezervaci

**Poznámka:** je určena pro informaci v souvislosti s rezervací, která by měla být předána dál na pořadatele. Jedná se o nezávazné přání klienta, které nelze následně nárokovat.

Hlášení CK : zde se zobrazí informace k rezervaci, chybové hlášky, nebo výzvy k doplnění informací v rezervaci.

Hlášky a jejich kódy se můžou u jednotlivých pořadatelů lišit.

| Buchung OK                                                                                                    | rezervace proběhla v pořádku                                                                                                    |
|----------------------------------------------------------------------------------------------------|----------------------------------------------------------------------------------------------------|
| Option OK                                                                                                    | rezervace je v opci                                                                                                    |
| Zubuchung OK                                                                                                    | je možné doobjednat služby                                                                                                    |
| Umbuchung OK                                                                                                    | změna zájezdu je v pořádku                                                                                                    |
| Anforderung ist falsch                                                                                                    | kód použitý v políčku "Pož."(Požadavek)                                                                                                    |
|                                                                                                    | chybí nebo je nesprávný.                                                                                                    |
| Leistungsverschlüsselung ist falsch                                                                                                   | kód služby je nesprávný nebo neúplný.                                                                                                    |
| Unterbringung ist falsch oder nicht                                                                                                   | kódy zadané v poli "Program" nejsou                                                                                                    |
| vorhanden                                                                                                    | správné. Zkontrolujte použitím Akce "H"                                                                                                    |
|                                                                                                    | všechny možné typy ubytování a upravte své                                                                                                    |
|                                                                                                    | zadání.                                                                                                    |
| Ausgebucht, bitte Alternative beachten                                                                                                | požadovaný hotel je vyprodaný. Vyberte                                                                                                    |
|                                                                                                    | alternativní nabídku nebo vyhledejte nový                                                                                                    |
|                                                                                                    | hotel v systému LM Plus.                                                                                                    |
| Maximale Belegung überschritten                                                                                                    | vyplněná hodnota v kolonce "Poč."(Počet) je                                                                                                    |
|                                                                                                    | nesprávná. Příliš mnoho osob pro daný tvp                                                                                                    |
|                                                                                                    |                                                                                                    |
|                                                                                                    | pokoje nebo nesprávný počet jednotek.                                                                                                    |
| Vorgang kann nur noch vom Veranstalter                                                                                                | pokoje nebo nesprávný počet jednotek.<br>stornovat rezervaci může provést jen                                                                                                    |
| Vorgang kann nur noch vom Veranstalter<br>storniert werden                                                                            | pokoje nebo nesprávný počet jednotek.<br>stornovat rezervaci může provést jen<br>pořadatel. Tato situace zpravidla nastává při                                                                                                    |
| Vorgang kann nur noch vom Veranstalter<br>storniert werden                                                                            | pokoje nebo nesprávný počet jednotek.<br>stornovat rezervaci může provést jen<br>pořadatel. Tato situace zpravidla nastává při<br>rušení rezervace zájezdů last minute. V                                                                                                    |
| Vorgang kann nur noch vom Veranstalter<br>storniert werden                                                                            | pokoje nebo nesprávný počet jednotek.<br>stornovat rezervaci může provést jen<br>pořadatel. Tato situace zpravidla nastává při<br>rušení rezervace zájezdů last minute. V<br>tomto případě se obraťte na X-                                                                                                    |
| Vorgang kann nur noch vom Veranstalter<br>storniert werden                                                                            | pokoje nebo nesprávný počet jednotek.<br>stornovat rezervaci může provést jen<br>pořadatel. Tato situace zpravidla nastává při<br>rušení rezervace zájezdů last minute. V<br>tomto případě se obraťte na X-<br>administration@exim.cz.                                                                                                    |
| Vorgang kann nur noch vom Veranstalter<br>storniert werden<br>Reservierungssystem zur Zeit nicht                                      | pokoje nebo nesprávný počet jednotek.<br>stornovat rezervaci může provést jen<br>pořadatel. Tato situace zpravidla nastává při<br>rušení rezervace zájezdů last minute. V<br>tomto případě se obraťte na X-<br>administration@exim.cz.<br>neznámá chyba v systému pořadatele.                                                                                                    |
| Vorgang kann nur noch vom Veranstalter<br>storniert werden<br>Reservierungssystem zur Zeit nicht<br>verfügbar                         | pokoje nebo nesprávný počet jednotek.<br>stornovat rezervaci může provést jen<br>pořadatel. Tato situace zpravidla nastává při<br>rušení rezervace zájezdů last minute. V<br>tomto případě se obraťte na X-<br>administration@exim.cz.<br>neznámá chyba v systému pořadatele.<br>Zavolejte pořádající CK nebo zkuste                                                                               |
| Vorgang kann nur noch vom Veranstalter<br>storniert werden<br>Reservierungssystem zur Zeit nicht<br>verfügbar                         | pokoje nebo nesprávný počet jednotek.<br>stornovat rezervaci může provést jen<br>pořadatel. Tato situace zpravidla nastává při<br>rušení rezervace zájezdů last minute. V<br>tomto případě se obraťte na X-<br>administration@exim.cz.<br>neznámá chyba v systému pořadatele.<br>Zavolejte pořádající CK nebo zkuste<br>rezervaci později.                                                         |
| Vorgang kann nur noch vom Veranstalter<br>storniert werden<br>Reservierungssystem zur Zeit nicht<br>verfügbar<br>Kontingent verfallen | pokoje nebo nesprávný počet jednotek.<br>stornovat rezervaci může provést jen<br>pořadatel. Tato situace zpravidla nastává při<br>rušení rezervace zájezdů last minute. V<br>tomto případě se obraťte na X-<br>administration@exim.cz.<br>neznámá chyba v systému pořadatele.<br>Zavolejte pořádající CK nebo zkuste<br>rezervaci později.<br>hotelová nebo letecká kapacita již není              |
| Vorgang kann nur noch vom Veranstalter<br>storniert werden<br>Reservierungssystem zur Zeit nicht<br>verfügbar<br>Kontingent verfallen | pokoje nebo nesprávný počet jednotek.<br>stornovat rezervaci může provést jen<br>pořadatel. Tato situace zpravidla nastává při<br>rušení rezervace zájezdů last minute. V<br>tomto případě se obraťte na X-<br>administration@exim.cz.<br>neznámá chyba v systému pořadatele.<br>Zavolejte pořádající CK nebo zkuste<br>rezervaci později.<br>hotelová nebo letecká kapacita již není<br>dostupná. |

### 11. RERVACE KROK ZA KROKEM

Některé postupy a kódy akcí se můžou u jednotlivých touroperátorů mírně lišit.

Níže uvedené postupy se vztahují převážně na produkty EXIM Tours

### Přenesení údajů z LM + (BA)

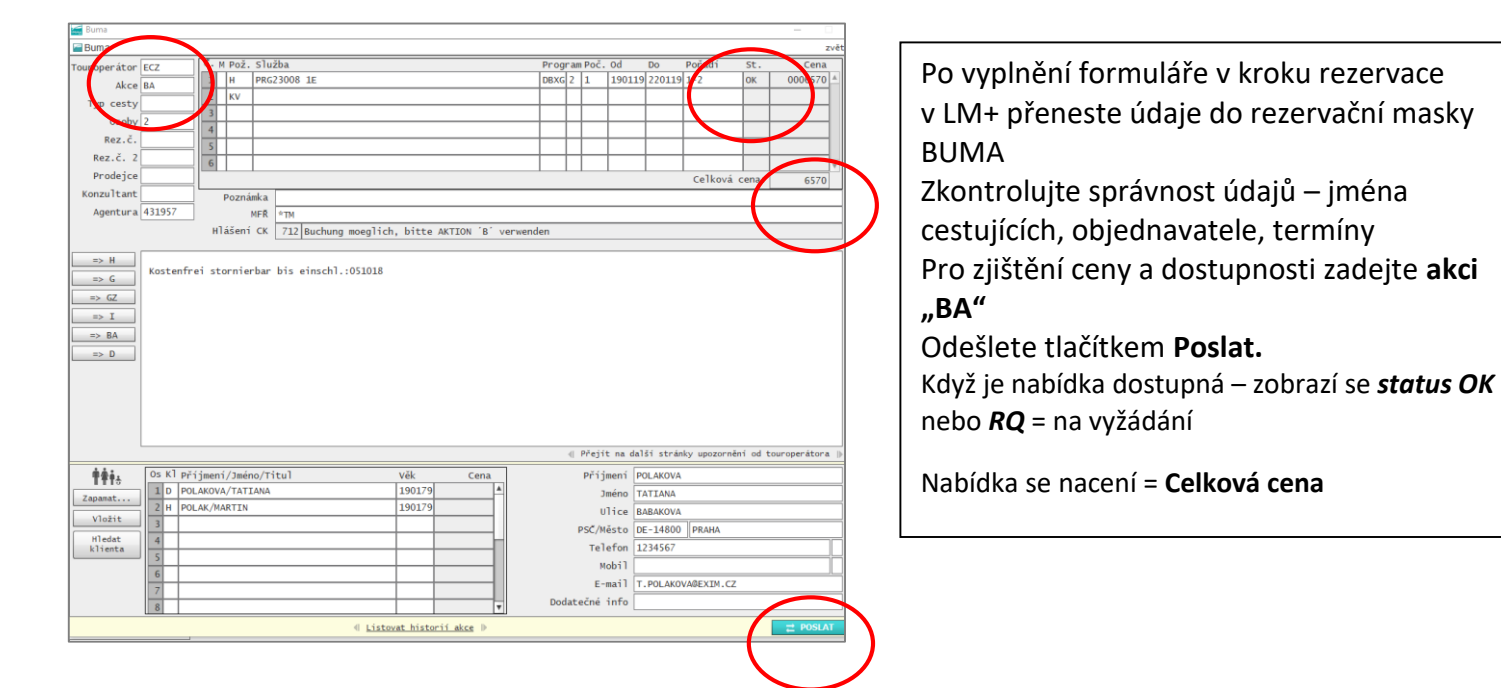

### Ověřeni možnosti Opční rezervace (OA)

| operátor                                                                                                   | CZ                                                     | 9 1                                       | Poz.                   | STUZDA         |            |                   |        |         |   | Progra | m Poč.                                                   | Od                                                                                        | Do                                                                     | Pořadi                                    | í            | St.           | Cen       |
|----------------------------------------------------------------------------------------------------|--------------------------------------------------------|-------------------------------------------|------------------------|----------------|------------|-------------------|--------|---------|---|--------|----------------------------------------------------------|-------------------------------------------------------------------------------------------|------------------------------------------------------------------------|-------------------------------------------|--------------|---------------|-----------|
| Akce                                                                                                    | AC                                                     |                                           | н                      | PRG23008 1     | E          |                   |        |         |   | DBXG 2 | 1                                                        | 190119                                                                                    | 2201                                                                   | 9 1-2                                     |              | OP            | 000657    |
| yp centry                                                                                                  |                                                        | 2                                         | KV                     |                |            |                   |        |         |   |        |                                                          |                                                                                           |                                                                        |                                           | _            |               |           |
| Osoby                                                                                                    | 2                                                      | 3                                         |                        |                |            |                   |        |         |   | ++     |                                                          |                                                                                           | <u> </u>                                                               |                                           | -            |               | /         |
| Rez.č.                                                                                                    |                                                        | 4                                         |                        |                |            |                   |        |         |   | ++     | -                                                        |                                                                                           |                                                                        |                                           | -            | $\neg$        |           |
| Rez.č. 2                                                                                                   |                                                        | 6                                         |                        |                |            |                   |        |         |   | ++     | -                                                        |                                                                                           |                                                                        |                                           | -            | $\rightarrow$ |           |
| Prodejce                                                                                                   |                                                        |                                           |                        |                |            |                   |        |         |   |        | -                                                        |                                                                                           |                                                                        | Celk                                      | ová ce       | ena:          | 657       |
| nzultant                                                                                                   |                                                        |                                           | ozná                   | ıka            |            |                   |        |         |   |        |                                                          |                                                                                           |                                                                        |                                           |              |               |           |
| Agentura                                                                                                   | 431957                                                 |                                           |                        | IFR STM        |            |                   |        |         |   |        |                                                          |                                                                                           |                                                                        |                                           |              |               |           |
|                                                                                                    | -                                                      | H                                         | išení                  | CK 740 0       | TION MOEGL | ICH, BIT          | TE KOM | STTIERE | N |        |                                                          |                                                                                           |                                                                        |                                           |              |               |           |
| => GZ                                                                                                    |                                                        | _                                         | _                      |                |            |                   | _      |         |   |        |                                                          |                                                                                           |                                                                        |                                           |              |               |           |
| => GZ<br>=> I<br>=> BA<br>=> D                                                                             |                                                        |                                           |                        |                |            |                   |        |         |   |        |                                                          |                                                                                           |                                                                        |                                           |              |               |           |
| > GZ<br>=> I<br>>> BA<br>=> D                                                                              | 05 K] 0                                                | ( import                                  | /1mán                  | o/Titul        |            | väk               |        | Cena    |   | 4      | Přejít                                                   | : na dal                                                                                  | ší strá                                                                | inky upoz                                 | ornění       | od tou        | roperátor |
| ⇒ GZ<br>⇒ I<br>⇒ BA<br>⇒ D                                                                                 | Os Kl př                                               | íjmeni<br>DLAKOVA                         | /Jmén<br>/TATI         | o/Titul        |            | Vēk<br>190        | 179    | Cena    |   | 4      | Přejít<br>Příju                                          | : na dal<br>sení P(                                                                       | ší strá<br>DLAKOVA                                                     | unky upoz                                 | or nění      | od tou        | roperátor |
| > GZ<br>=> I<br>> BA<br>=> D                                                                               | 05 KT P/                                               | <sup>†</sup> ijmeni<br>DLAKOVA            | /Jmén<br>/TATI<br>RTIN | o/Titul<br>ANA |            | Věk<br>190<br>190 | 179    | Cena    |   | 4      | Přejí<br>Příju<br>Ju                                     | : na dal<br>mení Pr<br>méno T/<br>lice B/                                                 | ší strá<br>DLAKOV<br>ATIANA<br>ABAKOV                                  | inky upoz                                 | ornění       | od tou        | roperátor |
| > GZ<br>=> I<br>> BA<br>=> D<br>pamat                                                                      | 05 K1 Pr<br>1 D PC<br>2 H PC<br>3                      | fijmeni<br>DLAKOVA<br>DLAK/MA             | /Jmén<br>/TATI<br>RTIN | o/Titul        |            | Vēk<br>190<br>190 | 179    | Cena    |   | 4      | Přejíl<br>Příju<br>Ju<br>U<br>PSČ/M                      | : na dal<br>mení Pr<br>méno T/<br>lice B/<br>isto Di                                      | ší strá<br>DLAKOVA<br>TIANA<br>ABAKOVA<br>E-1480                       | inky upoz                                 | ornění       | od tou        | roperátor |
| > <u>GZ</u><br>=> <u>I</u><br>>> <u>BA</u><br>=> D<br>pamat<br>Vložit<br>11enta                            | 0s K1 Pr<br>1 D PC<br>2 H PC<br>3 4                    | <sup>†</sup> íjmeni<br>DLAKOVA<br>DLAK/MA | /Jmén<br>/TATI<br>RTIN | o/Titul<br>ANA |            | Vēk<br>190<br>190 | 179    | Cena    |   |        | Přejíl<br>Příju<br>Ju<br>PSČ/M<br>Tel                    | : na dal<br>mení P(<br>méno Tz<br>lice B/<br>žsto Di<br>zfon 12                           | ší strá<br>DLAKOV,<br>ATIANA<br>ABAKOV,<br>E-14800<br>234567           | unky upoz<br>A<br>A<br>D PRAHA            | xor nën 1    | od tou        | roperátor |
| <pre>&gt;&gt; GZ<br/>=&gt; I<br/>&gt;&gt; BA<br/>=&gt; D<br/>pamat<br/>Vložit<br/>Hledat<br/>:lienta</pre> | 0s K1 Pr<br>1 D PC<br>2 H PC<br>3 4<br>5               | fijmeni<br>DLAKOVA<br>DLAK/MA             | /Jmén<br>/TATI<br>RTIN | o/Titul        |            | Vēk<br>190<br>190 | 179    | Cena    |   |        | Přejí<br>Přiju<br>Ju<br>U<br>PSČ/M<br>Tel<br>M           | : na dal<br>mení P(<br>méno T/<br>lice B/<br>ěsto Di<br>efon 11<br>bbil                   | ší strá<br>DLAKOVA<br>ATIANA<br>ABAKOVA<br>E-14800<br>234567           | inky upoz<br>A<br>D PRAHA                 | ornění       | od tou        | roperátor |
| <pre>&gt;&gt; GZ<br/>=&gt; I<br/>&gt;&gt; BA<br/>=&gt; D<br/>pamat<br/>Vložit<br/>Hledat<br/>:lienta</pre> | Os K1 pr<br>1 D pr<br>2 H pr<br>3 4<br>5 5<br>6 0      | ijmeni<br>LAKOVA<br>DLAK/MA               | /Jmén<br>/TATI<br>RTIN | o/Titul<br>ANA |            | Věk<br>190<br>190 | 179    | Cena    |   |        | Přejíj<br>Příju<br>U<br>PSČ/M<br>Tel<br>M<br>E-i         | : na dal<br>mení P(<br>mino T)<br>lice B/<br>žsto Di<br>efon 11<br>bbil<br>mail T         | ší strá<br>DLAKOV/<br>ATIANA<br>ABAKOV/<br>E-14800<br>234567<br>POLAKK | nky upoz<br>A<br>A<br>D PRAHA             | ornění<br>A  | od tou        | roperátor |
| > GZ<br>> I<br>> BA<br>> BA<br>> D<br>pamat<br>vložit<br>lienta                                            | 0s K1 pr<br>1 D pr<br>2 H pr<br>3 4<br>5 5<br>6 7<br>7 | <sup>†</sup> ijmen<br>DLAKOVA<br>DLAK/MA  | /Jmér<br>/TATI<br>RTIN | o/Titul        |            | Vēk<br>190<br>190 | 179    | Cena    |   | -«I    | Přejíh<br>Příju<br>U<br>PSČ/M<br>Tel<br>M<br>E-t<br>ečné | : na dal<br>meni P(<br>méno T/<br>lice B/<br>ésto Di<br>efon 11<br>bbil<br>mail T<br>info | ší strá<br>JLAKOV.<br>ATIANA<br>ABAKOV.<br>E-14801<br>234567<br>POLAK  | nky upoz<br>A<br>A<br>D PRAHA<br>DVA@EXID | iornění<br>A | od tou        | roperátor |

Pro zjištění, zda je možná opční rezervace zadejte **Kód akce "OA"** (options anfrage) Odešlete tlačítkem **Poslat** V **hlášení CK** vidíte, že Opce je možná a můžete rezervovat **Status** rezervace se změní na "**OP"** Níže naleznete informaci do kdy je opce platná a zda se rezervace pak automaticky zpevní, nebo stornuje V tomto případě – u ECZ se rezervace stornuje (wird automatisch storniert)

### Opční rezervace (O)

| roperistor     ICZ     ICZ <td< th=""><th>ana</th><th></th><th></th><th></th><th></th><th></th><th></th><th></th><th></th><th></th><th></th><th></th><th></th></td<>                                                                                                    | ana      |          |              |                    |                      |              |             |        |          |          |            |            |           |
|----------------------------------------------------------------------------------------------------|----------|----------|--------------|--------------------|----------------------|--------------|-------------|--------|----------|----------|------------|------------|-----------|
| Akce     Image: Control of the second second s                      | operátor | ECZ      | Č. M Pož.    | Služba             |                      |              | Progra      | ∎Poč.  | Od       | Do       | Pořadí     | St.        | Cena      |
| Protect     Productor     Productor       Rez. 6, 2     Productor     Celková cena:     1005       Productor     S     Celková cena:     1005       National Lant     Pozniská     Productor     Celková cena:     1005       National Lant     Victor productor     Victor productor     Celková cena:     1005       National Lant     Victor productor     Victor productor     Celková cena:     1005       National Lant     Victor productor     Victor productor     Celková cena:     1005       National Lant     Victor productor     Victor productor     Celková cena:     1005       National Lant     Victor productor     Victor productor     Victor productor     Cena       National Lant     Victor productor     Victor productor     Victor productor     Victor productor       National Lant     OS R <sup>1</sup> Prijmeni / Delukova/ JANA     1/20170     Prijmeni / Delukova/ Prijmeni / Delukova       National Lant     OS R <sup>1</sup> Prijmeni / Delukova/ JANA     1/20170     Prijmeni / Delukova/ Prijmeni / Delukova/ Prijmeni / Delukova       National Lant     S     Os Celstor Prijmeni / Delukova/ JANA     1/20170     Prijmeni / Delukova/ Prijmeni / Delukova/ Prijmeni / Delukova/ Prijmeni / Delukova/ Prijmeni / Delukova/ Prijmeni / Delukova/ Prijmeni / Delukova/ Prijmeni / Delukova/ Prijmeni / Delukova/ Prijmeni / Delukova/ Prijmeni / Delukova/ Prijmeni / Delukov                                                                                                    | Akce     | ō        | 1 н          | PRG23008 1E        |                      |              | DBXG 2      | 1      | 220119   | 270119   | 1-2        | OP         | 0010950   |
| 0 chyl     1     1     1     1     1     1       Rez. 6. 45066708     1     1     1     1     1     1     1       Produjce     1     1     1     1     1     1     1       Produjce     1     1     1     1     1     1     1       Produjce     1     1     1     1     1     1     1       Produjce     1     1     1     1     1     1     1       Pozniska     Interview     202 [option OK     1055     1055     1055       Pozniska     Interview     202 [option OK     1055     1055       Pozniska     Interview     101018 (option OK     10105     1055       Pozniska     Interview     101018 (option OK     10105     1055       Pozniska     Interview     101018 (option OK     10105       Pozniska     Interview     101018 (option OK     10105       Pozniska     Interview     101018 (option OK     10105       Pozniska     Interview     101018 (option OK     10105       Pozniska     Interview     101018 (option OK     10105       Pozniska     Interview     101010     10105       Pozniska                                                                                                    | un cestu |          | 2 KV         |                    |                      |              |             |        |          |          |            |            |           |
| Base:     110600     1     1     1     1     1     1       Rex.C:     110600     1     1     1     1     1     1       Produce     110500     1     1     1     1     1     1       Produce     110500     10000     10000     10000     10000     10000       Produce     110000     110000     100000     100000     100000     100000       Produce     1000000     1000000     10000000     10000000     10000000       Produce     1000000000000     1000000000000000000000000000000000000                                                                                                    | Orobu    | 2        | 3            |                    |                      |              |             |        |          |          |            |            |           |
| Ref. c. 1     Ref. c. 1     Ref. c. 1     Ref. c. 1     Ref. c. 1       Produjca     Ref. c. 1     Ref. c. 1     Ref. c. 1     Ref. c. 1       Agentura 431957     Ref. c. 1     Ref. c. 1     Ref. c. 1     Ref. c. 1       Withtige Himerise: Bitte rufen Sie Buchungsinformationen und AGE mit "B1" auf     Ref. c. 1     Ref. c. 1       S C     S     S     S     S       S C     S     S     S     S       S E     S     S     S     S       S E     S     S     S     S       S E     S     S     S     S       S E     S     S     S     S       S E     S     S     S     S       S E     S     S     S     S       S E     S     S     S     S       S E     S     S     S     S       S E     S     S     S     S       S S     S     S     S     S       S S     S     S     S     S       S S     S     S     S     S       S S     S     S     S     S       S S     S     S     S     S       S S                                                                                                    | USODY    | 46104670 | 4            |                    |                      |              |             |        |          |          |            |            |           |
| Ref                                                                                                    | Rez.c.   | 40104070 | ° 5          |                    |                      |              |             |        |          |          |            |            |           |
| Prodejod         Celková cena:         1095           Agentura 431957         Pozniaka<br>WR         Pr         1095           Vášeri CK         201 [Ori OK         201 [Ori OK         1095           D H         Option Bis zau 101018 (OPTION WIDD AUTOWATISCH STORNIERT)         0         0           D A         Option Dis zau 101018 (OPTION WIDD AUTOWATISCH STORNIERT)         0         0           D A         Option Dis zau 101018 (OPTION WIDD AUTOWATISCH STORNIERT)         0         0         Prijmeni [OLADOVA           D A         Option Dis zau 101018 (OPTION WIDD AUTOWATISCH STORNIERT)         0         0         Prijmeni [OLADOVA           Vekit         Option Dis zau 101018 (OPTION WIDD AUTOWATISCH STORNIERT)         0         0         Prijmeni [OLADOVA           Vekit         Option Dis zau 101018 (OPTION WIDD AUTOWATISCH STORNIERT)         0         0         0           Vekit         Option Dis zau 101018 (OPTION WIDD AUTOWATISCH STORNIERT)         0         0         0           Vekit         Option Dis zau 101018 (OPTION WIDD AUTOWATISCH STORNIERT)         0         0         0           Vekit         Option Dis zau 101018 (OPTION WIDD AUTOWATISCH STORNIERT)         0         0         0           Vekit         Option Dis zau 101018 (OPTION WIDD AUTOWATISCH STORNIERT)         0                                                                                                    | Rez.c. 2 |          | 6            |                    |                      |              |             |        |          |          |            |            |           |
| Internet     91357     Pozniska<br>Protocom       Viciting     Himerics:     Bitter offen       202     Option OK       202     Option OK       202     Option OK       202     Option OK       202     Option OK       202     Option OK       203     Option OK       204     Option Dis zum 101018 (OPTION WERD AUTOMATISCH STORNIERT)       205     C       205     Option Dis zum 101018 (OPTION WERD AUTOMATISCH STORNIERT)       204     Option Dis zum 101018 (OPTION WERD AUTOMATISCH STORNIERT)       205     Prijmenf/Jmen//Jmen//Titul       206     Option Of TATANA       201     Option TatAna       201     Option TatAna       20107     Option TatAna       20107     Option TatAna       20107     Option TatAna       20107     Option TatAna       20107     Option TatAna       20107     Option TatAna       20107     Option TatAna       20107     Option TatAna       20107     Option TatAna       20107     Option TatAna       20108     Option TatAna       20108     Option TatAna       20109     Option TatAna       201000     Option TatAna       201000 </td <td>Prodejce</td> <td></td> <td></td> <td></td> <td></td> <td></td> <td></td> <td></td> <td></td> <td></td> <td>Celkova</td> <td>i cena:</td> <td>1095</td>                                                                                                    | Prodejce |          |              |                    |                      |              |             |        |          |          | Celkova    | i cena:    | 1095      |
| Agentural 41937         MRR         "M           Mildeni CK         201 Option 0K           DB         Priotity formerse: Internationer und AGE mit "BE" auf<br>option bis zum 101018 (OPTION WIRD AUTOWATESCH STORNEERT)           DE         Priotity formerse: Internationer und AGE mit "BE" auf<br>option bis zum 101018 (OPTION WIRD AUTOWATESCH STORNEERT)           DE         OS K1 Prijmeni/Jméno/Titul         Vél. Cenn<br>100 AAGTIN           Valation         1/001/3           Image: Automation of the state of the state of the                                                                                                    | nzultant |          | Pozná        | mka                |                      |              |             |        |          |          |            |            |           |
| Ulášení CK 201 Option OK         D. H.         Wichtige Himerise: Bitte rufen Sis Buchungsinformationen und AGB mit 'B1' auf         S. E.         S. B.         D. B.         D. B                                                                                                    | Agentura | 431957   |              | MFŘ *TM            |                      |              |             |        |          |          |            |            |           |
| B: H         Widtige Himerise: Bitte rufen Sie Buchangsinformationen und AGB mit 'BI' auf           D: G: Co         Option bis zom 102018 (OPTION WIRD AUTOWATISCH STORNIERY)           D: BA         C           D: BA         C           D: BA         C           D: BA         C           D: BA         C           D: BA         C           D: BA         C           D: BA         C           D: BA         C           D: BA         C           D: BA         C           D: BA         C           D: BA         C           D: BA         D           D: BA         D <td< td=""><td></td><td></td><td>Hlášení</td><td>CK 201 Option (</td><td>ж</td><td></td><td></td><td></td><td></td><td></td><td></td><td></td><td></td></td<>                                                                                                    |          |          | Hlášení      | CK 201 Option (    | ж                    |              |             |        |          |          |            |            |           |
| Bit         Pricktige innerse: Bitte rum Six Buchungsinformation und All mit BI* auf           9         All         Prist         All           9         All         Prist         All         Prist           9         All         Prist         Prist         Prist         Prist           9         All         Prist         Prist         Prist         Prist         Prist           9         Prist         Prist         Pris         Pris         Prist                                                                                                    |          |          |              | alter de alter     |                      | 1.100        | in least of |        |          |          |            |            |           |
| 0:0         0         00         00         00         00         00         00         00         00         00         00         00         00         00         00         00         00         00         00         00         00         00         00         00         00         00         00         00         00         00         00         00         00         00         00         00         00         00         00         00         00         00         00         00         00         00         00         00         00         00         00         00         00         00         00         00         00         00         00         00         00         00         00         00         00         00         00         00         00         00         00         00         00         00         00         00         00         00         00         00         00         00         00         00         00         00         00         00         00         00         00         00         00         00         00         00         00         00         00         00         00<                                                                                                    | 1> H     | Wichtig  | e Hinweise:  | Bitte rufen Sie I  | Buchungsinformation  | in und AGB m | it 'BI' auf |        |          |          |            |            |           |
| 0         C         0         Prijit na dalši straduj upozenitni od touroperator           0         Prijiteni/Jmeni/Jmeni/Titul         Vek         Cena           0         Prijiteni/Deckov/ANA         1/01/9           1         NPOLADVANA         1/01/9           3         Poladvi/ANAA         1/01/6           3         Poladvi/ANAA         1/01/6           3         Poladvi/ANAA         1/01/6           3         Poladvi/ANAA         1/01/6           3         Poladvi/ANAA         1/01/6           1         Note         Poladvi/ANAA           1/01/6         1         1/01/6           1/01/10         Poladvi/ANAA         1/01/6           1/01/10         Poladvi/ANAA         1/01/6           1/01/10         Poladvi/A         1/01/6           1/01/10         Poladvi/A         1/01/6           1/01/10         Poladvi/A         1/01/6           1/01/10         Poladvi/A         1/01/6           1/01/10         Poladvi/A         1/01/6           1/01/10         Poladvi/A         1/01/6           1/01/10         Poladvi/A         1/01/6           1/01/10         Poladvi/A         1/01/6                                                                                                    | => G     | Option   | bis zum 1010 | 018 (OPTION WIRD / | AUTOMATISCH STORNIER | (1)          |             |        |          |          |            |            |           |
| 0         L           0         B           0         B           0         B           0         B           0         B           0         B           0         B           0         B           0         B           0         B           1         N           1         B           1         B           2         POLAKOVA/TIN           2         D           2         D           3         Cena           3         Cena           0         D           0         D           0                                                                                                    |          |          |              |                    |                      |              |             |        |          |          |            |            |           |
| 0. I         C         Prejít na dalí i stránky spozornéní od touroperátor           1         POLADVA/JANA         170170           1         POLADVA/JANA         170170           1         POLADVA/JANA         170170           3         100 rkl         100 rkl           3         100 rkl         100 rkl           6         100 rkl         100 rkl           7         100 rkl         100 rkl           20 listeozň kterejí skolo         00 rkl                                                                                                    | > GZ     |          |              |                    |                      |              |             |        |          |          |            |            |           |
| 0: 8A           >> D           0: NT Příjmení/Jméno/Títul         Věk           Cena         Příjmení           14         POLADVA/JANA           1701/6         Janico           14         POLADVA/JANA           1701/6         Janico           1         POLADVA/JANA           100 st         Příjmení POLADVA/JANA           1010 st         Příjmení POLADVA/JANA           1010 st         Příjmení POLADVA/JANA           1010 st         BARADVA           11         POLADVA/JANA           1201/6         Příjmení POLADVA/JANA           1210 st         Příjmení POLADVA/JANA           1210 st         Příjmení POLADVA/JANA           1210 st         Příjmení POLADVA/JANA           1210 st         Příjmení POLADVA/JANA           1210 st         Příjmení POLADVA/JANA           1210 st         Příjmení POLADVA/JANA           1210 st         Příjmení POLADVA/JANA           1210 st         Příjmení POLADVA/JANA           1210 st         Příjmení POLADVA/JANA           1210 st         Příjmení POLADVA/JANA           1210 st         Příjmení POLADVA/JANA           1210 st         Příjmení POLADVA/JANA <t< th=""><th>=&gt; I</th><th></th><th></th><th></th><th></th><th></th><th></th><th></th><th></th><th></th><th></th><th></th><th></th></t<>                                                                                                    | => I     |          |              |                    |                      |              |             |        |          |          |            |            |           |
| 0         BA           >> D         0           PC         0           PC         0           PC         0           PC         0           PC         0           PC         0           PC         0           PC         PC           PC         PC           PC <t< th=""><th></th><th></th><th></th><th></th><th></th><th></th><th></th><th></th><th></th><th></th><th></th><th></th><th></th></t<>                                                                                                    |          |          |              |                    |                      |              |             |        |          |          |            |            |           |
|                                                                                                    | a> BA    |          |              |                    |                      |              |             |        |          |          |            |            |           |
| 0         M*jit na další strádky upozornání od touroperátor<br>pozornání vy touroperátor           1         NOLAK/MATIN         170170           2         DOLAK/MATIN         170170           3         10010         100100           4         100100         100170           5         100100         100170           6         100000         100170           7         100000         100000           8         1000000         1000000                                                                                                    | => D     |          |              |                    |                      |              |             |        |          |          |            |            |           |
| 0         Přejít na další strádky upozenální od touroperátor           1         IPOLANOVA         170179           1         IPOLANOVA         170179           3         170176         IPI           3         170176         IPI           3         170176         IPI           3         170176         IPI           3         170176         IPI           3         170176         IPI           3         170176         IPI           3         170176         IPI           3         170176         IPI           3         170176         IPI           3         170176         IPI           3         170176         IPI           3         170176         IPI           3         170176         IPI           4         170176         IPI           5         0         0           6         1         170176           1         1         IPI           1         1         IPI           1         1         IPI           1         1         IPI           1         1                                                                                                    |          |          |              |                    |                      |              |             |        |          |          |            |            |           |
| 01 KT Příjmen//Jméno/Títul         Vék         Cena           1 H         POLAK/MATIN         1/20179           2 D         POLAKOVA/JANA         1/20179           3 Materia         1/20170         1/20170           3 Materia         1/20170         1/20170           3 Materia         1/20170         1/20170           3 Materia         1/20170         1/20170           3 Materia         1/20170         1/20170           3 Materia         1/20170         1/20170           3 Materia         1/20170         1/20170           1 H         POLAKOVA/JANA         1/20170           1 H         1/20170         1/20170           1 H         1/20170         1/20170           1 H         1/20170         1/20170           1 H         1/20170         1/20170           1 H         1/20170         1/20170           1 H         1/20170         1/20170           1 H         1/20170         1/20170           1 H         1/20170         1/20170           1 H         1/20170         1/20170           1 H         1/20170         1/20170           1 H         1/20170         1/20170                                                                                                    |          |          |              |                    |                      |              |             |        |          |          |            |            |           |
| C Přejšt na další stránky upuzorskní od touroperátor      Construction     Construction     Constructio |          |          |              |                    |                      |              |             |        |          |          |            |            |           |
| 01 KT Příjmení/Jméno/Titul         Vék         Cena           1 H         POLAK/MATINO/Titul         Vék         Příjmení/Takada           2 D         POLAKOVA/JANA         1/01/0         TATLANA           3 A         1/01/0         Diskova         TATLANA           3 A         1/01/0         Diskova         TATLANA           5 A         1/01/0         Diskova         Diskova           6 A         1/01/0         Diskova         Diskova           8 Jenne to toto repertence         Příjmení         Dukova           9 Polateňe to toto repertence         Diskova         Diskova                                                                                                    |          |          |              |                    |                      |              |             |        |          |          |            |            |           |
| (                                                                                                    |          |          |              |                    |                      |              |             |        |          |          |            |            |           |
| 0         RX Pŕjšmen//Tmino/Titu)         Vik Cena           11         POLAKOVA/JANA         1/2027           20         POLAKOVA/JANA         1/2027           3         1/2027         1/2027           4         1/2027         1/2027           5         1/2027         1/2027           6         1/2027         1/2027           7         1/2027         1/2027           8         1/2027         1/2027           10         1/2027         1/2027           10         1/2027         1/2027           10         1/2027         1/2027           11         1/2027         1/2027           11         1/2027         1/2027           11         1/2027         1/2027           11         1/2027         1/2027           11         1/2027         1/2027           11         1/2027         1/2027           11         1/2027         1/2027           11         1/2027         1/2027           11         1/2027         1/2027           11         1/2027         1/2027           11         1/2027         1/2027                                                                                                    |          |          |              |                    |                      |              |             |        |          |          |            |            |           |
| 09 %1 Prijmen/Jmino/Tituì         Vilk         Cena           11         POLAC/MARTIN         1/2017         3           20         POLAC/MARTIN         1/2017         3           1/att         3         1/2017         3           1/att         1/2017         1         3           2         Prijmeni / Dolakova/Java         1/2017         1           1/att         1/2017         1         1/2017         1           2         Prijmeni / Dolakova/Java         1/2017         1         1/2016           1/att         1/2017         1         1/2017         1         1/2017           3         1/2017         1         1/2017         1         1/2017         1/2017           1/att         1/2017         1         1/2017         1/2017         1/2017         1/2017           1/att         1/2017         1/2017         1/2017         1/2017         1/2017         1/2017           1/att         1/2017         1/2017         1/2017         1/2017         1/2017         1/2017         1/2017           1/att         1/2017         1/2017         1/2017         1/2017         1/2017         1/2017         1/2017                                                                                                    |          |          |              |                    |                      |              | 4           | Přejit | t na dal | ší strán | ky upozori | ièni od to | uroperáto |
| III         POLAK/MATTN         1/2017         A           Vlatt         0         0         0         0         0         0         0         0         0         0         0         0         0         0         0         0         0         0         0         0         0         0         0         0         0         0         0         0         0         0         0         0         0         0         0         0         0         0         0         0         0         0         0         0         0         0         0         0         0         0         0         0         0         0         0         0         0         0         0         0         0         0         0         0         0         0         0         0         0         0         0         0         0         0         0         0         0         0         0         0         0         0         0         0         0         0         0         0         0         0         0         0         0         0         0         0         0         0         0         0                                                                                                    | ŧŧŧ.     | Os K1 p  | říjmení/Jmén | no/Titul           | Věk                  | Cena         |             | Příj   | není P   | DLAKOVA  |            |            |           |
| 2 D         POLAROVA/JANA         170176         UTice         BBAROVA           3         -         -         -         -         -         -         -         -         -         -         -         -         -         -         -         -         -         -         -         -         -         -         -         -         -         -         -         -         -         -         -         -         -         -         -         -         -         -         -         -         -         -         -         -         -         -         -         -         -         -         -         -         -         -         -         -         -         -         -         -         -         -         -         -         -         -         -         -         -         -         -         -         -         -         -         -         -         -         -         -         -         -         -         -         -         -         -         -         -         -         -         -         -         -         -         -         -         - <td< td=""><td>namat</td><td>1 H P</td><td>DLAK/MARTIN</td><td></td><td>170179</td><td>A</td><td></td><td>31</td><td>néno T</td><td>ATIANA</td><td></td><td></td><td></td></td<>                                                                                                    | namat    | 1 H P    | DLAK/MARTIN  |                    | 170179               | A            |             | 31     | néno T   | ATIANA   |            |            |           |
| Vlatt         3         PSC/WESto         DE-14800         PRANA           Vlatt         4         C         C                                                                                                    | panac    | 2 D P    | DLAKOVA/JANA | Α                  | 170176               |              |             | U      | lice B   | ABAKOVA  |            |            |           |
| 4                                                                                                    | Vložit   | 3        |              |                    |                      |              |             | PSC /M | isto D   | F-14800  | PRAHA      |            |           |
| 3     Mobility       6     Mobility       7     Mobility       8     Mobility                                                                                                    | Hledat   | 4        |              |                    |                      |              |             | Tel    | afon 1   | 234567   | I to a to  |            |           |
| 6     noo11       7     noo11       8     noo11       0 datečné info                                                                                                    | titenca  | 5        |              |                    |                      |              |             |        | -1-11    | 234307   |            | _          | _         |
| 7     E-mail       8     P                                                                                                    |          | 6        |              |                    |                      |              |             | M      |          |          |            |            |           |
| B     Dodatečné info                                                                                                    |          | 7        |              |                    |                      |              |             | E-1    | nani     |          |            | <u> </u>   |           |
| d Listmust histori( akce b → 00k)                                                                                                    |          | 8        |              |                    |                      |              | Dodat       | ečné   | info     |          |            | L          |           |
|                                                                                                    |          |          |              |                    |                      |              |             |        |          |          |            |            |           |

### Zpevnění opční rezervace (F)

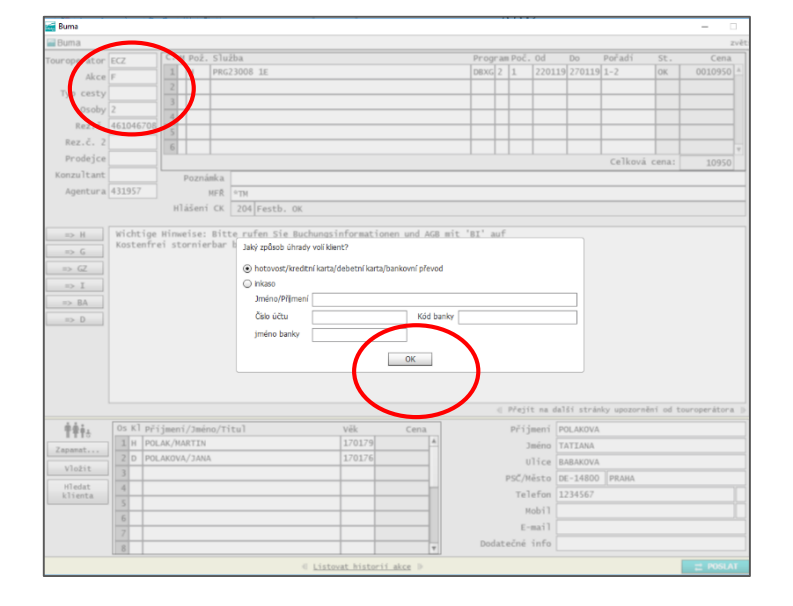

Opční rezervaci provedete **změnou kódu "OA" na kód "O".** Odešlete tlačítkem **Poslat.** V případě, že chcete zájezd rezervovat rovnou, přepište **kód akce na "B" (buchen)** 

Opční rezervaci můžete kdykoliv závazně potvrdit. Zadejte **kód akce "F"** (Festbuchung) Zobrazí se vám dialogové okno pro výběr možnosti platby Vyberte hotovost/převod... **Potvrďte "OK".** 

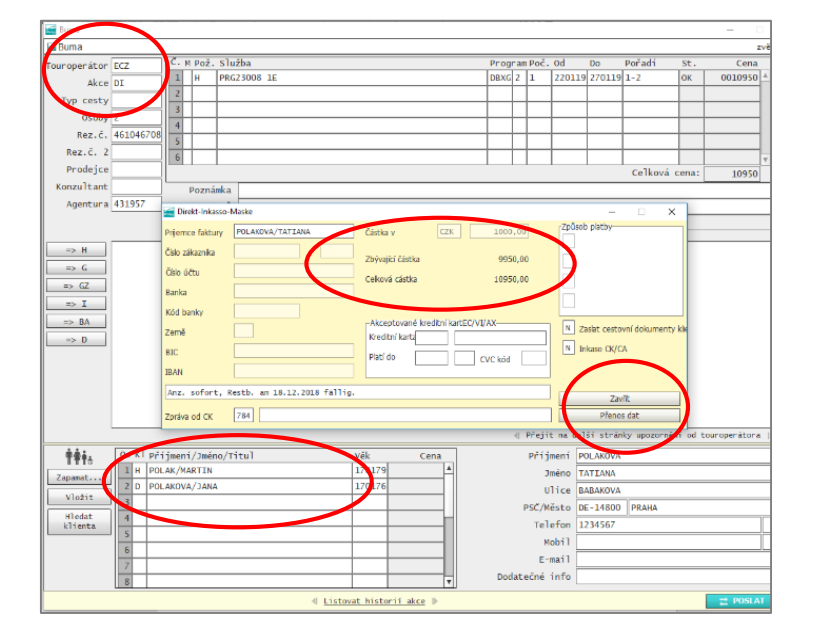

### Zjištění platebních podmínek a termínů plateb (DI)

Zadejte **kód akce "DI" (direkt Inkaso)** Zobrazí se dialogové okno, kde vidíte rozpis plateb pro klienta Informaci, že se dokumenty zasílají agentuře a datum do kdy je potřeba zaplatit doplatek

### Zjištění aktuální volné kapacity daného pokoje ve vybraném hotelu (H)

| Buma                                                                                                    |                                              |                                                 |                            |             |           |          |                              |                                          |      |        |       |      |                                                    |                                                                             |                                                           |      |               |          |        |    |
|----------------------------------------------------------------------------------------------------|----------------------------------------------|-------------------------------------------------|----------------------------|-------------|-----------|----------|------------------------------|------------------------------------------|------|--------|-------|------|----------------------------------------------------|-----------------------------------------------------------------------------|-----------------------------------------------------------|------|---------------|----------|--------|----|
| uroperátor                                                                                                    | 507                                          | C. M                                            | Pož. S                     | lužb        | 1         |          |                              |                                          |      |        | Progr | am P | oč. (                                              | )d                                                                          | Do                                                        | Pořa | adí           | St.      | Ce     | na |
| ui opei acoi                                                                                                    |                                              | 1                                               | н р                        | RG23        | 08 1E     |          |                              |                                          |      |        | DBXG  | 2 1  |                                                    | 190119                                                                      | 220119                                                    | 1-2  |               | OP       | 00065  | 70 |
| Akce                                                                                                    | н                                            |                                                 | KV                         |             |           |          |                              |                                          |      |        |       | +    | -                                                  |                                                                             |                                                           |      |               |          |        | -  |
| wp cesty                                                                                                    |                                              | 3                                               |                            |             |           |          |                              |                                          |      |        |       | +    | -+                                                 | _                                                                           |                                                           |      |               |          |        | -  |
| Osoby                                                                                                    | 2                                            | 4                                               | -+                         |             |           |          |                              |                                          |      |        |       | +    | $\rightarrow$                                      | _                                                                           |                                                           | -    |               | $\vdash$ |        | -  |
| Rez.č.                                                                                                    |                                              | 5                                               | $\rightarrow$              |             |           |          |                              |                                          |      |        |       | +    | $\rightarrow$                                      |                                                                             |                                                           | -    |               | $\vdash$ |        | -  |
| Rez.č. 2                                                                                                    |                                              | 6                                               | -                          |             |           |          |                              |                                          |      |        |       | +    | $\rightarrow$                                      | _                                                                           |                                                           | -    |               | $\vdash$ |        |    |
| Prodejce                                                                                                    |                                              |                                                 |                            |             |           |          |                              |                                          |      |        |       | -    | _                                                  |                                                                             |                                                           | 60   | Jková c       |          |        | 7  |
| onzultant                                                                                                    |                                              |                                                 | a nu á ni                  |             |           |          |                              |                                          |      |        |       |      |                                                    |                                                                             |                                                           | ce   | encova c      | ena.     | 63     | 1  |
| Agentura                                                                                                    | 431957                                       | - '                                             | oznamk                     | a a         |           |          |                              |                                          |      |        |       |      |                                                    |                                                                             |                                                           |      |               |          |        |    |
| Agencura                                                                                                    | 431337                                       |                                                 | ME                         | R           | M         |          |                              |                                          |      |        |       | _    |                                                    |                                                                             |                                                           |      |               |          |        |    |
|                                                                                                    |                                              | нта                                             | seni o                     | .K 9        | 98 Te1 In | aske dar | gestellt                     | •                                        |      |        |       |      |                                                    |                                                                             |                                                           |      |               |          |        | _  |
|                                                                                                    |                                              | 07                                              |                            | -           |           |          |                              |                                          | -    |        |       |      |                                                    |                                                                             |                                                           |      |               | _        |        |    |
| -2 0                                                                                                    |                                              |                                                 |                            |             |           |          | 7.65                         |                                          |      |        |       |      |                                                    |                                                                             |                                                           |      |               |          | Dunie  |    |
| => I<br>=> BA<br>=> D                                                                                                    | D Py                                         | tloun We                                        | llness                     | Hot         | PRG23008  | IE DBX   | 67<br>4≄ 22                  | 12<br>22                                 | /    | ノ<br>( |       |      |                                                    |                                                                             |                                                           |      |               |          |        |    |
| => I<br>=> BA<br>=> D                                                                                                    | Py                                           | tloun We                                        | llness                     | Hot         | PRG23008  | IE DBX   | 67<br>4* 22                  | 12<br>22                                 |      |        |       |      |                                                    |                                                                             |                                                           |      |               |          | 7      |    |
| => I<br>=> BA<br>=> D                                                                                                    | Py                                           | tloun We                                        | llness                     | Hot         | PRG23008  | IE DBX   | 67<br>4* 22                  | 12<br>22                                 |      |        |       |      |                                                    |                                                                             |                                                           |      |               |          | Zavříl |    |
| => I<br>=> BA<br>=> D                                                                                                    | Os Kl 1                                      | tloun We                                        | 1]ness<br>/Jméno,          | /Titu       | PRG23008  | i 1E DBX | 67<br>4* 22<br>Věk           | 12 22                                    | Cena |        |       | P    | ŀříjm                                              | ení PO                                                                      | DLAKOVA                                                   |      |               |          | Zavříl |    |
| => I<br>=> BA<br>=> D                                                                                                    | OS KT                                        | tloun We<br>Příjmení,<br>POLAKOVA,              | /Jméno,<br>/TATIA          | /Titu       | PRG23008  | i 1E D8x | 67<br>4* 22<br>Věk<br>1990   | 79                                       | Cena |        |       | р    | Ťíjm<br>Jm                                         | ení PO<br>éno TA                                                            | DLAKOVA                                                   |      |               |          | Zavříl |    |
| ⇒ I<br>⇒ BA<br>⇒ D<br>⇒ D                                                                                                    | Os K1<br>1 D 1<br>2 H 1                      | tloun We<br>Příjmení,<br>POLAKOVA,<br>POLAK/MAH | /Jméno,<br>/TATIA          | /Titu       | PRG23008  | IE DBX   | 4* 22<br>Věk<br>1901<br>1901 | 12<br>22<br>79<br>79                     | Cena |        |       | р    | †říjm<br>Jm<br>Ul∙                                 | ení PO<br>éno TA                                                            | DLAKOVA<br>NTIANA<br>IBAKOVA                              |      |               |          | Zavříl |    |
|                                                                                                    | Os K1<br>1 D 1<br>2 H 1<br>3                 | tloun We<br>Příjmení,<br>POLAKOVA,<br>POLAK/MAR | /Jméno,<br>/TATIA<br>RTIN  | /Titu       | PRG23008  | IE DBX   | 4* 22<br>Věk<br>1901<br>1901 | 12<br>22<br>79<br>79                     | Cena |        |       | PS   | říjm<br>Jm<br>Ul∙                                  | ení PO<br>éno TA<br>ice BA<br>sto DE                                        | DLAKOVA<br>NTIANA<br>BAKOVA<br>14800                      | PRJ  | AHA           |          | Zavříl |    |
| ⇒ I<br>⇒ I<br>⇒ BA<br>⇒ D<br>⇒ D                                                                                                    | Os K1<br>1 D<br>2 H<br>3<br>4<br>7           | Příjmení,<br>POLAKOVA,<br>POLAK/MAH             | /Jméno,<br>/TATIA          | /Titu       | PRG23008  | IE DBX   | Věk<br>1901<br>1901          | 12<br>22<br>79<br>79                     | Cena |        |       | P    | ∀říjm<br>Jm<br>Ul<br>SČ/Mě:<br>Tele                | ení PC<br>éno TA<br>ice BA<br>sto DE<br>fon 12                              | DLAKOVA<br>TIANA<br>BAKOVA<br>-14800<br>234567            | PRA  | AHA           |          | Zavříl | :  |
| ⇒ I<br>⇒ BA<br>⇒ D                                                                                                    | OS K1<br>1 D<br>2 H<br>3<br>4<br>5           | tloun We<br>Příjmení,<br>POLAKOVA,<br>POLAK/MAN | /Jméno,<br>/TATIAI         | /Titu<br>NA | PRG23008  | IE DBX   | Věk<br>1901<br>1901          | 12<br>22<br>79<br>79                     | Cena |        |       | P    | ₹říjm<br>Jm<br>Ul<br>GČ/Mě:<br>Tele<br>Nol         | ení PC<br>éno TA<br>ice BA<br>sto DE<br>fon 12<br>bil                       | DLAKOVA<br>TIANA<br>BAKOVA<br>-14800<br>234567            | PR   | AHA           | [        | Zavříl |    |
| → I<br>→ I<br>→ BA<br>→ D<br>→ D<br>↓<br>↓<br>↓<br>↓<br>↓<br>↓<br>↓<br>↓<br>↓<br>↓<br>↓<br>↓                                                                                                    | OS K1<br>1 D<br>2 H<br>3<br>4<br>5<br>6      | Příjmení,<br>POLAKOVA,<br>POLAK/MAL             | /Jméno,<br>/TATIAI         | /Titu       | PRG23008  | IE DBX   | Věk<br>1901<br>1901          | 79                                       | Cena |        |       | P    | Yříjm<br>Jm<br>Ul<br>SČ/Mě:<br>Tele<br>Mol<br>E-m  | ení PO<br>éno TA<br>ice BA<br>sto DE<br>fon 12<br>bil                       | DLAKOVA<br>NTIANA<br>BAKOVA<br>-14800<br>34567<br>POLAKO  | PRA  | AHA           | [        | Zavříl |    |
| ⇒ I<br>⇒ BA<br>⇒ D<br>⇒ D<br>p> D<br>p> | OS K1<br>1 D<br>2 H<br>3<br>4<br>5<br>6<br>7 | Příjmení,<br>POLAKOVA,<br>POLAK/MAJ             | /Jméno,<br>/TATIAI<br>RTIN | /Titu       | PRG23008  | IE DBX   | Věk<br>1901<br>1901          | 79 79 79 79 79 79 79 79 79 79 79 79 79 7 | Cena |        | Bed   | P    | Vříjm<br>Jm<br>Ul:<br>SČ/Mě:<br>Tele<br>Noi<br>E-m | eni PC<br>éno TA<br>ice BA<br>fon 12<br>bil<br>to<br>1<br>1<br>to<br>1<br>7 | DLAKOVA<br>NTIANA<br>BAKOVA<br>- 14800<br>34567<br>POLAKO | PRA  | АНА<br>ХІМ.СZ | [        | Zavří  |    |

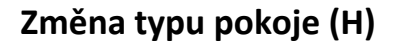

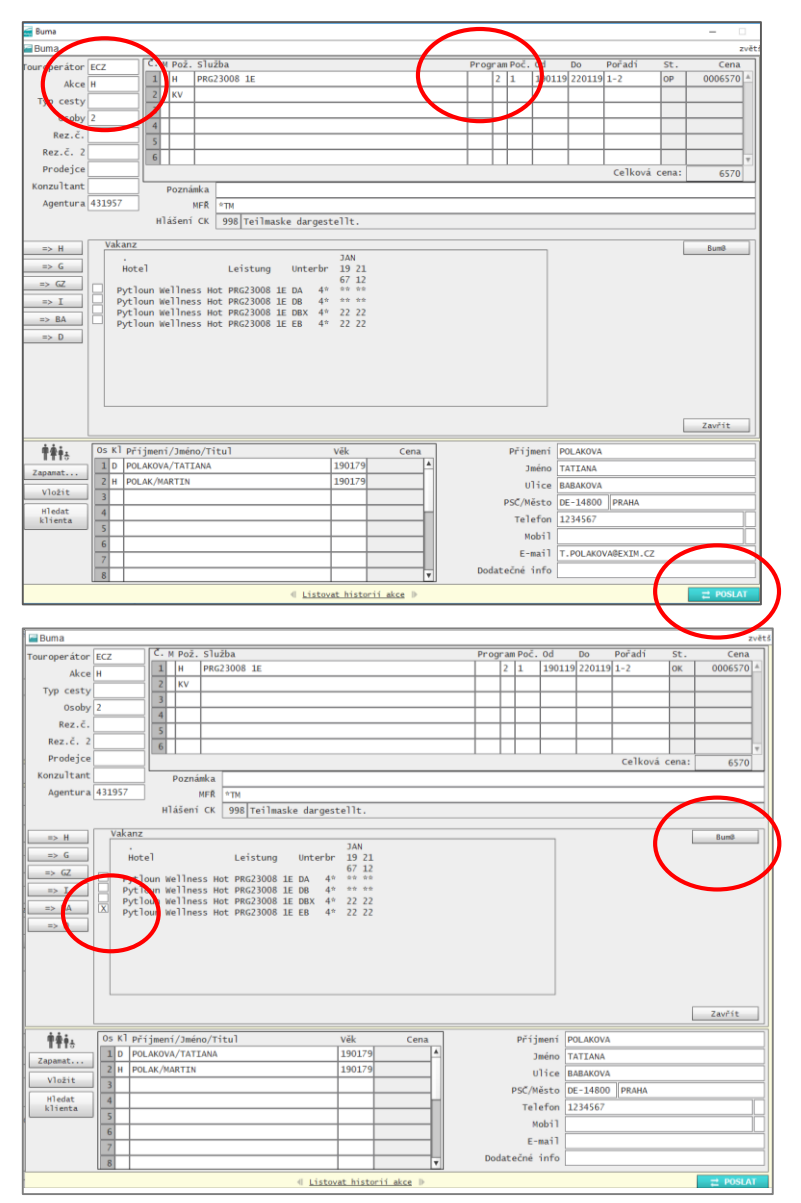

Zadejte **Kód akce "H"** Odešlete tlačítkem **Poslat** BUMA zobrazí ve VAKANZ aktuální volnou kapacitu daného pokoje

| Vysvětlení znaků dostupnosti: |                        |  |  |  |  |  |  |  |  |
|-------------------------------|------------------------|--|--|--|--|--|--|--|--|
| 1-4 ->                        | počet volných jednotek |  |  |  |  |  |  |  |  |
| * nebo 9 –>                   | více volných jednotek  |  |  |  |  |  |  |  |  |
| <                             | není povolen nástup    |  |  |  |  |  |  |  |  |
| ?                             | na vyžádání            |  |  |  |  |  |  |  |  |
| X                             | Nedostupné             |  |  |  |  |  |  |  |  |

Chcete-li změnit typ pokoje ve vybraném hotelu. Zadejte **kód akce "H"** v řádku se zadáním hotelu a vymažte typ pokoje ve sloupci Progr. Odešlete tlačítkem **Poslat** 

**Křížkem** označte nově vybraný pokoj, pomocí **tlačítka Bum@** jej přenesete do hlavní masky.

| Image: Correction for the program PC, Od Do Portari St. Cens         Open for the for the program PC, Od Do Portari St. Cens         O soldy 2       Image: Correction for the program PC, Od Do Portari St. Cens         No correction for the program PC, Od Do Portari St. Cens       Cens         No correction for the program PC, Od Do Portari St. Cens       Cens         No correction for the program PC, Od Do Portari St. Cens       Cens         No correction for the program PC, Od Do Portari St. Cens       Cens         No correction for the program PC, Od Do Portari St. Cens       Cens         No correction for the program PC, Od Do Portari St. Cens       Cens         No correction for the program PC, Od Do Portari St. Cens       Cens         No correction for the program PC, Od Do Portari St. Cens       Cens         No correction for the program PC, Od Do Portari St. Cens       Cens         Program PC, Od Do Portari St. Cens       Cens         No correction for the program PC, Od Do Portari St. Cens       Cens         Portaria       Cens       Cens         Portaria       Cens       Cens         Portaria       Cens       Cens         Portaria       Cens       Cens         Portaria       Cens       Cens       Cens         Portaria       Cens       Cens       Cens                                                                                                    | Buma                                                                                                    |                                                                                                    |                                                |            |                   |                        |           |       |                                                              |                                                                         |                                                            |            |              |            |  |
|----------------------------------------------------------------------------------------------------|----------------------------------------------------------------------------------------------------|----------------------------------------------------------------------------------------------------|------------------------------------------------|------------|-------------------|------------------------|-----------|-------|--------------------------------------------------------------|-------------------------------------------------------------------------|------------------------------------------------------------|------------|--------------|------------|--|
| Open for<br>Loc<br>International<br>Sector<br>Sector<br>S | · · · ·                                                                                                    |                                                                                                    | <u> </u>                                       |            |                   |                        |           |       |                                                              |                                                                         |                                                            |            |              |            |  |
| Image: Section of the section of the sectio                                                                                                    | roperator                                                                                                    | ECZ                                                                                                    | - M Pož. Sl                                    | užba       |                   |                        | Pr        | ogran | Poč. (                                                       | Dd                                                                      | Do                                                         | Pořadí     | St.          | Cena       |  |
| Soby 2     2     V     1     1     1     1     1       Bez. 6.     2     3     1     1     1     1     1       Prodejce     3     6     1     1     1     1     1       Prodejce     711     1     1     1     1     1     1       Prodejce     1     1     1     1     1     1     1       Prodejce     1     1     1     1     1     1     1       Prodejce     1     1     1     1     1     1     1       Prodejce     1     1     1     1     1     1     1       Prodejce     1     1     1     1     1     1     1       Prodejce     1     1     1     1     1     1     1       Prodejce     1     1     1     1     1     1     1       Prodejce     1     1     1     1     1     1     1       Prodejce     1     1     1     1     1     1     1       Prodejce     1     1     1     1     1     1     1       Prodejce     1     1 <td>kce</td> <td>BA</td> <td>H PR</td> <td>G23008 1E</td> <td></td> <td></td> <td>EE</td> <td>IG 2</td> <td>1</td> <td>190119</td> <td>220119</td> <td>1-2</td> <td></td> <td></td>                                                                                                    | kce                                                                                                    | BA                                                                                                    | H PR                                           | G23008 1E  |                   |                        | EE        | IG 2  | 1                                                            | 190119                                                                  | 220119                                                     | 1-2        |              |            |  |
| Osoby 2         3                                                                                                    | Typ cest                                                                                                    |                                                                                                    | 2 KV                                           |            |                   |                        |           |       |                                                              |                                                                         |                                                            |            |              |            |  |
| NEZ. 2.         4         5         6         7         7         7         7         7         7         7         7         7         7         7         7         7         7         7         7         7         7         7         7         7         7         7         7         7         7         7         7         7         7         7         7         7         7         7         7         7         7         7         7         7         7         7         7         7         7         7         7         7         7         7         7         7         7         7         7         7         7         7         7         7         7         7         7         7         7         7         7         7         7         7         7         7         7         7         7         7         7         7         7         7         7         7         7         7         7         7         7         7         7         7         7         7         7         7         7         7         7         7         7 <th 7<="" <="" td=""><td>0soby</td><td>2</td><td>3</td><td></td><td></td><td></td><td></td><td></td><td></td><td></td><td></td><td></td><td></td><td></td></th>                                                                                                    | <td>0soby</td> <td>2</td> <td>3</td> <td></td> <td></td> <td></td> <td></td> <td></td> <td></td> <td></td> <td></td> <td></td> <td></td> <td></td> | 0soby                                                                                                    | 2                                              | 3          |                   |                        |           |       |                                                              |                                                                         |                                                            |            |              |            |  |
| Back C. 2       B       Control of the second second secon                                                                                                    | Rez č                                                                                                    | -                                                                                                    | 4                                              |            |                   |                        |           |       |                                                              |                                                                         |                                                            |            |              |            |  |
| Nature         Celková cena:           nzultant         Pozniska           Agentura         101           Pláški ť Cť         998 [zu viele Reisende der Alteragruppe 12 - 150.           S. H         Pozniska           S. G         S. H           S. J.         Pozniska           S. G         S. H           S. J.         Pozniska           S. B.         POZIJIJ           Celková cena:         Pozniska           S. B.         POZIJIJ           S. G         Pozije na další stránky upozornění od touroperátor           Pozije na další stránky upozornění od touroperátor         Příjmení /DokaNOVA/TATIAA           J. O. POLAKOVA/TATIAA         190179           Vlatit         Novi Příjmení /DokaNOVA/TATIAA           J. B.         PSC/Něto (E-14800 (PR4MA)           Vlatit         Novi PSC/Něto (E-14800 (PR4MA)           A.         PSC/Něto (E-14800 (PR4MA)           J. B.         PSC/Něto (E-14800 (PR4MA)           A.         Novi PSC/Něto (E-14800 (PR4MA)           J. B.         Novi PSC/Něto (E-14800 (PR4MA)           J. B.         Novi III.           J. B.         Novi III.           J. B.         Novi III.           J. B.                                                                                                    | Por č 2                                                                                                    |                                                                                                    | 5                                              |            |                   |                        |           |       | $ \downarrow \downarrow$                                     |                                                                         |                                                            |            |              |            |  |
| Pri doktova       Celkova cena:         Agentura       100 150         Main Fi CX       998 [Zu viele Reisende der Alteragruppe 12 - 150.         PCDIF131       PCDIF131         PCDF       998 [Zu viele Reisende der Alteragruppe 12 - 150.         PCDF       998 [Zu viele Reisende der Alteragruppe 12 - 150.         PCDF       998 [Zu viele Reisende der Alteragruppe 12 - 150.         PCDF       998 [Zu viele Reisende der Alteragruppe 12 - 150.         PCDF       998 [Zu viele Reisende der Alteragruppe 12 - 150.         PCDF       PCDF         PCDF       PCDF         <                                                                                                    | Duedeice                                                                                                    |                                                                                                    | 6                                              |            |                   |                        |           |       |                                                              |                                                                         |                                                            |            |              |            |  |
| Or NIL I Carling         Pozniskia           Apentura         Pozniskia           Nilá refi or         998 Zu viele Reisende der Altersgruppe 12 - 150.           PX.B         PCDT31           PCD F131         PCD F131           PCD F231         PCD F131           PCD F231         PCD F131           PCD F231         PCD F231           PCD F231         PCD F231           PSC F2400 P24         PSC F2400 P240 <td>Prodejce</td> <td></td> <td></td> <td></td> <td></td> <td></td> <td></td> <td></td> <td></td> <td></td> <td></td> <td>Celkova</td> <td>à cena:</td> <td></td>                                                                                                    | Prodejce                                                                                                    |                                                                                                    |                                                |            |                   |                        |           |       |                                                              |                                                                         |                                                            | Celkova    | à cena:      |            |  |
| Agentura III de 1978<br>Hikird CK 998 Zu viele Reisende der Altersgruppe 12 - 150.<br>PCDIF331<br>PCDIF331                                                                                                    | inzultant                                                                                                    |                                                                                                    | Poznámka                                       | 1          |                   |                        |           |       |                                                              |                                                                         |                                                            |            |              |            |  |
| Hlästi (K 998 Zu viele Reisende der Altersgruppe 12 - 150.       PC0FF31       PC0FF31       PC0FF31       PC0FF31       PC0F731       PC0F731 <t< td=""><td>Agentura</td><td></td><td>1</td><td>°TM</td><td></td><td></td><td></td><td>_</td><td></td><td></td><td></td><td></td><td></td><td></td></t<>                                                                                                    | Agentura                                                                                                    |                                                                                                    | 1                                              | °TM        |                   |                        |           | _     |                                                              |                                                                         |                                                            |            |              |            |  |
| D     PC01F131       D     BA       D     BA       D     BA       D     BA       D     BA       D     BA       D     BA       D     BA       D     Prijenijami/Jméno/Titul       Vešt     Cena       10     POLAKOVA/TATAVA       190179     Imeno       2     POLAKOVA/TATAVA       190179     Imeno       4     Imeno       1     POLAKOVA/TATAVA       190179     Imeno       4     Imeno       5     Imeno       6     Imeno       7     Imeno       8     Imeno       Dotate/me info     Imeno                                                                                                    |                                                                                                    |                                                                                                    | Hlášeni CK                                     | 998 Zu vie | le Reisende de    | r Altersgrupp          | 12 - 150. |       |                                                              |                                                                         |                                                            |            |              |            |  |
| PC0F131       PC0F31       PC0F31 <t< td=""><td></td><td></td><td></td><td></td><td></td><td></td><td></td><td>-</td><td></td><td></td><td></td><td></td><td></td><td></td></t<>                                                                                                    |                                                                                                    |                                                                                                    |                                                |            |                   |                        |           | -     |                                                              |                                                                         |                                                            |            |              |            |  |
| BA         D         BA         D         BA         D         BA         D         BA         D         BA         D         D         BA         D         D                                                                                                    | => H                                                                                                    | PCDIF131                                                                                                    |                                                |            |                   |                        |           |       |                                                              |                                                                         |                                                            |            |              |            |  |
| 0: 62         0: 62         0: 61         0: 61         0: 61         0: 61         0: 61         0: 61         0: 61         0: 61         0: 61         0: 61         0: 61         0: 61         0: 61         0: 61         0: 61         0: 61         0: 61         0: 61         0: 61         0: 61         0: 61         0: 61         0: 61         0: 61         0: 61         0: 61         0: 61         0: 61         0: 61         0: 61         0: 61         0: 61         0: 61         0: 61         0: 61         0: 61         0: 61         0: 61         0: 61         0: 61         0: 61         0: 61         0: 61         0: 61         0: 61         0: 61         0: 61         0: 61         0: 61         0: 61         0: 61         0: 61         0: 61         0: 61         0: 61         0: 61         0: 61         0: 61         0: 61         0: 61         0: 61         0: 61         0: 61         0: 61         0: 61         0: 61         0: 61         0: 61         0: 61         0: 61         0: 61         0: 61         0: 61         0: 61         0: 61         0: 61         0: 61         0: 61         0: 61         0: 61         0: 61         0: 61         0: 61         0: 61         0: 61         0: 61 <td< td=""><td>=&gt; G</td><td></td><td></td><td></td><td></td><td></td><td></td><td></td><td></td><td></td><td></td><td></td><td></td><td></td></td<>                                                                                                    | => G                                                                                                    |                                                                                                    |                                                |            |                   |                        |           |       |                                                              |                                                                         |                                                            |            |              |            |  |
| Image: Solution of the strainty up zorméni of touroperator           Image: Solution of the strainty up zorméni of touroperator           Image: Solution of the strai                                                                                                    | > 67                                                                                                    |                                                                                                    |                                                |            |                   |                        |           |       |                                                              |                                                                         |                                                            |            |              |            |  |
| D         I         O         NI         Pŕjjseni/Jedno/Titul         Věk         Cena         Pŕejí na další stránky spozoveňní od touroperátor.           Platova         I         D         PoLAKOVA/TATIZANA         190179         Pílaskova         TATIZANA           Vložit         I         D         PoLAKOVA/TATIZANA         190179         Pílaskova         TATIZANA           Vložit         I         PoLAKOVA/TATIZANA         190179         Pílaskova         TATIZANA           Vložit         I         PoLAKOVA/TATIZANA         190179         Pílaskova         TATIZANA           Vložit         I         PoLAKOVA/TATIZANA         190179         Pílaskova         TATIZANA           Vložit         I         PoLAKOVA/TATIZANA         190179         Pílaskova         TATIZANA           Vložit         I         I         PoLAKOVA/TATIZANA         TATIZANA         TATIZANA           Vložit         I         I         I         I         TATIZANA           Internationa         I         I         I         I         I           Internationa         I         I         I         I         I           Internationa         I         I         I         I                                                                                                    |                                                                                                    |                                                                                                    |                                                |            |                   |                        |           |       |                                                              |                                                                         |                                                            |            |              |            |  |
| De BA           De BA           De De BA           De De BA           De De BA           Batt           I De POLAXOVA/TATIANA           De DALAX/MARTIN           190179           A           Jeinen           Jeinen                                                                                                    | => I                                                                                                    |                                                                                                    |                                                |            |                   |                        |           |       |                                                              |                                                                         |                                                            |            |              |            |  |
| Ox K1 Pfijseni/Jmino/Titul         Vék         Cena         Přejít na další stránky upozornění od touroperátor.                • Do K1 Pfijseni/Jmino/Titul             • Vék             ecna             Přijseni/Jmino/Titul             Přejít na další stránky upozornění od touroperátor.               • Diatit             • D             • PlokAKOVA/TATIANA             • 1902/3             • PlokAKOVA/TATIANA             • 1902/3             • PlokAKOVA/TATIANA               • Dietnit             • PlokAKOVA/TATIANA             • 1902/3             • PlokAKOVA/TATIANA             • 1902/3             • PlokAKOVA/TATIANA               • PlokAKOVA             • Toletnit               • A             • Construction               • Construction             • Construction               • PlokAKOVA/TATIAN               • Dietnit               • Construction               • Construction               • Dietnit               • Construction               • Dietnit               • Dietnit               • Dietnit               • Construction               • Dietnit               • Dietnit               • Dietnit               • Dietnit               • Dietnit               • Dietnit                                                                                                    | PA PA                                                                                                    |                                                                                                    |                                                |            |                   |                        |           |       |                                                              |                                                                         |                                                            |            |              |            |  |
|                                                                                                    | -> 64                                                                                                    |                                                                                                    |                                                |            |                   |                        |           |       |                                                              |                                                                         |                                                            |            |              |            |  |
| Ox K1 příjsení/Jméno/Títul         Vék         Cena         Příjsení         POLAKOVA/TATUAA         130179         A           Vlatit         10         POLAKOVA/TATUAA         130179         A         Jena         Units           Vlatit         2         H         POLAKOVA/TATUAA         130179         A         Uliče         B&BAKOVA           Vlatit         4         5         PSC/Město         DC-14800         PRAVA           4         6         6         6         Nobil         Telefon         123657           7         8         6         7         Dodatečné info         Dodatečné info         100411                                                                                                    | => D                                                                                                    |                                                                                                    |                                                |            |                   |                        |           |       |                                                              |                                                                         |                                                            |            |              |            |  |
| Image: Second Second                                                                                                    |                                                                                                    |                                                                                                    |                                                |            |                   |                        |           |       |                                                              |                                                                         |                                                            |            |              |            |  |
| On K1         Příjmení/Jméno/Titul         Věk         Cena         Příjmení / Jméno/Titul         Věk         Cena           10         POLAXOVA/TATIANA         13012/9         -         -         Příjmení / Jméno/Titul         Věk         -         Příjmení / Jméno/Titul         -         -         -         -         -         -         -         -         -         -         -         -         -         -         -         -         -         -         -         -         -         -         -         -         -         -         -         -         -         -         -         -         -         -         -         -         -         -         -         -         -         -         -         -         -         -         -         -         -         -         -         -         -         -         -         -         -         -         -         -         -         -         -         -         -         -         -         -         -         -         -         -         -         -         -         -         -         -         -         -         -         -         -         - </td <td></td> <td></td> <td></td> <td></td> <td></td> <td></td> <td></td> <td></td> <td></td> <td></td> <td></td> <td></td> <td></td> <td></td>                                                                                                    |                                                                                                    |                                                                                                    |                                                |            |                   |                        |           |       |                                                              |                                                                         |                                                            |            |              |            |  |
| Os K1 Pŕjimeni/Jméno/Títul         Vék         Cena         Pŕjimeni         Polakov/Aratzaka         190279           11 0 polakov/Aratzaka         190279         4         190279         100179         100179         100179         1016te         168ASAVDA         190279         10175e         168ASAVDA         10175e         102450VA         10175e         102450VA         10175e         102450VA         10175e         102450VA         10175e         102450VA         10175e         102450VA         10175e         102450VA         10175e         102450VA         10175e         102456VA         10175e         102456VA         10175e         10175e         10175e         10175e         10175e         10175e         10175e         10175e         10175e         10175e         10175e         101755e         10175e         101755e                                                                                                    |                                                                                                    |                                                                                                    |                                                |            |                   |                        |           |       |                                                              |                                                                         |                                                            |            |              |            |  |
| Or. Kl. Příjmení/Jméno/Títul         Vék         Cena           10. POLAXOVA/TATIANA         190179         A           31. POLAXOVA/TATIANA         190179         A           32. Vladit         190179         A           33. Vladit         190179         A           4         190179         A           5         190140         124567           6         190179         A           8         190179         B                                                                                                    |                                                                                                    |                                                                                                    |                                                |            |                   |                        |           |       |                                                              |                                                                         |                                                            |            |              |            |  |
| Os K1 Příjmení/Zméno/Titul         Věk         Cena         Příjmení         DOLADOVA           10         PoLADOVA/TATIZNA         190179         -         -         -         -         -         -         -         -         -         -         -         -         -         -         -         -         -         -         -         -         -         -         -         -         -         -         -         -         -         -         -         -         -         -         -         -         -         -         -         -         -         -         -         -         -         -         -         -         -         -         -         -         -         -         -         -         -         -         -         -         -         -         -         -         -         -         -         -         -         -         -         -         -         -         -         -         -         -         -         -         -         -         -         -         -         -         -         -         -         -         -         -         -         -         -                                                                                                    |                                                                                                    |                                                                                                    |                                                |            |                   |                        |           |       |                                                              |                                                                         |                                                            |            |              |            |  |
| Os KI Příjmení/Imáno/Títul         Věk         Cena           10         POLAKOVA/TATIANA         190179         Příjmení (DAKOVA)           2 H POLAKOVA/TATIANA         190179         Příjmení (DAKOVA)           3         PALACINARTIN         190179           4         Příjmení (DAKOVA)         Příjmení (DAKOVA)           5         Příjmení (DAKOVA)           6         Příjmení (DAKOVA)           7         Příjmení (DAKOVA)           8         Příjmení (DAKOVA)                                                                                                    |                                                                                                    |                                                                                                    |                                                |            |                   |                        |           |       |                                                              |                                                                         |                                                            |            |              |            |  |
| Os Kl Příjmení/Jméno/Títul         Věk         Cena           10         POLAKOVA/TATANA         190179           11         POLAKOVA/TATANA         190179           12         POLAKOVA/TATANA         190179           14         Samtová         Uliče           14         Samtová         Příjmení           14         Samtová         Příjmení           15         POLAKOVA/TATANA         190179           16         Samtová         Příjmení           11         Polak/MARTIN         190179           12         Samtová         Příjmení           12         Samtová         Příjmení           12         Samtová         Příjmení           12         Příjmení         Příjmení           12         Příjmení         100170           13         Samtová         Příjmení           14         Samtová         Příjmení           14         Samtová         Příjmení           15         Samtová         Příjmení           16         Nobříj         Email           15         Samtová         Příjmení           16         Příjmení         Příjmení                                                                                                    |                                                                                                    |                                                                                                    |                                                |            |                   |                        |           |       |                                                              |                                                                         |                                                            |            |              |            |  |
| Mark         Mark         Mark <th< td=""><td></td><td></td><td></td><td></td><td></td><td></td><td></td><td>4</td><td>Přejít</td><td>na dali</td><td>lí strán</td><td>ky unožori</td><td>tení od tou</td><td>roperátor</td></th<>                                                                                                    |                                                                                                    |                                                                                                    |                                                |            |                   |                        |           | 4     | Přejít                                                       | na dali                                                                 | lí strán                                                   | ky unožori | tení od tou  | roperátor  |  |
| pantt<br>1 0 POLAN/VATII AGA 190179 - Jméno TATIANA<br>1 0 POLAN/VATII AGA 190179 - Jméno TATIANA<br>1 0 POLAN/VATII AGA 190179 - Jméno TATIANA<br>1 0 POLAN/VATII AGA 190179 - Jméno TATIANA<br>1 0 POLAN/VATII AGA 190179 - Jméno TATIANA<br>1 0 POLAN/VATII AGA 190179 - Jméno TATIANA<br>1 0 POLAN/VATII AGA 190179 - Jméno TATIANA<br>1 0 POLAN/VATII AGA 190179 - Jméno TATIANA<br>1 0 POLAN/VATII AGA 190179 - Jméno TATIANA<br>1 0 POLAN/VATII AGA 190179 - Jméno TATIANA<br>1 0 POLAN/VATII AGA 190179 - Jméno TATIANA<br>1 0 POLAN/VATII AGA 190179 - Jméno TATIANA<br>1 0 POLAN/VATIANA<br>1 0 POLAN/VATIANA<br>1 0 PO                                                                                                    |                                                                                                    | [0- H] - 1                                                                                                    |                                                | -1- 3      |                   |                        |           | -     | Přejít                                                       | na dali                                                                 | lí strán                                                   | ky upozorr | nění od tou  | roperátora |  |
| 2 // #         POLAR/MARTIN         1901/9         Ulice Baskova           11dati<br>11dati<br>6         -         -         -         -         -         -         -         -         -         -         -         -         -         -         -         -         -         -         -         -         -         -         -         -         -         -         -         -         -         -         -         -         -         -         -         -         -         -         -         -         -         -         -         -         -         -         -         -         -         -         -         -         -         -         -         -         -         -         -         -         -         -         -         -         -         -         -         -         -         -         -         -         -         -         -         -         -         -         -         -         -         -         -         -         -         -         -         -         -         -         -         -         -         -         -         -         -         -                                                                                                    | †ŧŧ.                                                                                                    | Os Kl př                                                                                                    | íjmení/Jméno/1                                 | Fitul      | Věk               | : Cena                 |           | 4     | Přejít<br>Přijm                                              | na dali<br>ení PO                                                       | lí strán<br>ILAKOVA                                        | ky upozorr | tění od tou  | roperátora |  |
| 3                                                                                                    | <b>†††</b> .                                                                                                    | Os Kl př                                                                                                    | ijmeni/Jméno/1<br>_AKOVA/TATIANA               | ritul<br>A | Věk<br>190        | Cena                   |           | 4     | Přejít<br>Přijm<br>Jm                                        | na dali<br>ení PO<br>éno TA                                             | lí strán<br>LAKOVA<br>TIANA                                | ky upozorr | nění od tour | roperátor  |  |
| 4          Telefon         1234567           6           Mobil            7            Email            8            Dodate/né info                                                                                                    | pamat                                                                                                    | Os KÌ Př<br>1 D POI<br>2 H POI                                                                                                    | ijmeni/Jméno/1<br>.AKOVA/TATIANA<br>.AK/MARTIN | ritul<br>A | Vēk<br>190<br>190 | Cena<br>1179           |           | 4     | Přejít<br>Příjm<br>Jm<br>Ul                                  | na dali<br>ení PO<br>éno TA<br>ice BA                                   | lí strán<br>LAKOVA<br>TIANA<br>BAKOVA                      | ky upozorr | nění od tou  | roperátori |  |
| S         Mobil           6                                                                                                    | pamat<br>Vložit                                                                                                    | 05 K1 Pr <sup>2</sup><br>1 D POI<br>2 H POI<br>3                                                                                                    | íjmení/Jméno/1<br>LAKOVA∕TATIANA<br>LAK/MARTIN | Fitul<br>A | Věk<br>190<br>190 | : Cena<br>1179<br>1179 |           | 4     | Přejít<br>Příjm<br>Jm<br>Ul<br>PSČ/Mě                        | na dali<br>ení PO<br>éno TA<br>ice BA<br>sto DE                         | lí strán<br>LAKOVA<br>TIANA<br>BAKOVA<br>-14800            | ky upozorr | nění od tou  | roperátor  |  |
| 0         E-mail           7         E           8         •   Dodatečné info                                                                                                    | pamat<br>Vložit<br>Hledat                                                                                                    | Os KÌ Pr <sup>2</sup><br>1 D POI<br>2 H POI<br>3<br>4                                                                                                    | íjmení∕Jméno/1<br>LAKOVA/TATIANA<br>LAK/MARTIN | Fitul<br>A | Věk<br>190<br>190 | : Cena<br>179<br>179   |           | •     | Přejít<br>Příjm<br>Jm<br>Ul<br>PSC/Mě<br>Tele                | na dali<br>ení PO<br>éno TA<br>ice BA<br>sto DE<br>fon 12               | II strán<br>ILAKOVA<br>TIANA<br>BAKOVA<br>-14800<br>34567  | ky upozorr | nění od tou  | roperátora |  |
| Ø     V       Ø     V   Dodatečné info                                                                                                    | pamat<br>Vložit<br>Hledat<br>Llienta                                                                                                    | Os K1 pr <sup>2</sup> -<br>1 D POI<br>2 H POI<br>3 4<br>5 -                                                                                                    | ijmeni/Jméno/J<br>LAKOVA/TATIANA<br>LAK/MARTIN | Titul<br>A | Věk<br>190<br>190 | : Cena<br>1779<br>1779 |           | •     | Přejít<br>Příjm<br>Jm<br>Ul<br>PSČ/Mě<br>Tele<br>Mol         | na dali<br>ení PO<br>éno TA<br>ice BA<br>sto DE<br>fon 12<br>bil        | II strán<br>ILAKOVA<br>TIANA<br>BAKOVA<br>-14800<br>34567  | ky upozorr | nění od tou  | roperátora |  |
| 8 V V Dodačećne mo                                                                                                    | pamat<br>Vložit<br>Hledat<br>lienta                                                                                                    | Os K1 pr <sup>2</sup> -<br>1 D POI<br>2 H POI<br>3<br>4<br>5<br>6                                                                                                    | ijmeni/Jméno/J<br>LAKOVA/TATIANA<br>LAK/MARTIN | Titul<br>A | Věk<br>190<br>190 | Cena<br>1179<br>1179   |           | 4     | Přejít<br>Příjm<br>Jm<br>Ul<br>PSC/Mě<br>Tele<br>Mol<br>E-m  | na dali<br>ení PO<br>éno TA<br>ice BA<br>sto DE<br>fon 12<br>bil        | Si strán<br>ILAKOVA<br>TIANA<br>BAKOVA<br>-14800<br>34567  | ky upozorr | nění od tou  | roperátora |  |
|                                                                                                    | <b>†∳∳∳</b><br>pamat<br>Vložit<br>Hledat<br>tlienta                                                                                                | Os         K1         pr <sup>2</sup> 1         0         POI           2         H         POI           3         -         -           4         -         -           5         -         -           6         -         -           7         -         - | ijmeni/Jméno/J<br>LAKOVA/TATIANA<br>LAK/MARTIN | Titul<br>A | Věk<br>190<br>190 | Cena<br>179<br>179     |           | -     | Přejít<br>Přijm<br>Jm<br>Ul<br>PSČ/Mě:<br>Tele<br>Mol<br>E-m | na dali<br>ení PO<br>éno TA<br>ice BA<br>sto DE<br>fon 12<br>bil<br>ail | II strán<br>ILAKOVA<br>ITIANA<br>BAKOVA<br>-14800<br>34567 | ky upozorr | nění od tou  | roperátori |  |

Pomocí akce "BA" ověřte dostupnost a cenu

V tomto případě se jedna o jednolůžkový pokoj, proto systém nedovolí provést rezervaci. V poli Hlášení CK je uvedeno, že máme moc cestujících pro daný pokoj. Musíme vybrat pokoj, který je pro 2 osoby a je dostupný.

Opakujte postup od začátku – akce "H", vymazat pokoj a ověřit tlačítkem **poslat** 

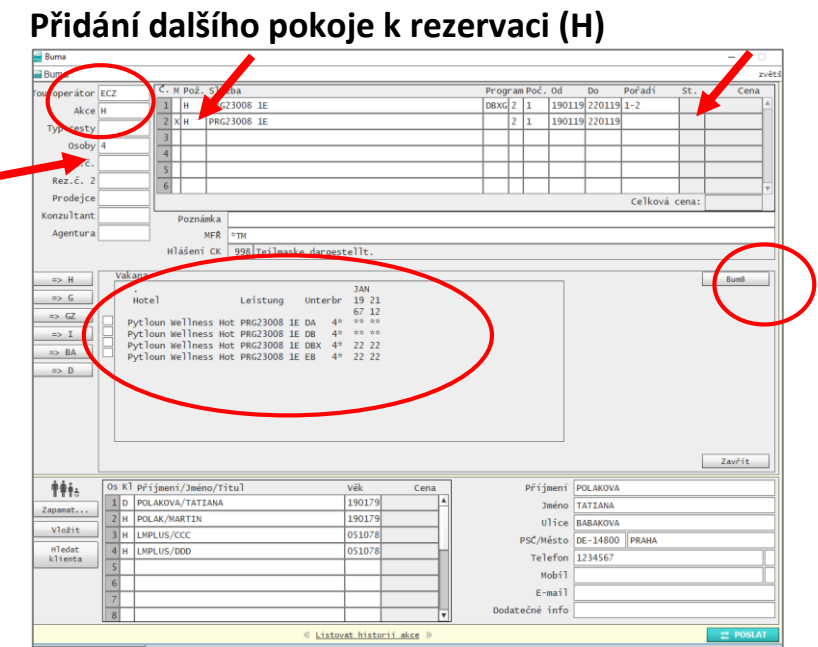

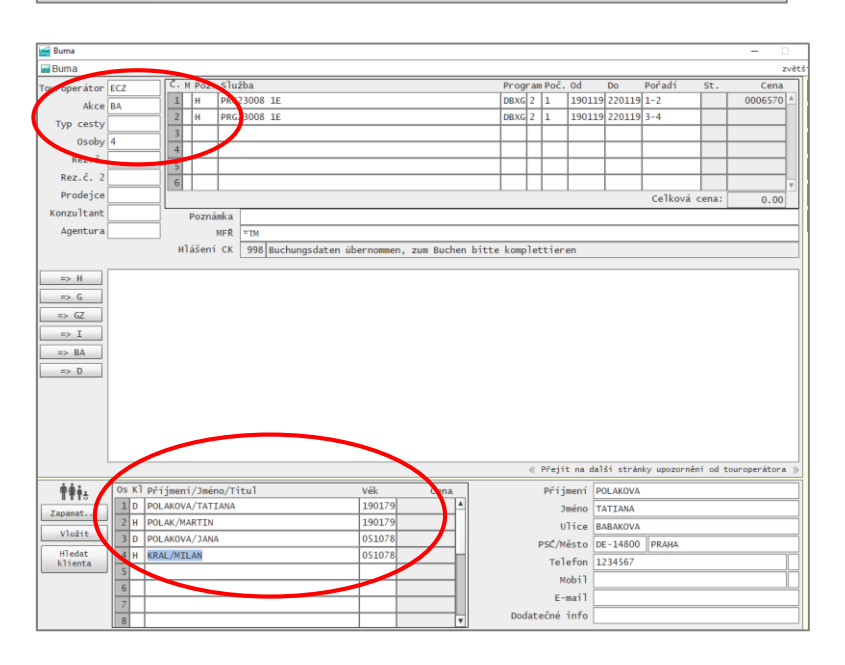

Pomocí akce "H" si zobrazte dostupnost pokojů

Označte řádek, kam chcete pokoj přidat pomocí **X**, přepište sem kód hotelu, počet pokojů, obsazenost a termíny. Navyšte počet cestujících na celkový počet osob pro danou rezervaci (4) a Ve sloupci pořadí přiřaďte k řádku nové cestující (3-4)

Odešlete tlačítkem Poslat Zobrazí se nabídka pokojů. **Pomocí "X"** označte pokoj, který chcete přidat Přeneste do rezervace pomocí tlačítka BUMA@

Upravte jména a datum narození cestujících

Pomocí kódu akce "BA" ověřte dostupnost a cenu

Pomocí kódu akce "OA" zjistíte, zda je možná opční rezervace

#### Rezervace na vyžádání – Status RQ

| z<br>St. Cena<br>RQ 0028111<br>RQ 0017374 |
|-------------------------------------------|
| St. Cena<br>RQ 0028111<br>RQ 0017374      |
| RQ 0028111<br>RQ 0017374                  |
| RQ 0017374                                |
|                                           |
|                                           |
|                                           |
|                                           |
|                                           |
| ena: 45485                                |
|                                           |
|                                           |
|                                           |
| i od touroperátora                        |
| ou couroperacora                          |
|                                           |
|                                           |
|                                           |
|                                           |
|                                           |
|                                           |
|                                           |
|                                           |
| 1                                         |

Buma umožňuje rezervaci na vyžádání. Po provedení akce **"BA"** se vám nabídka nacení, status rezervace se změní na **RQ. Rezervaci potvrďte kódem akce "B"** U vyžádání se rezervace bere jako závazná. O potvrzení pokoje budete informování.

#### Informace k rezervovanému zájezdu (BI)

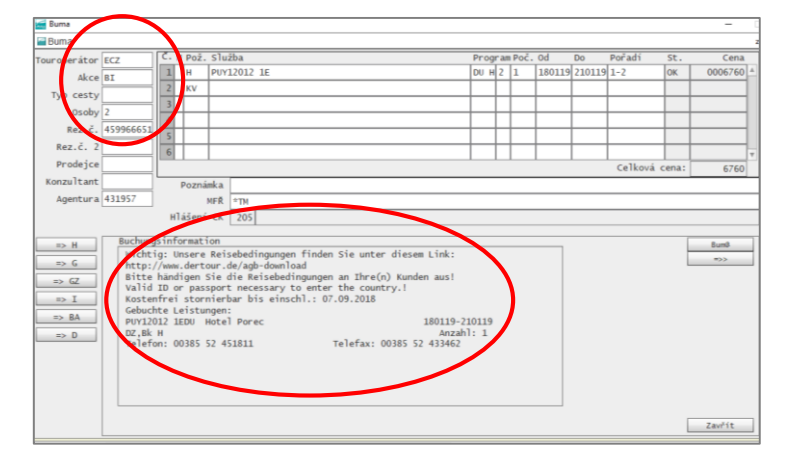

Pro zjištění doplňkových informací k zájezdu zadejte **kód akce "BI"** (Buchungsinfo) Zobrazí se Vám kontaktní údaje poskytovatele, popis pokoje, případně další doplňkové informace

Storno rezervace (SA/S)

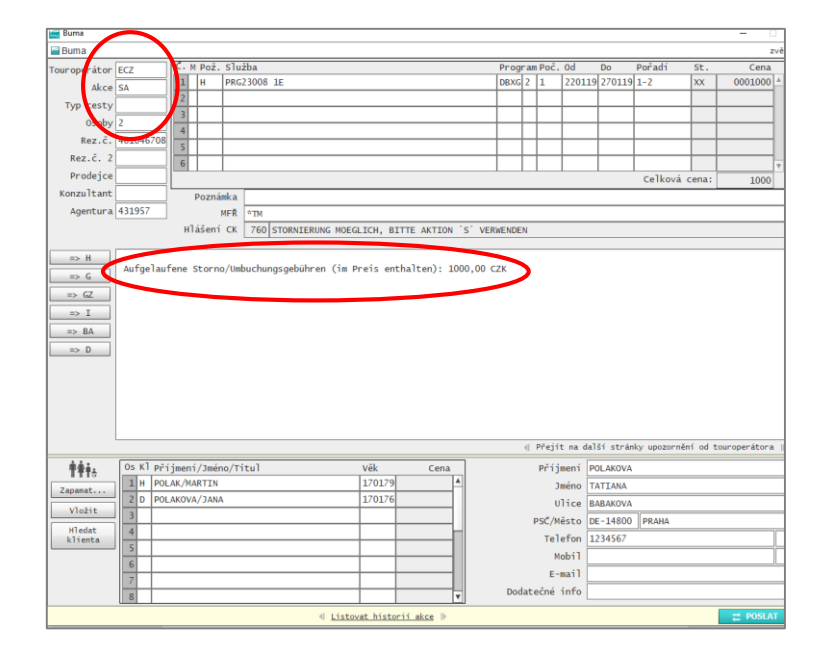

Před stornováním rezervace se ujistěte za jakých podmínek lze rezervaci stornovat. Zadejte **kód akce "SA"** (Storno Anfrage) Potvrďte tlačítkem **Poslat** Zobrazí se informace o výši aktuálních storno poplatků

|                                                                                                    |                                                                                            | 1                                                    |                                |                          |                                                                                                    |                                                                    |                                                                |                      |            |            |
|----------------------------------------------------------------------------------------------------|--------------------------------------------------------------------------------------------|------------------------------------------------------|--------------------------------|--------------------------|----------------------------------------------------------------------------------------------------|--------------------------------------------------------------------|----------------------------------------------------------------|----------------------|------------|------------|
| operátor [                                                                                                    | ECZ                                                                                        | C. M Pož. Služba                                     |                                |                          | Program Poč.                                                                                                    | Od                                                                 | Do                                                             | Poradi               | St.        | Cena       |
| Akce S                                                                                                    | S                                                                                          | 1 H PRG23008 1E                                      |                                |                          | DBXG 2 1                                                                                                    | 220119                                                             | 270119                                                         | 1-2                  | OK         | 001095     |
| yp cesty                                                                                                    |                                                                                            |                                                      |                                |                          |                                                                                                    |                                                                    |                                                                |                      | -          |            |
| Osoby 2                                                                                                    | 2                                                                                          | 3                                                    |                                |                          |                                                                                                    |                                                                    |                                                                |                      | -          |            |
| Rez.č.                                                                                                    | 4610467 6                                                                                  |                                                      |                                |                          |                                                                                                    |                                                                    |                                                                |                      | -          |            |
| Rez.c. a                                                                                                    |                                                                                            | 6                                                    |                                |                          |                                                                                                    |                                                                    |                                                                |                      |            |            |
| Prodejce                                                                                                    |                                                                                            |                                                      |                                |                          |                                                                                                    |                                                                    |                                                                | Celková              | cena:      |            |
| nzultant                                                                                                    |                                                                                            | Poznámka                                             |                                |                          |                                                                                                    |                                                                    |                                                                |                      |            | 1077       |
| Agentura                                                                                                    | 431957                                                                                     | MER TM                                               |                                |                          |                                                                                                    |                                                                    |                                                                |                      |            |            |
|                                                                                                    |                                                                                            | Hlášení CK 205 Darst.                                | 0K.                            |                          |                                                                                                    |                                                                    |                                                                |                      |            |            |
|                                                                                                    |                                                                                            |                                                      |                                |                          |                                                                                                    |                                                                    |                                                                |                      |            |            |
| 1> H                                                                                                    |                                                                                            |                                                      | _                              |                          | _                                                                                                    |                                                                    |                                                                |                      |            |            |
| => G                                                                                                    |                                                                                            |                                                      |                                |                          |                                                                                                    |                                                                    |                                                                |                      |            |            |
| => GZ                                                                                                    |                                                                                            |                                                      |                                |                          |                                                                                                    |                                                                    |                                                                |                      |            |            |
|                                                                                                    |                                                                                            |                                                      |                                |                          |                                                                                                    |                                                                    |                                                                |                      |            |            |
| => I                                                                                                    |                                                                                            |                                                      | Buma                           |                          |                                                                                                    |                                                                    |                                                                |                      |            |            |
| => I<br>=> BA                                                                                                    |                                                                                            |                                                      | Buma<br>Přejete s              | opravdu stornovata       | ,                                                                                                    |                                                                    |                                                                |                      |            |            |
| => I<br>=> BA<br>=> D                                                                                                    |                                                                                            |                                                      | Buma<br>Přejete s              | opravdu stornovata       | , )                                                                                                    |                                                                    |                                                                |                      |            |            |
| => I<br>=> BA<br>=> D                                                                                                    |                                                                                            |                                                      | Buma<br>Přejete s              | opravdu stornovat        |                                                                                                    |                                                                    |                                                                |                      |            |            |
| ⇒ I<br>⇒ BA<br>⇒ D                                                                                                    |                                                                                            |                                                      | Buma<br>Přejete s<br>An        | opravdu stornovat        |                                                                                                    |                                                                    |                                                                |                      |            |            |
| ⇒ I<br>⇒ BA<br>⇒ D                                                                                                    |                                                                                            |                                                      | Buma<br>Přejete s<br>An        | opravdu stornovat<br>Ne  |                                                                                                    |                                                                    |                                                                |                      |            |            |
| IIII IIIII IIIIIIIIIIIIIIIIIIIIIIIIIII                                                                                                    |                                                                                            |                                                      | Buma<br>Přejete s<br>An        | opravdu stornovat3<br>Ne |                                                                                                    |                                                                    |                                                                |                      |            |            |
| ⇒ I<br>⇒ BA<br>⇒ D                                                                                                    |                                                                                            |                                                      | Buma<br>Přejete s<br>An        | opravdu stornovat3<br>Ne |                                                                                                    |                                                                    |                                                                |                      |            |            |
| ⇒ I<br>> 8A<br>⇒ D                                                                                                    |                                                                                            |                                                      | Buma<br>Přejete s              | opravdu stornovat3<br>Ne |                                                                                                    | t na dal                                                           | láí strán                                                      | sky upozorn          | uễní od to | ouroperáto |
| ⇒ I<br>⇒ BA<br>⇒ D                                                                                                    | Os KÌ Př                                                                                   | ijmeni∕jméno/Titu]                                   | Buma<br>Projete s<br>An<br>Věk | opravdu stornovat:       | Press<br>Pris                                                                                                    | t na dal<br>mení P                                                 | lší strán<br>OLAKOVA                                           | sky upozore          | nêmî od te | ouroperáto |
| <pre>&gt; I &gt; BA &gt;&gt; D </pre>                                                                                                    | О5 КТ Р/<br>1 н РО                                                                         | ijmeni/Jméno/Titul                                   | Vik 170179                     | opravdu stornovat        | Přejš                                                                                                    | t na dal<br>sení P<br>séno T                                       | Iši strán<br>OLAKOVA<br>ATIANA                                 | sky upozore          | nêmî od te | ouroperáto |
| ⇒ I<br>⇒ BA<br>⇒ D<br>††††5<br>panat                                                                                                    | 05 K Př<br>1 H P0<br>2 D P0                                                                | Ejmeni/Janino/Titu1<br>LAL/MARTIN<br>AROVA/JANA      | Vék<br>170179<br>170176        | opravdu stornovat        | 2 Mesti<br>Priti<br>U                                                                                                    | t na dal<br>mení P<br>méno T.<br>líce B                            | ISI strár<br>OLAKOVA<br>ATIANA<br>ABAKOVA                      | sky upozore          | nêmî od to | ouroperáto |
| => I<br>>> BA<br>=> D                                                                                                    | О5 КТ Р/<br>1 Н РО<br>2 D РО<br>3                                                          | 5 Janni / Janino / Titul<br>LAR/MARTEN<br>LAR/MARTEN | Vēk<br>170179<br>170176        | opravdu stornovať        | 2<br>« Přejší<br>Příj<br>3<br>u<br>PSC/M                                                                                                    | t na dal<br>mení P<br>méno T<br>lice B<br>ěsto D                   | ISI strár<br>OLAKOVA<br>ATIANA<br>ABAKOVA<br>E-14800           | nky upozorn          | vění od te | ouroperáto |
| <pre>&gt;&gt; I<br/>&gt;&gt; BA<br/>&gt;&gt;&gt; D<br/>&gt;&gt;&gt; D<br/>&gt;&gt;&gt; D<br/>&gt;&gt;&gt; D<br/>&gt;&gt;&gt; D<br/>&gt;&gt;&gt; D<br/>&gt;&gt;&gt; D<br/>&gt;&gt;&gt;&gt;&gt;&gt;&gt;&gt;</pre> | 05 K1 Př<br>1 H PO<br>2 D PO<br>3<br>4                                                     | ijaeni/Jaelon/Titul<br>LAR/MARTIN<br>LAR/WA/JANA     | Vēk<br>170179<br>170176        | opravdu stornovat        | e Přejs A Přejs A Přij A Přij                                                                                                    | t na dal<br>mení P<br>méno T<br>lice B<br>ésto D<br>efon 1         | 151 strár<br>OLAKOVA<br>ATIANA<br>ABAKOVA<br>E-14800<br>234567 | sky upozorn<br>PRAHA | vění od te | suroperáto |
| <pre>&gt; I<br/>&gt; BA<br/>&gt;&gt; D<br/>panat<br/>Vložit<br/>Hedat<br/>ilienta</pre>                                                                                                    | 03 K1 Př<br>1 H PO<br>3 U PO<br>3 4<br>5                                                   | Sjmeni/Jmino/Titul<br>LAK/MATIN<br>LAKOVA/JANA       | Vilio<br>1701/79<br>1701/79    | opravdu stornovati       | A Prest<br>Prist<br>D<br>U<br>PSC/M<br>Tel<br>N<br>N                                                                                                    | t na dal<br>meni P<br>méno T<br>lice B<br>ěsto D<br>efon 1<br>obil | 151 strár<br>OLAKOVA<br>ATIANA<br>ABAKOVA<br>€-14800<br>234567 | ky upozora<br>PRAHA  | vênî od te | suroperáto |
| ⇒ I<br>⇒ EA<br>⇒ D<br>pamat<br>Vložit<br>Nledat<br>(lienta                                                                                                    | OS K1 Př           1 H PO           2 D PO           3           4           5           6 | ijmeni/Jméno/Titul<br>LAK/MARTIN<br>LAKOVA/JANA      | Vili.<br>1701/9<br>1701/9      | Cena                     | <ul> <li>e Press</li> <li>e Press</li></ul> | t na dal<br>mení P<br>méno T<br>lice B<br>ěsto D<br>efon 1<br>obil | 151 strán<br>OLAKOVA<br>ATIANA<br>ABAKOVA<br>E-14800<br>234567 | iky upozorn<br>PRAHA | vênî od te | ouroperáto |
| => I<br>=> D<br>=> D<br>=> D<br>=> D<br>=> D<br>=> D<br>=> D<br>=> D<br>=> D<br>=> D<br>=> D<br>=> D<br>=> D<br>=> D<br>=> D<br>=> D                                                                            | 05 K1 P/<br>1 H P0<br>2 D P0<br>3 4<br>5 5<br>6 7                                          | ijmeni/Jméno/Titul<br>LAR/MATIN<br>LAR/WA/JMMA       | Vik.<br>270279<br>370176       | opravdu stomovať<br>2 Ne | <ul> <li>C Press</li> <li>C Press</li></ul> | t na dal<br>meni P<br>méno T<br>lice B<br>ésto D<br>efon 1<br>obil | Iši strár<br>OLAKOVA<br>ATIANA<br>ABAKOVA<br>€-14800<br>234567 | iky upozora<br>PRAHA | vênî od te | ouroperáto |

Pro potvrzení storna zadejte **kód akce "S"** Potvrďte tlačítkem **Poslat** Systém vyžaduje dvojí potvrzení, pro dokončení procesu storna, potvrďte ANO.

 Z
 C M Po2, Služba
 Program Po2, Od Do
 Prodrá St.
 Col

 1046700
 E
 Davání St.
 Od000100
 Po2

 1046700
 E
 Davání St.
 Od0000
 Po2
 Po2

 1046700
 E
 Davání St.
 Od0000
 Po2
 Po2
 Po2
 Po2
 Po2
 Po2
 Po2
 Po2
 Po2
 Po2
 Po2
 Po2
 Po2
 Po2
 Po2
 Po2
 Po2
 Po2
 Po2
 Po2
 Po2
 Po2
 Po2
 Po2
 Po2
 Po2
 Po2
 Po2
 Po2
 Po2
 Po2
 Po2
 Po2
 Po2
 Po2
 Po2
 Po2
 Po2
 Po2
 Po2
 Po2
 Po2
 Po2
 Po2
 Po2
 Po2
 Po2
 Po2
 Po2
 Po2
 Po2
 Po2
 Po2
 Po2
 Po2
 Po2
 Po2
 Po2
 Po2
 Po2
 Po2
 Po2
 Po2
 Po2
 Po2
 Po2
 Po2
 Po2
 Po2
 Po2
 Po2
 Po2
 Po2
 Po2
 Po2
 Po2
 Po2
 Po2
 Po2
 Po2</td

Po úspěšném provedení storna se změní status rezervace na XX Celková cena rezervace bude změněna na výši aktuálních stornopoplatků

Kompletní přehled rezervací máte možnost zobrazit také přímo v BUM@ Vymažte všechny údaje pomocí tlačítka na pravé straně Zadejte kód touroperátora, jehož rezervace provedené vaší agenturou chcete zobrazit Zadejte **kód akce "V"** a zobrazí se vám čísla rezervací, status, termín, kód služby,

touroperátor a jméno cestujícího.

### Přehled všech rezervací Vaší agentury (V)

cesty

Agentura

=> D

††i:

| Buma              |           |                      |            |       |                     |                      |                 |                    |      |           |      |        |    |         |       | 2      |
|-------------------|-----------|----------------------|------------|-------|---------------------|----------------------|-----------------|--------------------|------|-----------|------|--------|----|---------|-------|--------|
| our operator      | ECZ       | C. M 10              | ž. Služ    | iba   |                     |                      |                 |                    | Prog | pr am P   | ٥č.  | Od     | Do | Pořadí  | St.   | Cena   |
| Akce              | v         | 1                    |            |       |                     |                      |                 |                    |      |           |      |        |    |         |       |        |
| Typ cesty         |           | 2                    |            |       |                     |                      |                 |                    |      | $\square$ |      |        | _  |         |       |        |
| Osoby             |           | 3                    | _          |       |                     |                      |                 |                    |      | $\square$ |      |        |    |         |       |        |
| Rez.č.            |           | 4                    | _          |       |                     |                      |                 |                    |      | $\square$ |      |        |    |         |       |        |
| Rez.č. 2          |           | 5                    | +          |       |                     |                      |                 |                    | -    | $\vdash$  |      |        |    |         |       |        |
| Prodejce          |           | 6                    | _          |       |                     |                      |                 |                    |      |           |      |        |    | Calkowi | CODAL |        |
| Konzultant        |           |                      | Andrea     | _     |                     |                      |                 |                    |      |           |      |        |    | CETKOVA | cena. |        |
| Agentura          |           | POZ                  | мг б       |       |                     |                      |                 |                    |      |           |      |        |    |         |       |        |
| - general a       | -         | MUR                  | E CK       | 205   |                     |                      |                 |                    |      |           |      |        |    |         |       |        |
| 1                 |           | in rase              | 1          | 205   |                     |                      |                 |                    |      |           |      |        |    |         |       | _      |
| => H              | Vorgang   | ssuche               | )          |       |                     |                      |                 |                    |      |           |      | _      |    |         |       | *>>    |
| => G              | Vorga     | ing Sta              | B-L<br>04. | 10.18 | Abreise<br>20.01.19 | Leistung<br>KLU24012 | Reiseart<br>ECZ | Kundennam<br>PLEVA | e    |           |      |        |    |         |       |        |
| => 62             | 46092     | 27809 XX             | 02.        | 10.18 | 19.01.19            | INN08007             | ECZ             | PLEVA              |      |           |      |        |    |         |       |        |
|                   | 46093     | 38517 XX             | 02.        | 10.18 | 19.01.19            | INN01027             | ECZ<br>EC7      | PLEVOVA            |      |           |      |        |    |         |       |        |
|                   | 46075     | 57768 XX             | 27.        | 09.18 | 16.02.19            | INN43002             | ECZ             | TEST               |      |           |      |        |    |         |       |        |
| => R4             | 46078     | 85710 XX             | 27.        | 09.18 | 09.03.19            | PRG22001             | ECZ             | YX                 |      |           |      |        |    |         |       |        |
| => D              | 46073     | 36432 XX<br>35129 XX | 26.        | 09.18 | 01.11.18 04.11.18   | PRG22005<br>PRG22005 | ECZ             | POLAK              |      |           |      |        |    |         |       |        |
|                   | 46073     | 84551 XX             | 26.        | 09.18 | 04.11.18            | PRG22005             | ECZ             | POLAK              |      |           |      |        |    |         |       |        |
|                   | 46074     | 17934 XX             | 26.        | 09.18 | 19.01.19            | INN18004             | ECZ<br>ECZ      | LMPLUS             |      |           |      |        |    |         |       |        |
|                   | 46071     | L9289 XX             | 26.        | 09.18 | 09.02.19            | KLU24012             | ECZ             | DUCAIOVA           |      |           |      |        |    |         |       |        |
|                   |           |                      |            |       |                     |                      |                 |                    |      |           |      |        |    |         |       |        |
|                   |           |                      |            |       |                     |                      |                 |                    |      |           |      |        |    |         |       | Zavřít |
| φŵι.              | Os Kl při | jmení/Jm             | éno/Ti     | tul   |                     | Věk                  | 0               | iena               |      | F         | říj  | iení [ |    |         |       |        |
| apamat            | 1         |                      |            |       |                     |                      |                 | 4                  |      |           | 31   | iéno   |    |         |       |        |
| 10.00             | 2         |                      |            |       |                     |                      |                 |                    |      |           | U    | lice   |    |         |       |        |
| viozit            | 3         |                      |            |       |                     |                      |                 |                    |      | PS        | sč/m | isto   |    |         |       |        |
| Hledat<br>klienta | 4         |                      |            |       |                     |                      | _               | -                  |      |           | Tel  | fon    |    |         |       |        |
|                   | 5         |                      |            |       |                     |                      | _               | _                  |      |           | M    | bil    |    |         |       |        |
|                   | 6         |                      |            |       |                     |                      |                 | _                  |      |           | E-I  | ail    |    |         |       |        |
|                   | 7         |                      |            |       |                     |                      |                 | _                  | Doc  | dated     | né   | info   |    |         |       |        |
|                   | 8         |                      |            |       |                     |                      |                 | T                  |      |           |      |        |    |         |       |        |

### Dodatečné informace k rezervaci (I)

| Buma                                                                 |                                                            |                                                   |                                                                     |                                                |                                                                |                                           |                                                               |                                                                 |                                                            |                                                     |                                                |                                        |            |                                        |                                                                      |                                          |                                                                     |           |                |       |        |         |        | -  |
|----------------------------------------------------------------------|------------------------------------------------------------|---------------------------------------------------|---------------------------------------------------------------------|------------------------------------------------|----------------------------------------------------------------|-------------------------------------------|---------------------------------------------------------------|-----------------------------------------------------------------|------------------------------------------------------------|-----------------------------------------------------|------------------------------------------------|----------------------------------------|------------|----------------------------------------|----------------------------------------------------------------------|------------------------------------------|---------------------------------------------------------------------|-----------|----------------|-------|--------|---------|--------|----|
|                                                                      |                                                            |                                                   |                                                                     |                                                |                                                                |                                           |                                                               |                                                                 |                                                            |                                                     |                                                |                                        |            |                                        |                                                                      | _                                        |                                                                     |           |                |       |        |         |        | zv |
| ouroperator                                                          | ITS                                                        | 5 M                                               | Pož.                                                                | Služba                                         |                                                                |                                           |                                                               |                                                                 |                                                            |                                                     |                                                | Pr                                     | ogra       | n Poč                                  | . 0d                                                                 | _                                        | Do                                                                  | P         | oradi          | _     | St.    |         | Cena   | 1  |
| kce                                                                  | I                                                          |                                                   | F                                                                   | 30HRGA                                         | BE HRG3                                                        | IOA2T                                     |                                                               |                                                                 |                                                            |                                                     |                                                | _                                      |            |                                        | 160                                                                  | 119                                      | 22011                                                               | 9         |                |       |        |         |        | 4  |
| Typ ces y                                                            |                                                            | 2                                                 | н                                                                   | YM0108                                         |                                                                |                                           |                                                               |                                                                 |                                                            |                                                     |                                                | DZ                                     | YA         |                                        | 160                                                                  | 119                                      | 22011                                                               | 9         |                |       |        |         |        | 4  |
| Osoby                                                                | ,                                                          | 3                                                 | PRK                                                                 |                                                |                                                                |                                           |                                                               |                                                                 |                                                            |                                                     |                                                |                                        |            |                                        |                                                                      | _                                        |                                                                     |           |                |       |        |         |        | 1  |
| Ben é                                                                | -                                                          | 4                                                 | KV                                                                  |                                                |                                                                |                                           |                                                               |                                                                 |                                                            |                                                     |                                                |                                        |            |                                        |                                                                      |                                          |                                                                     |           |                |       |        |         |        | 1  |
| Nez.C.                                                               | <u> </u>                                                   | 5                                                 |                                                                     |                                                |                                                                |                                           |                                                               |                                                                 |                                                            |                                                     |                                                |                                        |            |                                        |                                                                      |                                          |                                                                     |           |                |       |        |         |        | 1  |
| Kez.c. Z                                                             |                                                            | 6                                                 |                                                                     |                                                |                                                                |                                           |                                                               |                                                                 |                                                            |                                                     |                                                |                                        |            |                                        |                                                                      |                                          |                                                                     |           |                |       |        |         |        |    |
| Prodejce                                                             |                                                            |                                                   |                                                                     |                                                |                                                                |                                           |                                                               |                                                                 |                                                            |                                                     |                                                |                                        |            |                                        |                                                                      |                                          |                                                                     |           | Celko          | ivá c | ena:   |         |        |    |
| Konzultant                                                           |                                                            |                                                   | ozná                                                                | ika                                            |                                                                |                                           |                                                               |                                                                 |                                                            |                                                     |                                                |                                        |            |                                        |                                                                      |                                          |                                                                     |           |                |       |        |         |        |    |
| Agentura                                                             |                                                            |                                                   | 1                                                                   | (FR                                            | _                                                              |                                           |                                                               |                                                                 | -                                                          | -                                                   | _                                              |                                        |            |                                        |                                                                      |                                          |                                                                     |           |                |       |        |         |        |    |
|                                                                      |                                                            | HJ                                                | Jeni                                                                | СК                                             | 0                                                              |                                           |                                                               |                                                                 |                                                            |                                                     |                                                | -                                      |            |                                        |                                                                      |                                          |                                                                     |           |                |       |        |         |        |    |
|                                                                      |                                                            |                                                   |                                                                     |                                                |                                                                |                                           |                                                               |                                                                 |                                                            |                                                     |                                                |                                        |            |                                        |                                                                      |                                          |                                                                     |           |                |       |        |         |        |    |
| => (A                                                                | betaili<br>https:/<br>WEITERE                              | INFORM                                            | TONER<br>TLOUR<br>ATION                                             | istik.                                         | nfo/in                                                         | tern/s                                    | spender                                                       |                                                                 |                                                            |                                                     |                                                |                                        |            |                                        |                                                                      | ۰.                                       |                                                                     |           |                |       |        |         |        |    |
| => p<br>+ # # #.                                                     | AKTION:                                                    | I MU<br>MU<br>MU<br>MU                            | LTIFU<br>LTIFU<br>LTIFU<br>LTIFU<br>LTIFU                           | NKTION<br>NKTION<br>NKTION<br>NKTION           | DEN ST.<br>ZEILE:<br>ZEILE:<br>ZEILE:<br>ZEILE:<br>ZEILE:      | ART-IN<br>B<br>C<br>D<br>E                | NFOSEIT<br>=>DER H<br>=>BANKV<br>=>INFOS<br>=>RAIL<br>=>AIRLI | Vek                                                             | RAHT :<br>ING FU<br>CHNUNG<br>ENFORM<br>D GEPÄ             | ZU IT<br>ER KU<br>S-/UN<br>ATION<br>CKINF           | .php<br>S REI<br>NDEN2<br>TERL/<br>EN<br>ORMAT | ISEN<br>ZAHLUNGE<br>AGENVERS<br>TIONEN | AND        | Přej<br>Při                            | ít na<br>jmeni                                                       | dali                                     | ší strá                                                             | inky      | upozo          | ornēn | í od t | :our op | erátor |    |
| =>p<br>†∳∱s                                                          | AKTION:                                                    | I MU<br>MU<br>MU<br>řijmeni<br>OLAKOVA            | LTIFU<br>LTIFU<br>LTIFU<br>LTIFU<br>LTIFU<br>/Jmén<br>/TATI         | NKTION<br>NKTION<br>NKTION<br>NKTION<br>NKTION | DEN ST.<br>ZEILE:<br>ZEILE:<br>ZEILE:<br>ZEILE:<br>ZEILE:      | ART-IN<br>A =<br>B =<br>C =<br>D =<br>E = | NFOSEIT<br>=>DER H<br>=>BANKV<br>=>INFOS<br>=>RAIL<br>=>AIRLI | Vek                                                             | ALIVE/<br>DRAHT :<br>UNG FU<br>CHNUNG<br>ENFORM<br>D GEPÄ  | Index<br>ZU IT<br>ER KU<br>S-/UN<br>ATION<br>CKINF  | .php<br>S REI<br>NDENZ<br>TERL/<br>EN<br>ORMAT | ISEN<br>ZAHLUNGE<br>AGENVER<br>TIONEN  | AND        | Přej<br>Při                            | ít na<br>jmen:<br>Jméno                                              | dall<br>PO                               | ší strá<br>DLAKOVA<br>NIIANA                                        | inky      | upozo          | ornēn | í od t | ourop   | erátor |    |
| => D<br><b>† † † †</b><br>Zepanat                                    | AKTION:                                                    | I MU<br>MU<br>MU<br>říjmení<br>OLAKOVA<br>OLAK/MA | LTIFU<br>LTIFU<br>LTIFU<br>LTIFU<br>LTIFU<br>/Jmén<br>/TATI<br>RTIN | NKTION<br>NKTION<br>NKTION<br>NKTION<br>NKTION | DEN ST.<br>ZEILE:<br>ZEILE:<br>ZEILE:<br>ZEILE:<br>ZEILE:      | ART-IN<br>B =<br>C =<br>E =               | NFOSEIT<br>=>DER H<br>=>BANKV<br>=>INFOS<br>=>RAIL<br>=>AIRLI | Vek<br>130115<br>130515<br>130115<br>130115<br>130115<br>130515 | RAHT :<br>UNG FU<br>CHNUNG<br>ENFORM<br>O GEPÄ             | Index<br>ZU IT<br>ER KU<br>S-/UN<br>ATION<br>CKINF  |                                                | ISEN<br>ZAHLUNGE<br>AGENVERS<br>TIONEN | IN<br>GAND | Přej<br>Při                            | ít na<br>jmeni<br>Jménu                                              | dall<br>PO<br>TA                         | ši strá<br>DLAKOVA<br>ATIANA                                        | inky<br>A | upozo          | orněn | í od t | ourop   | erátor |    |
| ⇒ p<br>†††5<br>Zapamat<br>Vložit                                     | AKTION:                                                    | I MU<br>MU<br>MU<br>NU<br>NU                      | LTIFU<br>LTIFU<br>LTIFU<br>LTIFU<br>LTIFU<br>/Jmén<br>/TATI<br>RTIN | NKTION<br>NKTION<br>NKTION<br>NKTION<br>NKTION | DEN ST.<br>ZEILE:<br>ZEILE:<br>ZEILE:<br>ZEILE:<br>ZEILE:      | ART-IN<br>B<br>C<br>D<br>E                | NFOSEIT<br>=>DER H<br>=>BANKV<br>=>INFOS<br>=>RAIL<br>=>AIRLI | Vek                                                             | RAHT :<br>ING FU<br>CHNUNG<br>ENFORM<br>O GEPÅ             | Index<br>ZU IT<br>ER KU<br>S-/UN<br>ATION<br>CKINF  |                                                | ISEN<br>ZAHLUNGE<br>AGENVERS<br>TIONEN | EN GAND    | Přej<br>Při                            | ít na<br>jmen:<br>Jméno<br>Ulice                                     | dall<br>PO<br>TA                         | ši strá<br>DLAKOVA<br>ATIANA<br>ABAKOVA                             | ánky<br>A | upozo          | orněn | f od t | ourop   | erátor |    |
| ⇒ p<br>†††5<br>Zapamat<br>Vložit<br>Hledat                           | AKTION:                                                    | I MU<br>MU<br>MU<br>MU<br>MU                      | LTIFU<br>LTIFU<br>LTIFU<br>LTIFU<br>LTIFU<br>/Jmén<br>/TATI<br>RTIN | NKTION<br>NKTION<br>NKTION<br>NKTION<br>NKTION | DEN ST.<br>ZEILE:<br>ZEILE:<br>ZEILE:<br>ZEILE:<br>ZEILE:      | ART-IN<br>B<br>C<br>D<br>E                | NFOSEIT<br>=>DER H<br>=>BANKV<br>=>INFOS<br>=>RAIL<br>=>AIRLI | Vek                                                             | ALTIVE/<br>DRAHT ::<br>UNG FU<br>HNUNG<br>ENFORM<br>D GEPÄ | Index<br>ZU IT<br>ER KU<br>S-/UN<br>ATION<br>CKINF  |                                                | ISEN<br>ZAHLUNGE<br>AGENVER<br>TIONEN  | AND        | Přej<br>Pří                            | ít na<br>jmen:<br>Jménu<br>Ulico<br>Kěsto                            | dali<br>PO<br>TA<br>BA                   | ši strá<br>DLAKOVA<br>ATIANA<br>ABAKOVA<br>1800                     | ánky<br>A | PRAHA          | orněn | í od t | :our op | erátor |    |
| ⇒ D<br>†††5<br>Zapamat<br>Vložit<br>Hledat<br>klienta                | AKTION:                                                    | I MU<br>MU<br>MU<br>MU<br>MU                      | LTIFU<br>LTIFU<br>LTIFU<br>LTIFU<br>LTIFU<br>/Jmén<br>/TATI<br>RTIN | o/Titu                                         | DEN ST.<br>SZEILE:<br>SZEILE:<br>SZEILE:<br>SZEILE:<br>SZEILE: | ART-IN<br>A =<br>B =<br>C =<br>D =<br>E = | NFOSEIT<br>=>DER H<br>=>BANKV<br>=>INFOS<br>=>RAIL<br>=>AIRLI | Vek                                                             | ING FU<br>HNUNG FU<br>HNUNG<br>ENFORM<br>D GEPÅ            | Index<br>ZU IT<br>ER KU<br>S-/UN<br>ATION<br>CKINF  | php<br>S REI<br>NDEN2<br>TERL/<br>EN<br>DRMAT  | ISEN<br>ZAHLUNGE<br>AGENVER<br>TIONEN  | AND        | Přej<br>Při<br>Pří<br>Psč/<br>Te       | ít na<br>jment<br>Jménu<br>Ulico<br>Věsto                            | da11<br>P0<br>TA<br>BA<br>14             | ši strá<br>DLAKOVA<br>ATIANA<br>ABAKOVA<br>1800<br>234567           | inky<br>A | PRAHA          | orněn | í od t | ourop   | erátor |    |
| ⇒ p<br>P<br>P<br>P<br>P<br>P<br>P<br>P<br>P<br>P<br>P<br>P<br>P<br>P | AKTION:                                                    | I MU<br>MU<br>MU<br>MU<br>MU                      | LTIFU<br>LTIFU<br>LTIFU<br>LTIFU<br>LTIFU<br>/Jmén<br>/TATI<br>RTIN | o/Titu                                         | DEN ST.<br>SZEILE:<br>SZEILE:<br>SZEILE:<br>SZEILE:<br>SZEILE: | ART-IN<br>A<br>B<br>C<br>D<br>E           | NFOSEIT<br>=>DER H<br>=>BANKV<br>=>INFOS<br>=>RAIL<br>=>AIRLI | Vek                                                             | ING FU                                                     | ZU IT<br>ER KU<br>S-/UN<br>ATION<br>CKINF           |                                                | ISEN<br>ZAHLUNG<br>AGENVERS<br>TIONEN  | AND        | Přej<br>Při<br>Psč/<br>Te              | it na<br>jmen<br>Jménu<br>Vlice<br>Věsto<br>lefon<br>Kobil           | dall<br>TA<br>BA<br>14                   | 51 str#<br>DLAKOVA<br>ATIANA<br>ABAKOVA<br>1800<br>234567           | anky<br>A | PRAHA          | ornēn | i od t | cour op | erátor |    |
| <pre>&gt;&gt; D</pre>                                                | AKTION:<br>05 K1 Pr<br>1 D Pr<br>2 H Pr<br>3 4<br>5 6<br>7 | I MU<br>MU<br>MU<br>MU<br>MU                      | LTIFU<br>LTIFU<br>LTIFU<br>LTIFU<br>LTIFU<br>/Jmén<br>/TATI<br>RTIN | NKTION<br>NKTION<br>NKTION<br>NKTION<br>NKTION | DEN ST.<br>ZZEILE:<br>ZZEILE:<br>ZEILE:<br>ZEILE:              | ART-I<br>A<br>B<br>C<br>E<br>E            | NFOSEIT<br>=>DER H<br>=>BANKV<br>=>INFOS<br>=>RAIL<br>=>AIRLI | Vek                                                             | Ative/<br>DRAHT:<br>ING FU<br>CHNUNG<br>ENFORM<br>D GEPÄ   | Index<br>ZU IT<br>ER KU<br>S-/UN<br>ATION<br>CKINF  |                                                | ISEN<br>ZAHLUNG<br>AGENVERS<br>TIONEN  | AND        | Přej<br>Při<br>PSČ/<br>Te<br>E         | ít na<br>jment<br>Jménu<br>Ulico<br>Město<br>lefon<br>Hobii<br>-mail | da11<br>P0<br>TA<br>BA<br>14<br>12<br>T. | ši strá<br>DLAKOVA<br>ATIANA<br>1800<br>234567<br>POLAKO            | inky<br>A | PRAHA<br>ØEXIM | .cz   | i od t | ourop   | erátor |    |
| => D                                                                 | AKTION:                                                    | I MU<br>MU<br>MU<br>říjmení<br>OLAKVA             | LTIFU<br>LTIFU<br>LTIFU<br>LTIFU<br>LTIFU<br>/Jmén<br>/TATI<br>RTIN | NKTION<br>NKTION<br>NKTION<br>NKTION<br>NKTION | DEN ST.<br>ZZEILE:<br>ZZEILE:<br>ZZEILE:<br>ZZEILE:            | ART-I<br>A<br>B<br>C<br>E<br>E            | NPOSEIT<br>=>DER H<br>=>BANKV<br>=>INFOS<br>=>RAIL<br>=>AIRLI | Vek 130115                                                      | Itive/<br>ORAHT:<br>UNG FU<br>CHNUNG<br>CNFORM<br>O GEPÄ   | Index<br>ZU IT<br>ER KU<br>S-/UN<br>ATION<br>CKINFI |                                                | ISEN<br>ZAHLUNGE<br>AGENVERS<br>TIONEN | AND        | Přej<br>Při<br>PSČ/<br>Te<br>E<br>ečné | ít na<br>jmen:<br>Jménu<br>Ulico<br>Věsto<br>lefor<br>Kobil<br>-mail | da11<br>PO<br>TA<br>BA<br>14<br>12<br>T. | ši strá<br>DLAKOVA<br>NIIANA<br>ABAKOVA<br>1800<br>234567<br>POLAKO | ánky<br>A | PRAHA<br>ØEXIM | .CZ   | í od t | :our op | erátor |    |

Pro zobrazení informací a upozornění od touroperátora zadejte **kód akce "I"** Zobrazí se informace k letům, změnám a odchylkám k popiskům, možnosti doplňkových služeb

### Informace o letech (GZ)

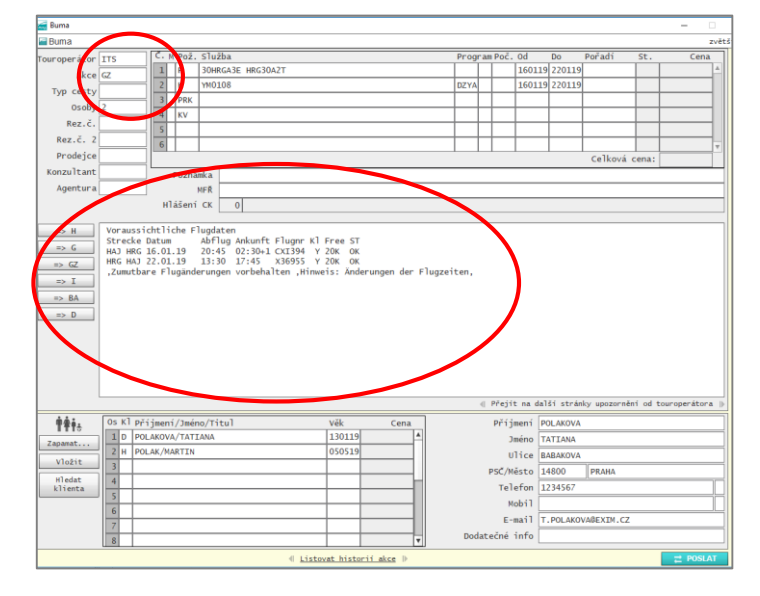

### Zobrazení alternativních letů (G)

|                              |                              |          | . n. Y    | -1.1       |            |         |         |          |        |        | 0      | - ×                              | ÷ 1                                             |                            | e X 17      |             | 6         |
|------------------------------|------------------------------|----------|-----------|------------|------------|---------|---------|----------|--------|--------|--------|----------------------------------|-------------------------------------------------|----------------------------|-------------|-------------|-----------|
| perátor I                    | TS                           |          | Poz.      | STUZDA     |            |         |         |          |        | _      | Progra | an Poc.                          | ua<br>Licolija                                  | Do                         | Poradi      | st.         | Cena      |
| Akce G                       |                              | 1        | F         | 30HRGA3E H | HRG30A2T   |         |         |          |        |        | _      | -                                | 160119                                          | 220119                     |             |             |           |
| cesty                        |                              | 2        | н         | YM0108     |            |         |         |          |        |        | DZYA   |                                  | 160119                                          | 220119                     |             |             |           |
| Oroby 2                      |                              | 3        | PRK       |            |            |         |         |          |        |        |        |                                  |                                                 |                            |             |             |           |
| 0300y 2                      |                              | -4       | KV        |            |            |         |         |          |        |        |        |                                  |                                                 |                            |             |             |           |
| Rez.c.                       |                              | 5        | $\square$ |            |            |         |         |          |        |        |        |                                  |                                                 |                            |             |             |           |
| z.č. 2                       |                              | 6        | $\square$ |            |            |         |         |          |        |        |        |                                  |                                                 |                            |             |             |           |
| odejce                       |                              | -        |           |            |            |         |         |          |        |        |        |                                  |                                                 |                            | Celková     | á cena:     |           |
| zultant                      |                              | <u> </u> | Poznán    | ka         |            | _       |         | _        |        |        |        |                                  |                                                 |                            |             |             |           |
| entura                       |                              | _        | -         | 1E Ø       |            |         |         |          | -      |        |        |                                  |                                                 |                            |             |             |           |
|                              | 1                            | 11       | ičoni     | CK BROL    | OPHACETC   |         | DN MTT  | UOD TACT | E MOE  | TTCH   |        |                                  |                                                 |                            |             |             |           |
|                              |                              |          | asem      | CK 300     | FORWAER 15 | GLACTIC | NN PLAT | VUK-TAST | : MOEG | CICH.  |        |                                  |                                                 |                            |             |             |           |
| н                            | HIN                          | HA       | 1 - HR    | 6          |            | RU      | ЕСК     | HRG - HA | 1      |        | _      |                                  |                                                 |                            |             |             |           |
|                              | P Datum                      | VT Fl    | ug        | Frei Kl Ab | bf Ank C   | A P Da  | tum VT  | Flug I   | Frei K | Abf    | Ank    | CA                               |                                                 |                            |             |             |           |
|                              | A 19.12                      | MI 30    | HRGA3E    | 6 Y 204    | 45 0230+C  | XI A 25 | .12 DI  | HRG30A2T | 9 Y    | / 1330 | 1745   | X3                               |                                                 |                            |             |             |           |
| GZ                           | B 26.12                      | MI 30    | HRGA3E    | 4 Y 204    | 45 0230+C  | XI B 01 | .01 DI  | HRG30A2T | 9 1    | / 1330 | 1745   | X3                               | 1                                               |                            |             |             |           |
| -                            | C 02.01                      | MI 30    | HRGA3E    | 6 Y 204    | 45 0230+C  | XI C 08 | .01 DI  | HRG30A2T | 9 1    | 1330   | 1745   | X3                               | 1                                               |                            |             |             |           |
| 1                            | D 09.01                      | MI 30    | HRGA 3E   | 9 Y 204    | 45 0230+C  | XI 0 15 | .01 DI  | HRG30A2T | 91     | 1330   | 1745   | X 5                              |                                                 |                            |             |             |           |
| BA                           | E 23.01                      | MT 30    | URGA 3E   | 9 Y 204    | 45 0230+C  | YT E 20 | 01 DT   | HRG30A2T | 9.1    | ( 1330 | 1745   | x3                               |                                                 |                            |             |             |           |
| 0                            | 6 30.01                      | MT 30    | HRGABE    | 9 Y 204    | 45 0230+C  | XT G 05 | .02 DT  | HRG30A2T | 9 1    | ( 1330 | 1745   | x3                               | /                                               |                            |             |             |           |
|                              | H 06.02                      | MI 30    | HRGA3E    | 9 Y 204    | 45 0230+C  | XI H 12 | .02 DI  | HRG30A2T | 9 1    | 1330   | 1745   | X3                               | /                                               |                            |             |             |           |
|                              | I 13.02                      | MI 30    | HRGA3E    | 9 Y 204    | 45 0230+C  | XI I 19 | .02 DI  | HRG30A2T | 9 1    | 1330   | 1745   | X3                               |                                                 |                            |             |             |           |
|                              | 3 20.02                      | MI 30    | HRGA3E    | 9 Y 204    | 45 0230+C  | XI J 26 | .02 DI  | HRG30A2T | 9 1    | 1330   | 1745   | x                                |                                                 |                            |             |             |           |
|                              | araussi                      | cht1i    | che Fl    | ugzeiten   |            |         |         |          |        |        | 1      |                                  |                                                 |                            |             |             |           |
|                              | ~                            |          |           |            |            |         |         |          |        | 1      |        |                                  |                                                 |                            |             |             |           |
|                              |                              | ~        | -         |            |            |         |         |          | -      |        |        |                                  |                                                 |                            |             |             |           |
| L                            |                              |          | _         | _          |            |         |         | _        | -      |        |        |                                  |                                                 |                            |             |             |           |
|                              |                              |          |           |            |            |         |         |          |        |        |        | Přeji                            | t na dal                                        | ší strán                   | iky upozorn | nênî od tou | roperátor |
|                              | Os KÌ Př                     | ijmeni   | i/Jmén    | o/Titul    |            |         | Věk     | Ce       | na     |        |        | Příj                             | mení P                                          | DLAKOVA                    |             |             |           |
| ŧŧ. [                        | 1 D PO                       | LAKOV/   | A/TATI    | ANA        |            |         | 130119  |          |        |        |        | 3                                | méno T                                          | ATIANA                     |             |             |           |
| ŧŧ.                          |                              | LAK/M    | ARTIN     |            |            |         | 050519  |          |        |        |        | u                                | lice B                                          | ABAKOVA                    |             |             |           |
| <b>††</b> 5<br>nat           | 2 H POI                      |          |           |            |            |         |         |          |        |        |        |                                  |                                                 |                            |             |             |           |
| mat                          | 2 H POI                      |          |           |            |            |         |         |          |        |        |        | DSC /M                           | črto 1                                          | 1800                       | DRAHA       |             |           |
| mat<br>ožit<br>edat          | 2 H POI<br>3 4               |          |           |            |            |         |         |          | -11    |        |        | PSČ/M                            | ěsto 1                                          | 4800                       | PRAHA       |             |           |
| nat<br>ožit<br>edat<br>ienta | 2 H POI<br>3 4               |          |           |            |            |         |         |          | -1     |        |        | PSČ/M<br>Tel                     | ěsto 14<br>efon 11                              | 4800<br>234567             | PRAHA       |             |           |
| mat<br>ožit<br>edat<br>ienta | 2 H POI<br>3 4<br>5 6        |          |           |            |            |         |         |          |        |        |        | PSČ/M<br>Tel<br>M                | ěsto 14<br>efon 11<br>obil 1                    | 4800<br>234567             | PRAHA       |             |           |
| mat<br>ožit<br>edat<br>ienta | 2 H POI<br>3 4<br>5 6<br>7   |          |           |            |            |         |         |          |        |        |        | PSČ/M<br>Tel<br>M<br>E-          | ésto 14<br>efon 11<br>obil<br>mail T.           | 4800<br>234567<br>. POLAKO | PRAHA       | z           |           |
| nat<br>ožit<br>edat<br>enta  | 2 H POI<br>3 4<br>5 6<br>7 7 |          |           |            |            |         |         |          |        |        | Doda   | PSČ/M<br>Tel<br>M<br>E-<br>tečné | ésto 14<br>efon 11<br>obil<br>mail T.<br>info   | 4800<br>234567<br>. POLAKO | PRAHA       | Z           |           |
| nat<br>ožit<br>edat<br>enta  | 2 H POI<br>3                 |          |           |            |            |         |         |          |        |        | Doda   | PSČ/M<br>Teľ<br>M<br>E-<br>tečné | ěsto 14<br>efon 11<br>obil 1<br>mail T.<br>info | 4800<br>234567<br>. POLAKO | PRAHA       | 2           |           |

V případě rezervací leteckých zájezdů si můžete ověřit předpokládané časy letů pomocí **kódu akce "GZ"** a tlačítka **Poslat** 

V průběhu rezervace leteckého zájezdu si můžete pomocí **kódu akce "G"** zobrazit nabídku alternativních letů Vyberte nový let a zadejte příslušná písmena do řádku MFŘ (např. A pro let tam a C pro let zpátky) ověřte dostupnost a cenu zadáním **kódu akce "BA"**. Let se a hotel se propíše dle Vámi požadovaného nového termínu. Potvrďte zadáním **kódu akce "B"** 

| Buma                                                       |                                                                                                    |         |          |            |           |      | - 0  |
|------------------------------------------------------------|----------------------------------------------------------------------------------------------------|---------|----------|------------|-----------|------|------|
| Buma                                                       |                                                                                                    |         |          |            |           |      |      |
| ouropirátor ECZ Crel Pož. Služba                           |                                                                                                    | Program | Poč. Od  | Do         | Pořadí    | St.  | Cena |
| Akce H H SZG                                               |                                                                                                    | 2       | 1 180    | 119 210119 | 1-2       |      | A    |
| Typ cesty Z KV                                             |                                                                                                    | + $+$   |          | _          |           |      |      |
| Osoby 2                                                    |                                                                                                    |         |          | _          |           |      |      |
| Rez.č.                                                     |                                                                                                    |         |          |            |           |      |      |
| Rez.č. 2 6                                                 |                                                                                                    | + + +   |          |            |           |      |      |
| Prodejce                                                   |                                                                                                    |         |          | _          | Celková c | ena: | 0.00 |
| Conzultant Poznámka                                        |                                                                                                    |         |          |            |           |      | 0.00 |
| Agentura MFR °TM                                           |                                                                                                    |         |          |            |           |      |      |
| Hlášení v 998 Teilmaske da                                 | rgestellt.                                                                                                    |         |          |            |           | -    |      |
| Kupinwunsch Filter                                         |                                                                                                    |         |          |            |           | 1    |      |
| HOTEL - Kategorie (optional)<br>ab 3 Sterne<br>ab 4 Sterne | Themen (optional)<br>Tauchen<br>Verpflegung (optional)<br>Nur Übernachtung<br>Frühstück<br>Halbpension<br>Vollpension<br>All Inclusive |         | )        |            |           |      |      |
|                                                            |                                                                                                    |         |          |            |           | Zav  | řít  |
| 0s Kl příjmení/Jméno/Titul                                 | Věk Cena                                                                                                    |         | Příjmení | POLAKOVA   |           |      |      |
| apanat                                                     | 180179                                                                                                    |         | Jméno    | TATIANA    |           |      |      |
| Vložit 3                                                   | 1001/ 2                                                                                                    |         | Ulice    | BABAKOVA   |           |      |      |
| Hledat 4                                                   |                                                                                                    | P       | SC/Město | DE-14000   | PRAHA     |      |      |
| klienta 5                                                  |                                                                                                    |         | Telefon  | 1234567    |           |      | _    |
| 6                                                          |                                                                                                    |         | Mobil    |            |           |      |      |
| 7                                                          |                                                                                                    |         | E-mail   |            |           |      |      |
|                                                            |                                                                                                    | Dodate  | čné info |            |           |      |      |

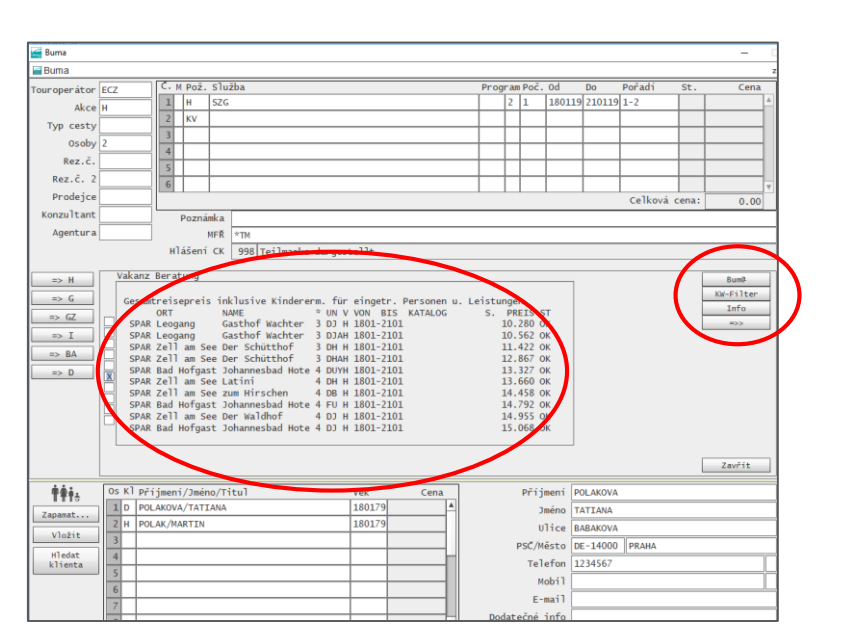

Když neznáte kód hotelu, můžete ho vyhledat přímo v BUM@ Zadejte **kód akce "H",** do řádku služby zadejte požadavek **H** a do sloupce Služba zadejte kód oblasti Potvrďte tlačítkem **Poslat Zobrazí se filtr pro vyhledávání** Definujte, jakou nabídku hledáte – kategorie, stravování, téma.. Vyberte zadáním **X** do kolonky a potvrďte tlačítkem **Vakanz** 

Zobrazí se nabídka hotelů v dané oblasti Vyberte pomocí označení **X** v kolonce a potvrďte tlačítkem **Poslat** Mezi nabídkami se pohybujte pomocí tlačítek na pravé straně Vybranou nabídku přeneste do rezervace pomocí tlačítka BUM@

### Přidáni pojištění

|                   |              |             |            |               |              |                    |          |         |          |            |             |            |                | _   |             |
|-------------------|--------------|-------------|------------|---------------|--------------|--------------------|----------|---------|----------|------------|-------------|------------|----------------|-----|-------------|
| Buma              |              |             |            |               |              |                    |          | $\sim$  | <hr/>    |            |             |            | zvi            | Eti |             |
| Touroperátor      | ECZ          | M POL S     | lužba      |               |              |                    |          | Program | Poc Od   | Do         | Pořadí      | St.        | Cena           |     | K zájezdůr  |
| Akce              | 2 OA 1       | H PF        | RG49001 1E |               |              |                    |          | DHYH 2  | 1 310    | 19 07021   | 9 1-2       | OP         | 0011932        |     | ,<br>,<br>, |
| Typ cesty         |              |             | KV91000 1E |               |              |                    | <u> </u> | B211 1  | 2 510.   | 19 0/021   | 9 1-2       | OP         | 0000980        | ш.  | primo v B   |
| Osoby             | / 2          |             |            |               |              |                    |          |         |          | -          |             |            |                | ш.  |             |
| Rez.ć.            | ; [ s        | i           |            |               |              |                    |          |         |          |            |             |            |                |     | rezervace   |
| Prodeice          |              |             |            |               |              |                    |          |         |          |            | Callian     | á const [  | V              |     | Vrozorva    |
| Konzultant        |              | Poznámk     | a          |               |              |                    |          |         |          |            | CETKOV      | a cena.    | 12912          | 11  | viezeiva    |
| Agentura          | a 431957     | MF          | R *TM      |               |              |                    |          |         |          |            |             |            |                | 111 | (Keine Ve   |
|                   |              | Hlášení C   | к 740 ор   | TION MOEGLICH | н, вітте ко  | MPLETTIEREN        |          |         |          |            |             |            |                |     |             |
| => H              |              |             |            |               |              |                    |          |         |          |            |             |            |                |     | Přepište je |
| => G              | Option bis : | zum 121018  | OPTION     | WIRD AUTOMATI | SCH STORNI   | ERT)               |          |         |          |            |             |            |                |     |             |
| => GZ             |              |             |            |               |              |                    |          |         |          |            |             |            |                | 11  | kod pojist  |
| => I              |              |             |            |               |              |                    |          |         |          |            |             |            |                |     |             |
| => BA             |              |             |            |               |              |                    |          |         |          |            |             |            |                |     |             |
| => D              |              |             |            |               |              |                    |          |         |          |            |             |            |                |     | Do slounce  |
|                   |              |             |            |               |              |                    |          |         |          |            |             |            |                | 11  | Do slouped  |
|                   |              |             |            |               |              |                    |          |         |          |            |             |            |                |     |             |
|                   |              |             |            |               |              |                    |          |         |          |            |             |            |                |     | Do sloupce  |
|                   |              |             |            |               |              |                    |          | 41.1    | deift no | dalčí staj | alor upozon | năni od tu | uronerátora    |     |             |
|                   | Os Kl pěćém  | ní (2mína / | Time       |               | vzl.         | Cana               | 1        | 41      | Džížmení |            | anky upozor | neni ou ci | ur oper acor a |     | je pro každ |
| TTT÷              | 1 D POLAKO   | VA/TATIAN   | A          |               | 310179       | Cena               |          |         | Iméno    | TATTANA    | •           |            |                |     | zadaita na  |
| Zapamat           | 2 H POLAK/   | MARTIN      |            |               | 310179       |                    |          |         | Ulice    | BABAKOV    | 4           |            |                | 11  | zauejte po  |
| Vložit            | 3            |             |            |               |              |                    |          | P       | SČ/Město | DE-1480    | ) PRAHA     |            |                | 11  |             |
| Hledat<br>klienta | 4            |             |            |               |              |                    |          |         | Telefon  |            |             |            |                |     | Vo clounci  |
|                   | 6            |             |            |               |              |                    |          |         | Mobil    |            |             |            |                |     | ve sloupci  |
|                   | 7            |             |            |               |              |                    |          |         | E-mail   | A.PLEVO    | VA@EXIM.C   | z          |                |     |             |
|                   | 8            |             |            |               |              | Ŧ                  |          | Dodate  | ćnė info |            |             |            |                |     |             |
|                   |              |             |            | 4 List        | ovat histori | i <u>í akce</u> ∥⊳ |          |         |          |            |             |            | 🔁 POSLAT       |     |             |

K zájezdům EXIM Tours můžete přidat pojištění přímo v BUM@ ještě před dokončením rezervace

V rezervační masce se zobrazuje Požadavek **KV** (Keine Versicherung).

Přepište jej na V a do sloupce Služba přidejte kód pojištění dle tabulky níže

Do sloupce Program zadejte kód dle sezóny (AB/SB)

Do sloupce obsazenosti – **Poč.** zadejte 1 = pojištění je pro každou osobu, do druhého sloupce **Poč.** zadejte počet osob, pro které chcete pojištění

Ve sloupci Pořadí přiřaďte cestující

| Typ pojiš       | tění            | Rezervač      | ní kód            | Pojištění – produkt autem |                        |                         |  |  |
|-----------------|-----------------|---------------|-------------------|---------------------------|------------------------|-------------------------|--|--|
| Destinace       | Délka<br>pobytu | Služba (BUMA) | Program<br>(BUMA) | Cena dosp.                | Cena dítě do<br>18 let | Cena dosp.<br>od 70 let |  |  |
| Evropa Léto     | Do 4 dní        | ERV91000 1E   | AB11              | 290 Kč                    | 145 Kč                 | 464 Kč                  |  |  |
| Evropa Léto     | Do 10 dní       | ERV91000 1E   | AB11              | 390 Kč                    | 195 Kč                 | 624 Kč                  |  |  |
| Evropa Léto     | Do 17 dní       | ERV91000 1E   | AB11              | 560 Kč                    | 280 Kč                 | 896 Kč                  |  |  |
| Česká republika | Do 24 dní       | ERV910001E    | AB10              | 158 Kč                    | 158 Kč                 | 158 Kč                  |  |  |
| Evropa Zima     | Do 4 dní        | ERV910001E    | BS11              | 360 Kč                    | 180 Kč                 | 576 Kč                  |  |  |
| Evropa Zima     | Do 10 dní       | ERV910001E    | BS11              | 490 Kč                    | 245 Kč                 | 784 Kč                  |  |  |
| Evropa Zima     | Do 17 dní       | ERV91000 1E   | BS11              | 730 Kč                    | 365 Kč                 | 1 168 Kč                |  |  |

Pojištění se zadává pro všechny délky pobytu se stejným kódem, kromě pojištění pro ubytování v České republice na letní sezónu.

Rozlišuje se pojištění pro letní a zimní sezónu, dle rozsahu a krytí.

### Poznámky